# SYNTHESIZER/ VOCODER

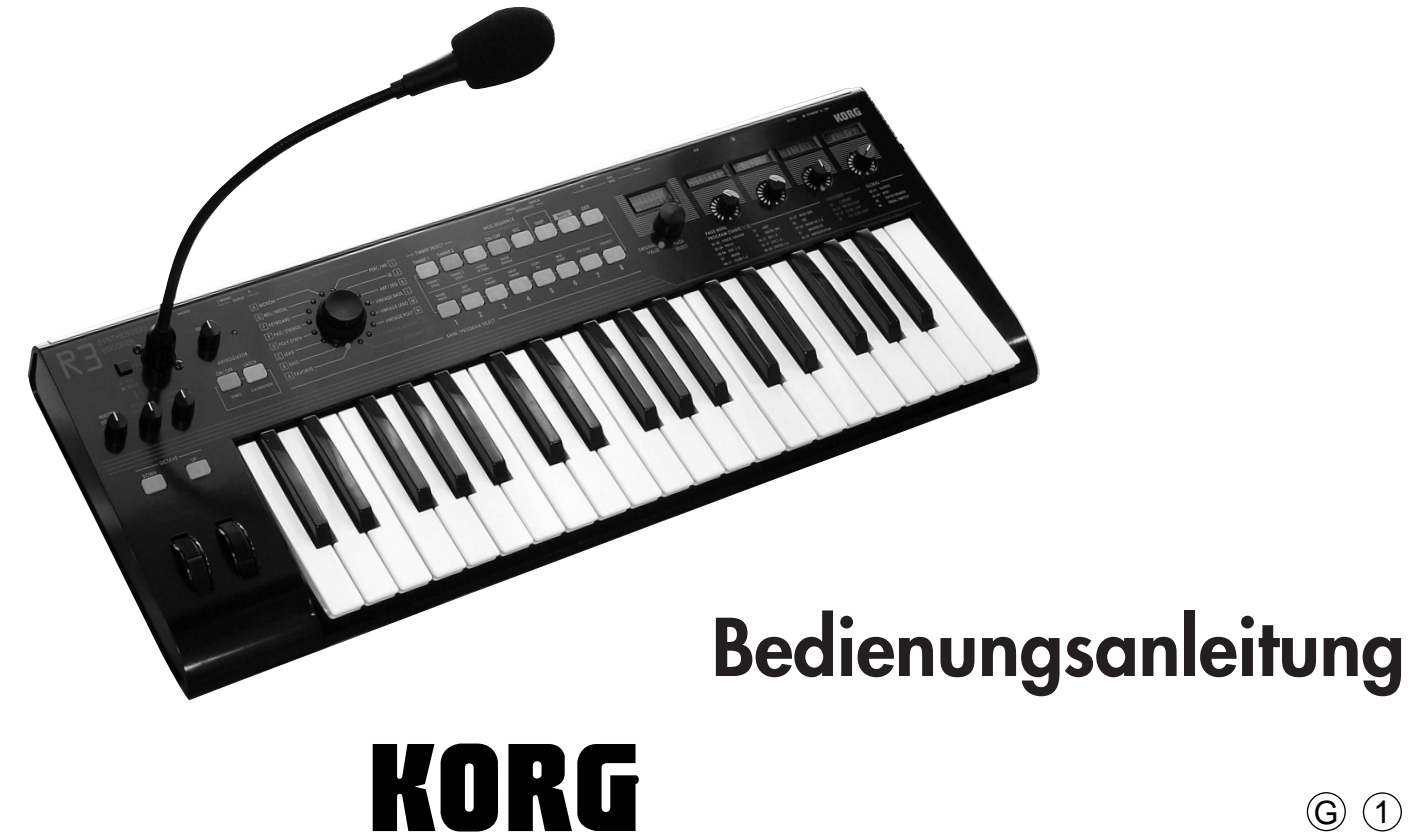

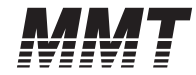

#### Vorsichtsmaßnahmen

#### Aufstellungsort

Vermeiden Sie das Aufstellen des Geräts an Orten, an denen

- es direkter Sonneneinstrahlung ausgesetzt ist;
- hohe Feuchtigkeit oder Extremtemperaturen auftreten können;
- Staub oder Schmutz in großen Mengen vorhanden sind;
- das Gerät Erschütterungen ausgesetzt sein kann.
- in der Nähe eines Magnetfeldes.

#### Stromversorgung

Schließen Sie das beiliegende Netzteil nur an eine geeignete Steckdose an. Verbinden Sie es niemals mit einer Steckdose einer anderen Spannung.

#### Störeinflüsse auf andere Elektrogeräte

Dieser kann bei in der Nähe aufgestellten Rundfunkempfängern oder Fernsehgeräten Empfangsstörungen hervorrufen. Betreiben Sie solche Geräte nur in einem geeigneten Abstand von diesem Erzeugnis.

#### Bedienung

Vermeiden Sie bei der Bedienung von Schaltern und Reglern unangemessenen Kraftaufwand.

#### Reinigung

Bei auftretender Verschmutzung können Sie das Gehäuse mit einem trockenen, sauberen Tuch abwischen. Verwenden Sie keinerlei Flüssigreiniger wie beispielsweise Reinigungsbenzin, Verdünnungs- oder Spülmittel. Verwenden Sie niemals brennbare Reiniger.

#### Bedienungsanleitung

Bewahren Sie diese Bedienungsanleitung gut auf, falls Sie sie später noch einmal benötigen.

#### Flüssigkeiten und Fremdkörper

Stellen Sie niemals Behältnisse mit Flüssigkeiten in der Nähe des Geräts auf. Wenn Flüssigkeit in das Gerät gelangt, können Beschädigung des Geräts, Feuer oder ein elektrischer Schlag die Folge sein. Beachten Sie, daß keinerlei Fremdkörper in das Gerät gelangen. Sollte ein Fremdkörper in das Gerät gelangt sein, so trennen Sie es sofort vom Netz. Wenden Sie sich dann an Ihren KORG-Fachhändler.

#### Das CE-Zeichen für die Europäische Gemeinschaft

Vor dem 31.12.1996 vergebene CE-Zeichen auf unseren netzgespeisten Geräten zeigen an, daß diese Geräte gemäß der EMC-Richtlinie (89/336/EWG) und der CE-Richtlinie (93/ 68/EWG) der EU arbeiten.

Nach dem 01.01.1997 vergebene CE-Zeichen auf unseren netzgespeisten Geräten zeigen an, daß diese Geräte gemäß der EMC-Richtlinie (89/336/EWG), der CE-Richtlinie (93/68/ EWG) und der Niederspannungsstromrichtlinie (73/23/EWG) der EU arbeiten.

Die CE-Zeichen auf unseren batteriegespeisten Geräten zeigen an, daß diese Geräte gemäß der EMC-Richtlinie (89/ 336/EWG) und der CE-Richtlinie (93/68/EWG) der EU arbeiten.

#### Ein Wort zu den Daten

Unerwartete Fehlfunktionen können einen Verlust gespeicherter Daten zur Folge haben. Speichern Sie wichtige Daten bitte immer auf einem externen Datenspeichergerät. Korg kann keine Verantwortung übernehmen für jegliche Verluste oder Schäden, die sich aus einem Datenverlust ergeben.

#### Konvenlionen in diesem Handbuch

#### Parameter stehen in Anführungszeichen ("")

Die Parameter sind in "doppelten Anführungszeichen" angegeben.

#### Symbole 🔏 , note , MIDI

Diese Symbole zeigen Hinweise zur Vorsicht, Ratschläge und Erklärungen zu MIDI.

#### MIDI-bezogene Erläuterungen

In dieser Bedienungsanleitung verwenden wir "CC#" als Abkürzung für MIDI-Steuerbefehle (Controller). Wann immer von MIDI-Parametern die Rede ist, verweisen Zahlen in eckigen Klammern [] auf Hexadezimalem-Werte.

#### **Darstellung im Display**

Die numerischen Werte der verschiedenen Parameter, die in dieser Anleitung erscheinen, dienen nur anschaulichen Zwecken. Sie entsprechen nicht zwingend den Werten, die im Display Ihres R3 angezeigt werden.

#### **Reglerpositionen und Parameter**

Die Positionen der Regler und die Parametereinstellungen, die in dieser Anleitung erscheinen, stimmen nur annähernd überein. Es kann leichte Unterschiede geben zwischen der Reglerstellung und dem Parameterwert.

Die übrigen in dieser Bedienungsanleitung erwähnten Firmen-, Produkt-, Formatnamen usw. sind Warenzeichen oder eingetra-gene Warenzeichen der rechtlichen Eigentümer und werden ausdrücklich anerkannt. Herzlichen Glückwunsch zum Kauf des Synthesizer/Vocoders **R3** von Korg. Bitte lesen Sie die Anleitung vor dem Gebrauch sorgfältig durch, denn sie enthält alle Informationen für langen und störungsfreien Betrieb.

| Einleitung                   | 1 |
|------------------------------|---|
| Hauptfunktionen              | 1 |
| Die Struktur eines Programms | 2 |
| Synthesizer                  | 2 |
| Vocoder                      | 4 |
| Vorder- und Rückseite        | 5 |
| Vorderseite                  | 5 |
| Rückseite                    |   |

| Vorbereitungen                           | 8  |
|------------------------------------------|----|
| Anschlüsse                               | 8  |
| Verbindungen von den Audioausgängen      | 8  |
| Verbindungen an die Audioeingänge        | 8  |
| Verbindungen mit MIDI-Geräten/Computern  | 8  |
| Anschließen des mitgelieferten Mikrofons | 8  |
| Anschließen des Pedals                   | 9  |
| Einschalten des Geräts                   |    |
| 1. Die Stromversorgung                   | 10 |
| 2. Einschalten des Geräts                | 10 |
| 3. Ausschalten des Geräts                | 10 |

| Schneller Start1                         |    |
|------------------------------------------|----|
| Demo-Songs                               | 11 |
| Hören der Demo-Songs                     | 11 |
| Synth-Programme                          | 12 |
| 1. Wählen und Wiedergabe eines Programms | 12 |
| 2. Modifizieren des Klangs               | 12 |

# Inhaltsverzeichnis

-

| Vocoder-Programme                      | 14 |
|----------------------------------------|----|
| 1. Spielen eines Vocoder-Programms     | 14 |
| 2. Modifizieren des Klangs             | 14 |
| Arpeggiator                            | 15 |
| Verwendung des Arpeggiators            | 15 |
| Modulation-Sequenz                     | 16 |
| 1. Wiedergabe einer Modulation-Sequenz | 16 |
| 2. Aufnahme einer Modulation-Sequenz   | 16 |
| Formant Motion                         |    |
| 1. Was ist eine Formant Motion?        | 18 |
| 2. Aufnehmen von Formant-Motion-Daten  | 18 |

| Editieren | <br>19 | ) |
|-----------|--------|---|
|           | <br>   |   |

| Grundlegendes Editieren                     | . 19 |
|---------------------------------------------|------|
| Grundlegende Editierverfahren               | . 19 |
| Editieren jedes Timbres                     | . 20 |
| Editieren eines Vocoder-Programms           | . 21 |
| Editieren des Arpeggiator                   | . 22 |
| Hinweise zum Lesen der Seiten jeder Sektion | . 22 |

| ۲imbre-Parameter       | 23 |
|------------------------|----|
| 1. VOICE               |    |
| 2. UNISON              | 24 |
| 3. PITCH-A             |    |
| 4. PITCH-B             |    |
| 5. OSC1 (Oscillator 1) |    |
| 6. OSC2 (Oscillator 2) |    |
| 7. MIXER               |    |
|                        |    |

| 8. FILTER1-A                                        |    |
|-----------------------------------------------------|----|
| 9. FILTER 1-B                                       | 34 |
| 10. FILTER2-A                                       | 35 |
| 11. FILTER2-B                                       |    |
| 12. AMP (Verstärker)                                |    |
| 13. DRIVE/WS (Drive/Wave Shape)                     |    |
| 14. EG1                                             | 40 |
| 15. EG2                                             | 41 |
| 16. EG3                                             | 42 |
| 17. EG VELO INT (EG Level Velocity Intensity)       | 43 |
| 18. LFO 1, 19. LFO 2                                | 44 |
| 20. PATCH 1, 21. PATCH 2, 22. PATCH 3, 23. PATCH 4, |    |
| 24. PATCH 5, 25. PATCH 6                            | 45 |
| 26. MOD SEQ-A (Modulation-Sequenzer)                | 46 |
| 27. MOD SEQ-B (Modulation-Sequenzer)                | 47 |
| 28. EQ (Equalizer)                                  | 48 |
| 29. INSERT FX1, 30 INSERT FX2                       |    |
| 31. MASTER FX                                       | 50 |
| Arpeggio-Parameter                                  | 51 |
| Arpeggio-Parameter an Frontplatten                  |    |
| ······································              |    |

| 32. | ARPEGGIATOR-A |    |
|-----|---------------|----|
| 33. | ARPEGGIATOR-B | 53 |

| Vocoder-Parameter                                |    |
|--------------------------------------------------|----|
| Vocoder-Parameter an Frontplatten                | 54 |
| 34. CARRIER                                      | 55 |
| 35. MODULATOR-A                                  |    |
| 36. MODULATOR-B                                  |    |
| 37. FILTER                                       | 58 |
| 38. FILTER/AMP                                   | 59 |
| 39. CH LEVEL /PAN (Channel Level/Channel Panpot) | 60 |

| Gesamteinstellungen (GLOBAL) |    |
|------------------------------|----|
| GLOBAL-Struktur              | 61 |
| Übersicht                    | 61 |
| 40. GLOBAL-A                 | 62 |
| 41. GLOBAL-B                 | 63 |

| MIDI-Parameter                                 | 64 |  |
|------------------------------------------------|----|--|
| Einsatz des R3 mit anderen MIDI-Geräten        | 64 |  |
| Übersicht                                      | 64 |  |
| Anschließen von MIDI-Geräten oder Computern    | 64 |  |
| MIDI-bezogene Einstellungen                    | 65 |  |
| 42. MIDI                                       | 68 |  |
| 43. MIDI FILTER                                | 70 |  |
| 44. MIDI CC# MAP (MIDI Steueränderung Nr. Map) | 71 |  |
| 45. PATCH SOURCE                               | 72 |  |
|                                                |    |  |

| Pedal/Schalter-Parameter | 73 |
|--------------------------|----|
| 46. PEDAL/SW             | 73 |

### Inhaltsverzeichnis

| Speichern von Data74                                                |  |  |  |  |
|---------------------------------------------------------------------|--|--|--|--|
| -<br>Speichern Ihrer bearbeiteten Einstellungen74                   |  |  |  |  |
| Speichern eines Programms                                           |  |  |  |  |
| Speichern der Einstellungen GLOBAL, MIDI                            |  |  |  |  |
| SHIFT-Funktionen                                                    |  |  |  |  |
| Kopieren und Austauschen von Timbres/Initialisieren eines Programms |  |  |  |  |
|                                                                     |  |  |  |  |
| Initialisieren von Vocoder-Parametern                               |  |  |  |  |
| Copy-Effekt                                                         |  |  |  |  |
| Zurückstellen auf werkseitige Einstellungen 78                      |  |  |  |  |
| Schreibschutz-Finstellung 78                                        |  |  |  |  |
| Andere SHIFT-Tastenfunktionen                                       |  |  |  |  |
| Index                                                               |  |  |  |  |
| Klangübersicht (Voice Name List)                                    |  |  |  |  |
| Störungssuche86                                                     |  |  |  |  |
| Technische Daten und Optionen87                                     |  |  |  |  |

# Einleitung

#### 1. MMT (Multi Modeling Technology) Synthesis Engine

Zusätzlich zu herkömmlichen analogen Synthesizer-Wellenformen bietet der **R3** auch einen breiten Bereich von Oszillator-Algorithmen, einschließlich Formant-Wellen, Rauschen und 64 DWGS (Digital Waveform Generator System) Wellen. Mit dieser reichen Auswahl von Oszillator-Algorithmen kann Ihr **R3** eine riesige Palette sonischer Variationen erzeugen.

#### 2. Fortschrittliches Formant Motion Vocoding

Der **R3** enthält einen 16-Bereich-Vocoder. Neben der Simulation des klassischen "sprechendes Instrument" Vocoder-Sounds von früher können Sie die Filterfrequenzen verschieben und Pegel und Panning jedes Bereichs justieren, um hochoriginale Vocoder-Sounds zu erzeugen. Daneben gibt es ein Formant-Motion-Merkmal, das es eerlaubt die wechselnden Formants - sogar Wörter - aus Ihrer Stimme einzufangen und sie später beim Spielen auf Tastatur ohne Mikrofon wiederzugeben!

#### 3. 128 leicht editierbare Programme

Werkseitig enthält der **R3** 128 vorgespeicherte Programme. Die Banken A-N sind mit 112 Synth-Programmen bestückt, während die Banken O und P 16 Vocoder-Programme enthalten. Durch Wählen einer Seite und Drehen eines der vier Knöpfe können Sie schnell und intuitiv diese Sounds editieren. Neben der detaillierten Bearbeitung erlauben die gleichen Knöpfe auch Verwendung als Performance Edit Regler zur Modifikation des Sounds beim Spielen.

#### 4. Externe Sound-Verarbeitung

Jede externe Audioquelle kann an den **R3** über die Buchsen AUDIO INPUT 1 und 2 angeschlossen werden und auf gleiche Weise wie interne Wellenformen verarbeitet werden.

#### 5. Virtuelle Patches

Modulatoren und Controller wie der Filter EG, Amp EG, LFO 1/2, Keyboard-Tracking und das Modulationsrad können umgeleitet werden, um Parameter wie Pitch, Cutoff und Amp zu steuern. Dieses virtuelle Patching imitiert die Patching-Vielseitigkeit modularer analoger Synthesizer (ohne aber Patch-Kabel zu benötigen), um mehr kreative Flexibilität zu erlauben. Introduction

#### 6. Modulation-Sequenzer

Genau wie Step-Sequenzer neue Pitch-Daten zu einem Oszillator in Zeitabhängigkeit liefern, können Modulation-Sequenzer zeitabhängige Änderungen in Modulationsdaten liefern, ähnlich wie bei einem klassischen analogen Sequenzer. Jede Modulationssequenz kann eingestellt werden, um einen neuen diskreten Wert bei jedem Schritt zu liefern, oder um einen kontinuierlich wechselnden Wert mit den allen Schritten als "Map" zugewiesenen Werten. Modulation-Sequenzen können in Schritt-Zeit oder Echtzeit aufgezeichnet werden.

# 7. Eingebauter Equalizer und Effekte, um Ihrem Sound den letzten Schliff zu geben

Jedes Timbre ist mit zwei Insert-Effekten und einem Zweibereich-Equalizer ausgestattet. Jedes Zwei-Timbre-Programm bietet einen Master-Effekt, der es erlaubt, dem gesamten Sound einen letzten Touch zu geben. 30 verschiedene Effekt-Algorithmen stehen zur Verfügung.

#### 8. Arpeggiator

Sie können den Arpeggiator des **R3** so einstellen, dass ein Arpeggio-Muster von Noten produziert wird, indem einfach ein Akkord gedrückt gehalten wird. Es gibt sechs Arpeggio-Typen, und Sie können Gate-Zeit, Swing-Betrag und einen Notenwert für die Arpeggio-Noten einstellen. Sie können auch rhythmische Variationen erzeugen, indem Sie spezifische Schritte des Arpeggio-Musters ausschalten.

#### 9. Editor/Librarian-Software

Durch Anschluss des **R3** an Ihren Computer können Sie die Editor/ Librarian-Software (kostenlos beigefügt) verwenden, um alle **R3**-Parameter von Ihrem Computer zu editieren. Der **R3** ist auch mit USB/MIDI ausgestattet und macht eine MIDI-Schnittstelle überflüssig.

### **Synthesizer**

Jedes der Programme des **R3** besteht aus zwei Timbres, einem Master-Effekt und einem Arpeggiator (Abbildung 0-1).

#### Abbildung 0-1

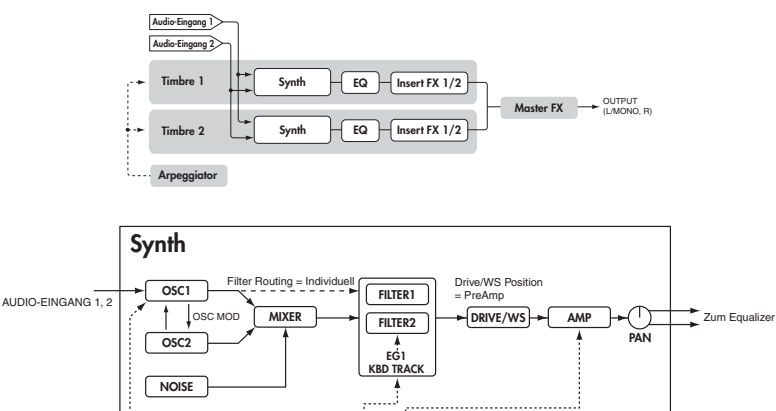

#### Timbre 1/2

Im obigen Diagramm können Sie sehen, dass jedes Timbre aus einem Synth, einem Equalizer und zwei Insert-Effekten (Insert FX) besteht. Das untere Diagramm zeigt die Struktur der Synth-Sektion jedes Timbres.

EG2 EG3

VIRTUAL PATCH

\* \* \* \*

Freie Zuweisung

MIDI 1-3

KBD Track Velocity

Pitch Bend

Mod Whee

LFO1 LFO2 EG1

#### Oszillator (OSC1/OSC2/NOISE)

Freie Zuweisung

MOD SEQUENCER

Es gibt drei Oszillator-Quellen: Oszillator 1, Oszillator 2 und der Noise Generator. Oszillator 1 (OSC1) erlaubt es, zwischen sieben verschiedenen Oszillator-Algorithmen zu wählen. Diese schließen herkömmliche analoge Synthesizer-Wellenformen, DWGS-Wellenformen, Formant-Wellen, Rauschen und ein externes Audiosignal ein. Oszillator 2 (OSC2) erlaubt es, zwischen vier verschiedenen Oszillator-Wellen zu wählen -- Sinus, Dreieck, Rechteck und Sägezahn. Der Rauschgenerator (NOISE) produziert weißes Rauschen. Sie können dies für eine Reihe von Sound-Shaping-Situationen einsetzen, wie Atemgeräusche für einen Blasinstrument-Sound oder als Teil eines speziellen Effekt-Sounds. Modulation wie Cross-Modulation, Unison und VPM (Variable Phase Modulation) kann auf die analogen Synthesizer-Wellenformatn von Oszillator 1 angewendet werden. Oszillator 2 kann als modulierender Oszillator für die Sync-Modulation (SYNC) oder Ring-Modulation (RING) verwendet werden, die klassische Synthesizer-Techniken sind. Die besten Elemente von SYNC- und RING-Modulation können mit einer dritten Option kombiniert werden: RING SYNC.

#### Voice / Unison / Pitch

Diese Sektionen bieten zusätzliche Parameter in Bezug auf die Oszillatoren, wie Trigger-Modus, Unison Stacking, Transpose, Portamento, Bend Range, usw. Für hartgesottene Analog-Fans ist dies auch die Stelle, wo sie den Analog Tune Parameter finden, der zum Einbringen von simuliertem Oszillator-Drift dient.

#### Mischpult (MIXER)

Das Mischpult stellt die Lautstärkepegel von Oszillator 1 (OSC1), Oszillator 2 (OSC2) und dem Rauschgenerator (NOISE) ein und sendet das kombinierte Signal zum Filter (FILTER).

#### Filter (FILTER1/FILTER2)

Die Filter-Sektion besteht aus zwei Multi-Modus, Resonanzfiltern. Die beiden Filter können in Serie oder parallel geschaltet werden, oder auch Seite an Seite in einer "Ein Oszillator pro Filter"-Anordnung. Die Filter justieren den Ton des Sounds von den Oszillatoren durch Anheben oder Abschneiden spezifischer Frequenzregionen. Filtereinstellungen haben eine bedeutende Auswirkung auf den Sound. Als Vorgabeeinstellung ist der Hüllkurvengenerator 1 (EG1) zur Variierung der Cutoff-Frequenz der Filter in Zeitabhängigkeit eingestellt.

#### Verstärker (AMP)

Traditionell steuert die Verstärkersektion die Ausgabelautstärke (AMP) und das Panning (PAN) oder die Position im Stereofeld. Als Vorgabeeinstellung ist der Hüllkurvengenerator 2 (EG2) zur Variierung des Lautstärkepegels in Zeitabhängigkeit eingestellt.

3

Drive/Wave-Shape (DRIVE/WS)

Der **R3** bietet zusätzliche Merkmale zur Hinzufügung weiterer tonaler Komplexität und "Edge" zum Sound – einschließlich Drive, Wave-Shape-Steuerung (DRIVE/WS).

#### Hüllkurvengeneratoren (EG1/EG2/EG3)

Hüllkurvengeneratoren (EG) dienen zum Anwenden von zeitvariabler Änderungen auf die Soundparameter. Jeder Hüllkurvengenerator besteht aus vier Parametern: Attack-Zeit (ATTACK), Decay-Zeit (DECAY), Sustain-Level (SUSTAIN) und Release-Zeit (RELEASE). Jedes Timbre enthält drei dieser Hüllkurvengeneratoren. EG1 ist zur Steuerung der Filter-Cutoff-Frequenz zugewiesen, und EG2 zur Steuerung der Lautstärke des Verstärkers. Sie können auch virtuelles Patching (VIRTUAL PATCH) zur Zuweisung dieser Hüllkurvengeneratoren als Hüllkurven-Quellen für andere Parameter verwenden.

#### LFO-Sektion (LFO1/LFO2)

LFO (Low Frequency Oscillator) dient zur Anwendung zyklischer Änderung auf die Soundparameter. Jedes Timbre enthält zwei LFOs, und für jedes LFO können Sie eine von fünf Wellenformen wählen. Als Vorgabe ist LFO1 den Analog-Algorithmen von Oszillator 1 als Knopf mit dem Label "OSCCtr2" zugewiesen, und LFO2 zum Modulationsrad. Sie können auch virtuelle Patch-Einstellungen (VIRTUAL PATCH) zur Zuweisung dieser LFOs als Hüllkurven-Quellen für andere Parameter vornehmen.

#### Virtueller Patche (VIRTUAL PATCH)

Die Sektion Virtual Patch erlaubt freie Zuweisung von Modulationsquellen zu modulierbaren Parametern, was mehr Flexibilität zur Erzeugung von Sounds mit sich bringt. Sie können sechs virtuelle Patch-Zuweisungen in jedem Timbre vornehmen.

#### Modulation-Sequenzer (MOD SEQUENCER)

Mit einem Modulation-Sequenzer können Sie bis zu 16 diskrete Werte (Schritte) auf einen modulierbaren Parameter in Zeitabhängigkeit anlegen, auf eine Weise, die ähnlich wie bei klassischen Analog-Synthesizern ist. Die Modulationssequenz kann einmal spielen, wiederholen, von vorne nach hinten durchschleifen usw. -- für Bewegung und Komplexität im Sound. Der Wert kann abrupt bei jedem Schritt wechseln oder glatt von Wert zu Wert übergehen. Der Wert jedes Schritts kann mit den Knöpfen an der Vorderseite eingestellt werden, oder mit der Motion Rec-Funktion zur Aufzeichnung von Knopfbewegungen (Ändern in Parameterwerten) in Echtzeit.

#### Equalizer (EQ) und Insert-Effekte (Insert FX1/FX2)

Jedes Timbre ist mit einem Zwei-Bereich-Equalizer zur weiteren Steuerung des Gesamttons ausgestattet. Außerdem besitzt jedes Timbre auch zwei Insert-Effekte. 30 verschiedene Effekt-Typen stehen zur Verfügung, und ihre 128 editierbaren Effektprogramm-Orte zur Speicherung von Favoriten. Bestimmte Effekte können mit dem Tempo des internen Taktgebers synchronisiert werden, der den Arpeggiator ansteuert, oder mit einer externen MIDI-Clock. BPM Sync-Effekte können praktisch als Notenwerte eingestelltwerden (Halbnote, Viertelnote usw).

#### Master-Effekt (Master FX)

Jedes Programm enthält einen Master-Effekt. Sie können dies zum Anlegen von Reverb- oder Delay-Effekt zum gesamten kombinierten Sound des Programms einschließlich Verarbeitung durch die Insert-Effekte jedes Timbre verwenden, und so dem kompletten Programm einen letzten Schliff geben. Sie können unter 30 verschiedenen Effekttypen und 128 editierbaren Effektprogrammen wählen.

#### Arpeggiator

Sie können den Arpeggiator zu einem Timbre zuweisen. Wenn das Programm zwei Timbres hat, können Sie den Arpeggiator zu einem oder zu beiden Timbres zuweisen. Dies ist ein Step-Arpeggiator mit sechs Typen von Arpeggios..

# Vocoder

Ein Vocoder analysiert den Charakter (den Frequenzgang jedes Bereichs) eines "Modulator"-Signals (typischerweise eine menschliche Stimme von einem Mikrofon) und legt einen Filter mit analysierten Eigenschaften auf des "Träger"-Signal an (typischerweise eine von einem Oszillator produzierte Wellenform), wodurch der Wellenform ein Vokalcharakter gegeben wird und die Wirkung eines "sprechenden Instruments" erzielt wird. Wie in Abbildung 0-2 gezeigt besteht ein Vocokder-Programm aus zwei Signalen; einem Träger (dem modifizierten Signal) und einem Modulator (dem den Träger modulierenden Signal). Diese Signale werden zur Vocoder-Sektion geleitet.

#### Abbildung 0-2

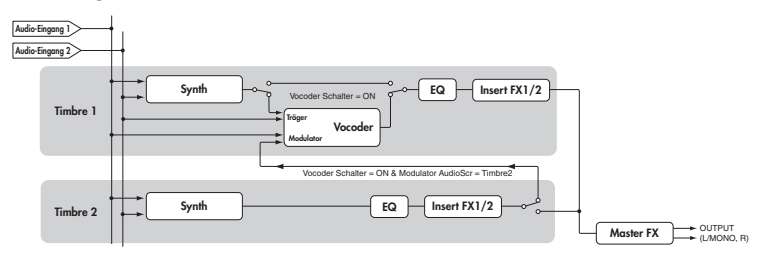

Vocoder

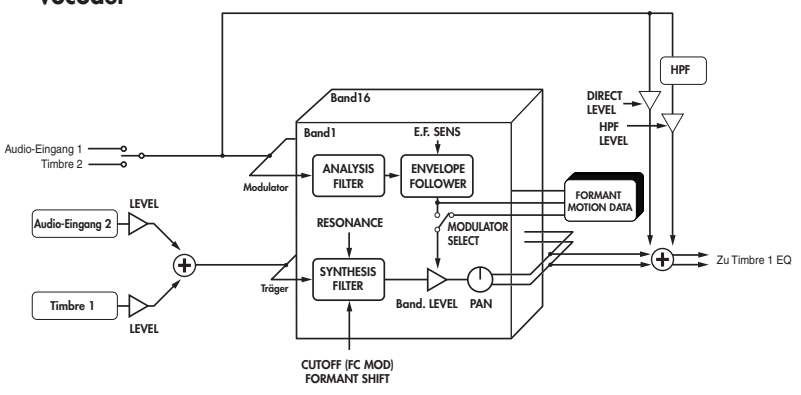

#### Vocoder-Sektion (VOCODER)

Der Vocoder teilt das Audiospektrum in Bereiche ("Bänder") auf. Im **R3** arbeitet der Vocoder mit 16 Bändern. Genauer betrachtet gibt es zwei Sets von 16 Bändern; der erste dient zur Analyse der tonalen Charakteristika eines Sounds (der Modulator), und der zweite dient zum Anlegen der gleichen Charakteristika auf einen anderen Sound (der Träger). Jedes Analyse band enthält einen Bandpass-Filter und einen Hüllkurven-Follower. Jedes Syntheseband enthält einen Bandpass-Filter, dessen Ausgabe vom passenden Hüllkurven-Follower im Analyse-Band gesteuert wird. Das Audiosignal des Modulators wird durch 16 Bandpass-Filter (die Analyse-Filter) geleitet, und der Hüllkurven-Follower erkennt die Lautstärke-Hüllkurve (zeitabhängig) für jedes dieser Frequenzbänder.

Das Audiosignal des Trägers wird den anderen Set von 16 Bandpass-Filtern (die Synthese-Filter) geleitet, und die von jedem Analyse-Filter erkannte Hüllkurve wird auf jeden Synthese-Filter zur Modulation des Sounds angelegt, wudurch der Eindruck entsteht, dass der Trägersound "spricht" (der typische Vocoder-Effekt). Sie können die Parameter "FrmntSft (Formant Shift)" und "FcOffset (Cutoff)" verwenden, um die Frequenzen der Träger-Bandpassfilter zu verschieben. Dadurch wird der Frequenzgang angehoben oder gesenkt, während der Charakter des Modulators bewahrt wird und starke Änderungen im Sound erzeugt werden.

#### Modulator (MODULATOR)

Am üblichsten ist es, die Stimme in den Modulator einzugeben, aber interessante Ergebnisse können auch erzielt werden, indem ein Rhythmus-Sound als Modulator-Wellenform eingegeben wird. Sie können einen Audio-Eingang 1, Timbre 2 oder Formant-Motion-Daten als Modulator verwenden.

#### Träger (CARRIER)

Eine Sägezahnwelle (SAW) oder andere Wellenform mit starken Obertönen ist die beste Wahl für den Träger. Als Träger können Sie eine Kombination von zwei Quellen verwenden (Timbre 1 und Audio-Eingang 2).

### Vorderseite

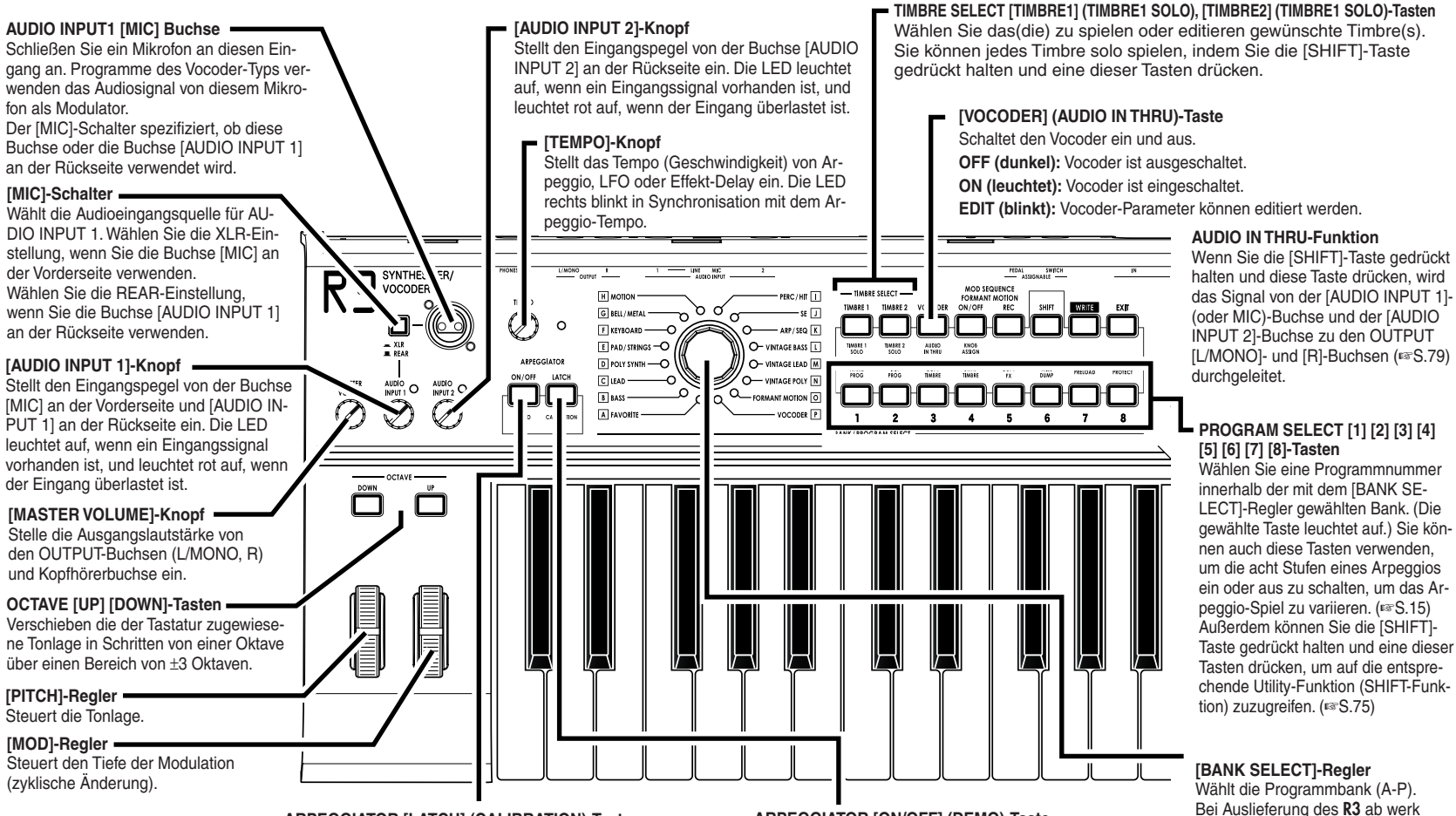

#### ARPEGGIATOR [LATCH] (CALIBRATION)-Taste

Legt fest, wie sich das Arpeggio verhält, wenn Sie die Tastatur loslassen.

Sie können die Fußpedal-Kalibrierungsfunktion ausführen, indem Sie die [SHIFT]-Taste gedrückt halten und diese Taste drücken.

#### ARPEGGIATOR [ON/OFF] (DEMO)-Taste

Schaltet den Arpeggiator ein/aus (die Taste leuchtet, wenn eingeschaltet).

Sie können Demo-Wiedergabe initijeren, indem Sie die [SHIFT]-Taste gedrückt halten und diese Taste drücken. Introduction

sind Sounds nach Kategorie in die-

sen Banken angeordnet.

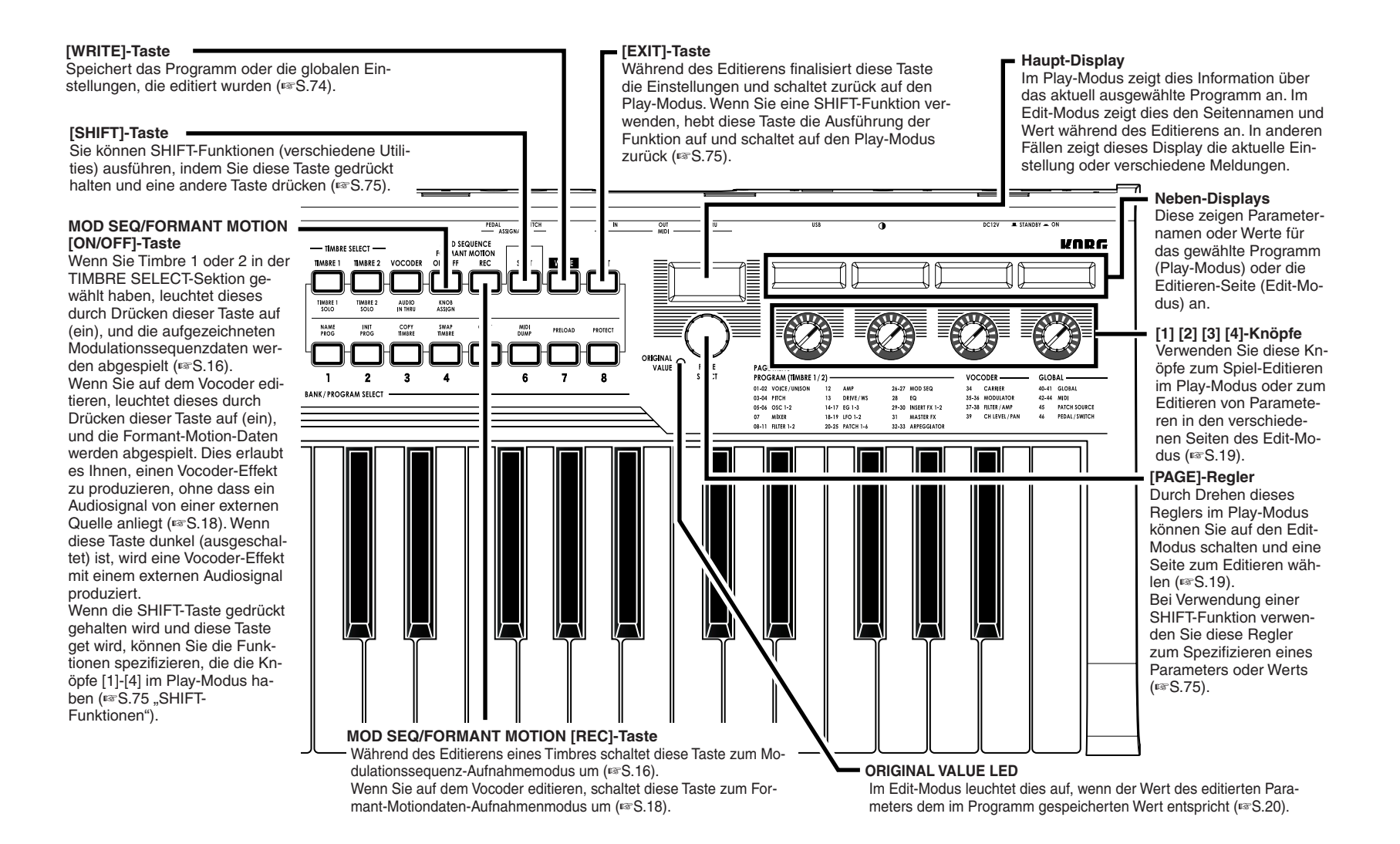

#### Vorder- und Rückseite

Pane

### Rückseite

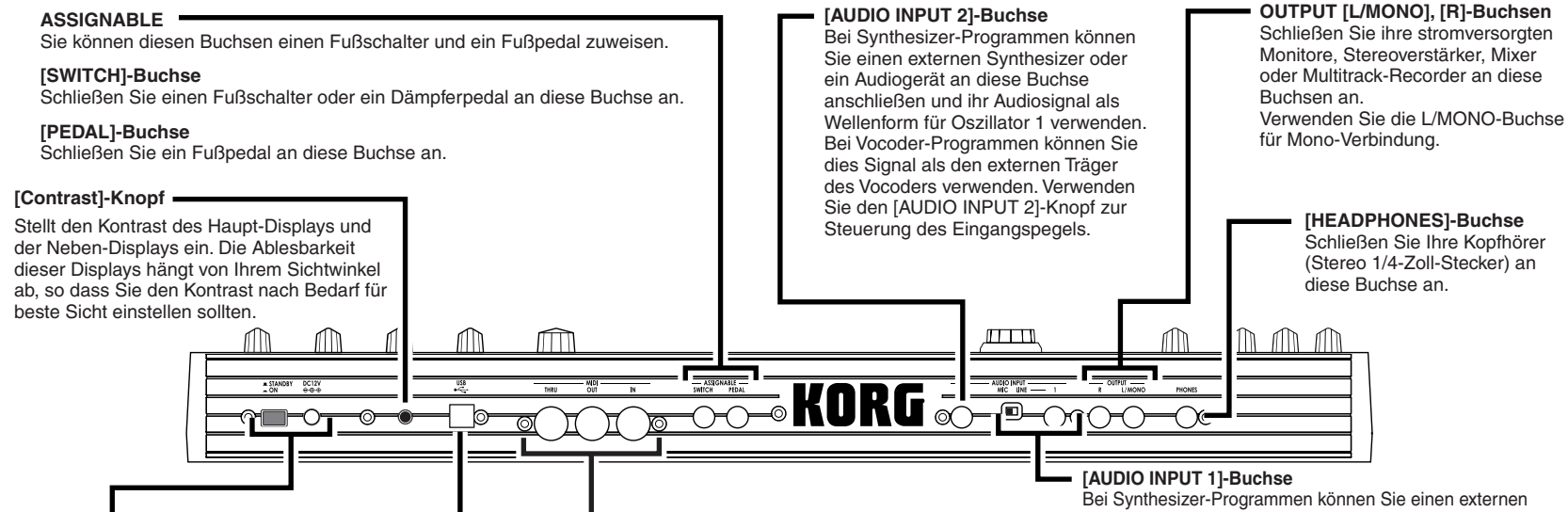

#### [POWER/STANDBY]-Schalter

Schaltet die Stromversorgung ein oder aus. (ISS.10)

#### DC12V IN-Anschluss

Schließen Sie das mitgelieferte Netzteil an diesem Anschluss an. Schließen Sie das Netzteil am **R3** an, bevor Sie das Netzteil in eine Steckdose stecken.

#### [USB]-Anschluss-

Schließen Sie dies an Ihren Computer an, so dass MIDI-Daten zwischen Computer und **R3** übertragen werden können.

Dies ermöglicht auch Verwendung der mitgelieferten Editor/Librarian-Software zum Editieren der Parameter des **R3**.

#### - MIDI

Verwenden Sie diese Anschlüsse zum Anschließen externer MIDI-Geräte am **R3**, so dass MIDI-Daten übertragen werden können.

#### [MIDI IN]-Anschluss

Dieser Anschluss empfängt MIDI-Daten.

#### [MIDI OUT]-Anschluss

Dieser Anschluss überträgt MIDI-Daten.

#### [MIDI THRU]-Anschluss

Ankommende MIDI-Daten werden ohne Änderung von diesem Anschluss ausgegeben. Verwenden Sie dies, wenn Sie den gleichen Stream von MIDI-Daten an mehrere MIDI-Geräte senden wollen. Bei Synthesizer-Programmen können Sie einen externen Sequenzer, ein Audiogerät oder ein 1/4-Zoll-Steckermikrofon an diese Buchse anschließen und das Eingangssignal als Wellenform für Oszillator 1 verwenden. Bei Vocoder-Programmen können Sie dies Signal als Modulator verwenden. Verwenden Sie den [AUDIO INPUT 1]-Knopf und den [MIC]-Schalter zur Steuerung des Eingangspegels. Wenn Sie diese Buchse verwenden, müssen Sie den [MIC]-Schalter in Stellung REAR stellen. Wenn der [MIC]-Schalter auf XLR gestellt ist, wird der [MIC]-Schalter an der Frontplatte anstelle dieser Buchse verwendet.

#### [MIC/LINE]-Schalter

Stellen Sie diesen auf MIC, wenn Sie ein Mikrofon an AUDIO INPUT 1 angeschlossen haben, oder auf LINE, wenn Sie einen externen Synthesizer oder ein Audiogerät angeschlossen haben.

In manchen Fällen kann es Rauschen kommen, wenn Sie diesen Schalter betätigen. Stellen Sie den [MASTER VOLUME]-Knopf ganz nach links, bevor Sie den Schalter betätigen.

# Vorbereitungen

Das Diagramm unten zeigt den grundlegenden  ${\bf R3}.$ Ersetzen Sie Teile je nach Anforderung für Ihr Gerät.

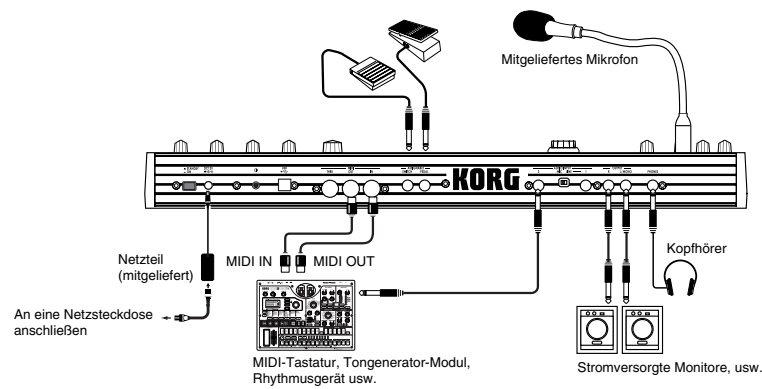

Schalten Sie alle Geräte vor dem Herstellen von Verbindungen aus. Wenn Sie diese Vorsichtsmaßnahme unterlassen, könnten Sie Ihr Lautsprechersystem beschädigen oder andere Fehlfunktionen hervorrufen.

# Verbindungen von den Audioausgängen

Verbinden Sie die Buchsen **OUTPUT [L/MONO]** und **[R]** am **R3** an den Eingangsbuchsen an Ihren Mixer oder das stromversorgte Monitorsystem an. Um das Potential des **R3** voll ausnutzen, empfehlen wir, die Stereoausgänge zu verwenden.

Wenn Sie Mono-Verbindungen herstellen, verwenden Sie die L/MONO-Buchse.

# Verbindungen an die Audioeingänge

Wenn Sie den **R3** als Vocoder verwenden wollen, schließen Sie ein Mikrofon oder eine andere Audioquelle an AUDIO INPUT 1 an und verwenden diese Audioquelle als Modulator (ﷺS.14). Wenn Sie einen externen Sequenzer, ein Rhythmusgerät oder eine Audioquelle als Träger im Vocoder verwenden wollen, verbinden Sie dieses Gerät mit AUDIO INPUT 2.

# Anschlüsse

Wenn Sie die Wellenform eines Synthesizers oder Samplers verarbeiten wollen, verbinden Sie ein Mikrofon oder die Ausgangsbuchse Ihres externen Geräts mit den Buchsen AUDIO INPUT 1 und 2 (# S.29).

# Verbindungen mit MIDI-Geräten/Computern

Die Tastatur und Controller usw. des **R3** können zur Steuerung eines externen MIDI-Tongenerators verwendet werden. Entsprechend kann ein anderes MIDI-Keyboard oder ein Sequenzer den Tongenerator des **R3** steuern, um Sound zu erzeugen. ( $\mathbb{R}$ S.64)

# Anschließen des mitgelieferten Mikrofons

Ein Mikrofon zur Verwendung mit dem Vocoder wird mit dem **R3** mitgeliefert. So wird das mitgelieferte Mikrofon am **R3** angebracht.

- Lassen Sie keine Gewalt auf den Hals des Mikrofons einwirken und biegen Sie diesen nicht häufig weiter als notwendig vor und zurück. Dadurch können Fehlfunktionen wie Beschädigungen der internen Verdrahtung verursacht werden.
- 1 Greifen den Stecker am Mikrofon und schließen ihn an die [MIC]-Buchse an der Vorderseite an. Wenden Sie beim Einstekken keine Gewalt an.

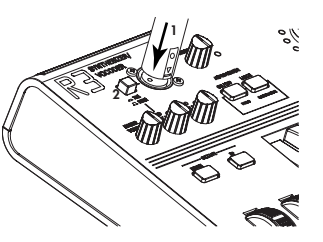

- Zum Abtrennen des mitgelieferten Mikrofons greifen sie am Stecker und ziehen ihn ab.
- 2 Stellen Sie den [MIC]-Schalter auf XLR.
- **3** Halten Sie die **[SHIFT]-Taste** gedrückt und drücken die **[VOCODER]-Taste**; das Eingangssignal vom Mikrofon wird von der OUTPUT [L/ MONO] [R]-Buchse und der [PHONES]-Buchse ausgegeben. (Dies ist die AUDIO IN THRU-Funktion.) Halten Sie die [SHIFT]-Taste gedrückt und drücken Sie die [VOCODER]-Taste erneut, um zum normalen Zustand zurückzuschalten.

Achten Sie auf die Eingangs- und Ausgangspegel.

### Anschließen des Pedals

#### **ASSIGNABLE PEDAL-Buchse**

Durch Anschließen eines Pedals wie des Korg EXP-2 oder XVP-10 an diese Buchse. Sie können Steuermeldungen wie Breath Control, Lautstärke, Pan, Expression usw. senden, während die Hände für das Spiel frei bleiben. Die vom Pedal gesteuerte Funktion kann in 46. Pedal/Sw Seite "A.Pedal" spezifiziert werden. Die werkseitige Vorgabeeinstellung für das zuweisbare Pedal ist Expression (Exp Pedal). (#S.73)

#### **ASSIGNABLE SWITCH-Buchse**

Diese Buchse wird für ein Schalterpedal wie den Korg PS-1 Pedalschalter oder Korg DS-1H Haltepedal verwendet. Der Fußschalter kann für verschiedene Funktionen verwendet werden, einschließlich Umschalten von Programmen, Wechseln von Oktaven oder Ein-/Ausschalten von Portamento oder dem Arpeggiator. Das Pedal kann zur Funktion als momentäres Pedal oder als Toggle-Schalterpedal eingestellt werden. Die vom Schalter gesteuerte Funktion kann in 46. Pedal/Sw Seite "A.SwFunc" spezifiziert werden. Die werkseitige Vorgabeeinstellung für den zuweisbaren Schalter ist Damper. (#S.73)

# Einschalten des Geräts

### 1. Die Stromversorgung

Vor dem Anschließen der Stromversorgung stellen Sie sicher, dass der [PO-WER/STANDBY]-Schalter ausgeschaltet ist (d.h. in Außenstellung).

#### Anschließen des Netzteils

Stecken Sie den Stecker des mitgelieferten Netzteils in die Buchse. Dann schließen Sie das Netzteil an eine Steckdose an.

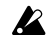

🙎 Verwenden Sie nie ein anderes Netzteil als das mitgelieferte.

# 2. Einschalten des Geräts

- Nor dem Einschalten des **R3** müssen Sie den Pegel des Monitorsystems oder anderen angeschlossenen Ausgabegeräts senken.
- 1 Stellen Sie den [MASTER VOLUME]-Knopf des R3 ganz nach links.

Drücken Sie den [POWER/STANDBY]-Schalter, um die Stromversor-2 gung einzuschalten. Das Display zeigt die Programmnummer und den Namen an.

- Stellen Sie den [MASTER VOLUME]-Knopf des R3 nach rechts in eine 3 geeignete Position.
- 4 Stellen Sie die Lautstärke Ihres externen Ausgabegeräts ein.

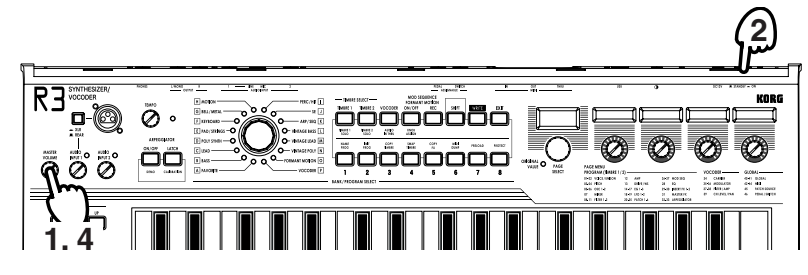

### 3. Ausschalten des Geräts

Nach dem Speichern erforderlicher Daten (wie editierte Programme) schalten Sie die Stromversorgung in der umgekehrten Reihenfolge der Schritte zum Einschalten aus.

Schalten Sie den Strom niemals ab, wenn noch Daten gespeichert wer-den (d.h., während der Write-Vorgang läuft). Dadurch können die internen Daten beschädigt werden.

# Schneller Start

### **Demo-Songs**

### Hören der Demo-Songs

Der R3 enthält mehrere Demo-Songs, die die reichen Sounds und das expressive Potenzial des Instruments ausnutzen.

- Zum Hören der Demo-Songs halten Sie die [SHIFT]-Taste gedrückt und 1 drücken die ARPEGGIATOR [ON/OFF]-Taste. Die Demo beginnt zu spielen. Die [SHIFT]-Taste leuchtet auf und die PROGRAM NUMBER-Taste blinkt.
- 2 Zum Umschalten von Demo-Songs während der Wiedergabe drücken Sie die PROGRAM NUMBER [1]-[8]-Tasten.
- 3 Wenn Sie die [SHIFT]-Taste drücken, stoppt die Demo-Wiedergabe. Der **R3** schaltet auf normalen Spielmodus zurück.

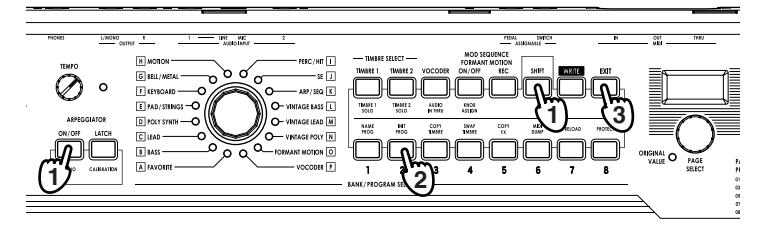

### 1. Wählen und Wiedergabe eines Programms

Der **R3** enthält 128 Programme. Zur leuchten Wahl sind die Programme in 16 Banken (A-P) angeordnet. Jede Bank enthält acht Programme. Zum Wählen unterschiedlicher Programme verwenden Sie den PROGRAM SELECT-Knopf und die PROGRAM NUMBER-Tasten. Als Beispiel geben wir hier an, wie Sie das Programm "D-4 Trancer" abrufen.

- 1 Stellen Sie den PROGRAM SELECT-Knopf auf die Stellung "D-POLY SYNTH".
- **2** Das Display zeigt den Namen und die Nummer des gewählten Programms an.
- Das Programm wechselt in dem Moment, wo Sie Banken umschalten oder eine andere Nummer wählen.
- 3 Spielen Sie die Tastatur, um den Sound zu hören.
- 4 Sie könnn die Tasten OCATVE [UP] oder [DOWN] zum Verschieben des Tonlagenbereichs der Tastatur verwenden. (☞S.13)

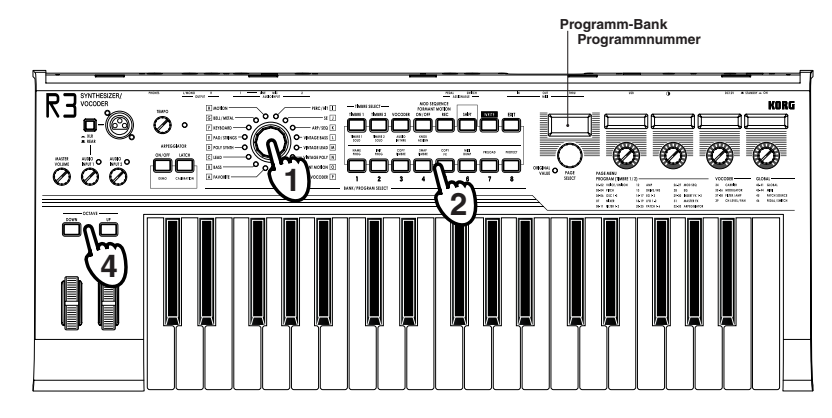

### 2. Modifizieren des Klangs

Am **R3** können Sie den Klang modifizieren, um dem Spiel Expression hinzuzufügen, indem Sie die **Knöpfe [1]-[4]** drehen, die **[PITCH]-** oder **[MOD]-Regler** bewegen oder in der Weise, in der Sie die Tastatur spielen. Probieren Sie diese verschiedenen Weisen zur Modifikation des gewählten Programms aus.

#### Verwendung der Performance Edit-Funktion

Im normalen Zustand des **R3** (wenn das Haupt-Display den Programmnamen zeigt), können Sie die **Knöpfe** [1]-[4] zur Steuerung spezifischer Parameter des gewählten Programms in Echtzeit verwenden. Dies wird als Performance Editing bezeichnet.

Die Performance Edit-Funktion jedes Knopfs kann einzel für jede "Sektion" eingestellt werden (Timbre 1, Timbre 2 und Vocoder). Weitere Information siehe Seite 80. Mit den werkseitig vorgespeicherten sind die Performance Edit-Funktionen für die **Knöpfe [1]-[4]** generell auf die folgenden Parameter gestellt.

#### Timbre 1/Timbre 2:

Knopf [1]: Filter1 Cutoff Frequency (Cutoff1)
Knopf [2]: Filter1 Resonanzbetrag (Reso1)
Knopf [3]: Filter-Hüllkurve (EG1) Intensität (EG1 Int1)
Knopf [4]: Master-Effekt Dry/Wet (MFX D/W)

#### Verwendung der [PITCH]- und [MOD]-Regler

#### [PITCH]-Regler:

Normalerweise dient dieser Regler zum Biegen der Tonlage. Durch Hochdrücken des Reglers wird die Tonlage hochgebogen (Sharp); durch Herunterziehen wird sie nach unten gebogen (Flat). Wenn der Regler in Mittenposition ist, wird kein Pitch-Bend-Effekt produziert. Wenn Losgelassen kehrt der Regler in Mittenposition zurück.

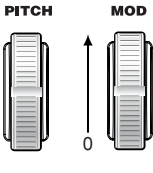

#### [MOD]-Regler:

Dieser Regler erlaubt manuelle Steuerung der Modulationstiefe. Wenn Sie den Regler hochdrücken, nimmt die Modulationstiefe zu. Wenn Sie den Regler herunterziehen, nimmt die Modulationstiefe ab. In der niedrigesten Einstellung wird keine Modulation von diesem Regler angelegt.

Die [**PITCH**]- und [**MOD**]-**Regler** können als virtuelle Patch-Quellen verwendet werden, sie können eine Reihe von anderen Effekten als oben beschrieben erzeugen. (☞S.45)

#### Verwendung der UP- und DOWN-Tasten

Sie können diese Tasten verwenden, um den Tastaturbereich in Einheiten von einer Oktave in einem Bereich von +/-3 Oktaven zu verschieben.

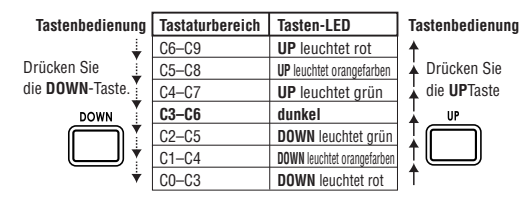

#### Verwendung der Tastatur

#### **Keyboard Tracking:**

Keyboard Tracking verwendet die Position der Note auf der Tastatur zur Beeinflussung des Sounds. Normalerweise dient die zum Aufhellen des Sounds wenn Sie aufwärts spielen oder zum Erzeugen von Differenzen in Lautstärke zwischen hohen und niedrigen Noten.

#### Anschlagdynamik:

Die dynamische Stärke, mit der die Tasten angeschlagen werden, kann den Sound beeinflussen. Normalerweise beeinflusst Ihre Dynamik den Ton und die Lautstärke.

- Die Anschlagdynamik (Velocity) und Keyboard Tracking als virtuelle Patch-Quellen verwendet werden können, können Sie damit eine Reihe von anderen Effekten als oben beschrieben erzeugen. (# S.45)
- note Tastatur des **R3** erzeugt keine Aftertouch-Daten.

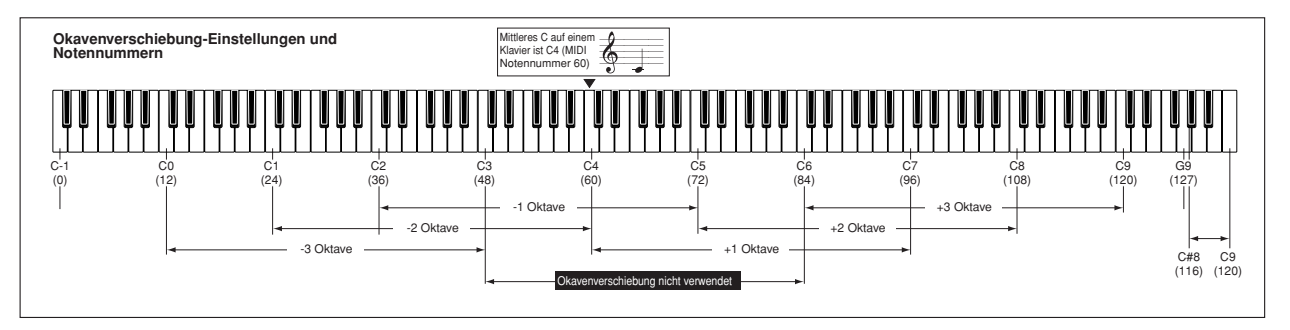

**Quick Start** 

SYNTH

### 1. Spielen eines Vocoder-Programms

Ein Vocoder wendet den Spektralcharater einer extern eingegebenen Voice (der "Modulator") an einen Oszillator- oder anderen Sound (den "Träger") an und gibt das Ergebnis aus. Bei der üblichsten Anwendung eines Vocoders können Sie in ein Mikrofon sprechen oder singen und Akkorde auf der Tastatur spielen, um den Eindruck zu erzeugen, dass das Instrument spricht oder singt. Sie können auch eine Reihe interessanter Effekte durch Verwendung von anderen Audiosignalen als menschlicher Stimme erzeugen (wie Rhythmus-Sounds).

- 1 Stellen Sie den [AUDIO INPUT 1]-Knopf ganz nach links und den [MIC]-Schalter auf XLR.
- 2 Schließen Sie das mitgelieferte Mikrofon an den [MIC]-Anschluss an (☞S.8).
- **3** Wählen Sie ein Vocoder-Programm aus Bank P (VOCODER). Die [VOCODER]-Taste leuchtet auf.
- note Werkseitig enthält Bank P (VOCODER) Vocoder-Programme.
- **4** Singen oder sprechen Sie in das Mikrofon und drehen Sie den [AUDIO INPUT 1]-Knopf so weit wie möglich hoch (nach rechts), ohne zuzulassen, dass die AUDIO INPUT 1 LED rotet aufleuchtet.

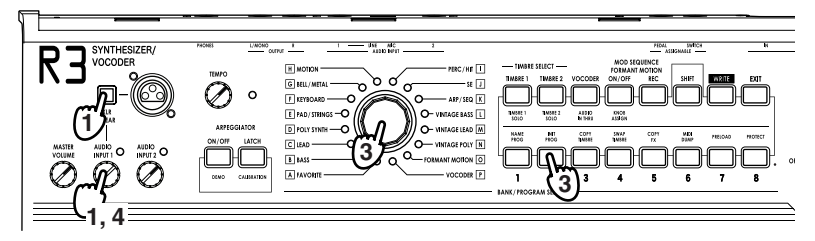

**5** Während Sie in das Mikrofon singen oder sprechen, spielen Sie auf der Tastatur.

Versuchen Sie, verschiedene Wörter zu sprechen oder zu singen, und spielen Sie verschiedene Akkorde, um den Vocoder-Effekt zu hören.

Die Formant Motion-Programme (Bank O) können Vocoder-Effekte produzieren, indem Sie einfach auf der Tastatur spielen; kein Vokaleingang ist erforderlich. Diese Programme verwenden gespeicherte Formant-Daten zum Erzeugen des Vocoder-Effekts.

# 2. Modifizieren des Klangs

Genau wie bei Synth-Programmen können Sie den Sound eines Vocoder-Programms modifizieren, indem Sie die **Knöpfe [1]-[4]** drehen, die [**PITCH]**oder [**MOD]-Regler** bewegen, Oktaven schalten oder durch die Weise, in der Sie die Tastatur spielen. Probieren Sie einige dieser Methoden zum Ändern des gewählten Programms, wie auf den vorherigen Seiten beschrieben.

Mit den werkseitig vorgespeicherten sind die Performance Edit-Funktionen für die **Knöpfe** [1]-[4] generell auf die folgenden Parameter gestellt.

#### Vocoder :

Knopf [1]: Formant Offset (FcOffset)Knopf [2]: Vocoder Resonance (Vcd Reso)Knopf [3]: Envelope Follower Sensitivity (E.F. Sens)Knopf [4]: Formant Motion Data Set Number (Frmnt No)

### Verwendung des Arpeggiators

Der Arpeggiator erkennt die auf der Tastatur gespielten Noten und spielt diese Noten automatisch einzeln in einer Reihe von Arpeggio-Stilen. Der Arpeggiator des **R3** bietet sechs Arpeggiator-Muster und erlaubt Einstellung der Dauer (Gate-Zeit) der Arpeggio-Noten. Der **R3** erlaubt auf Festlegung des Ein/Aus-Status jeder Note im Akkord für bis zu acht Stufen, wodurch ein noch breiterer Bereich von Arpeggio-Mustern erzielt werden kann.

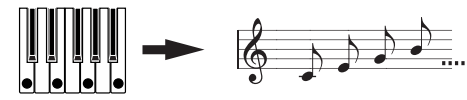

Beim Spielen des über der Tastatur gezeigten Akkordes erkligen die Noten wie rechts gezeigt. (TYPE: UP)

**1** Wählen Sie ein Programm. (☞S.12)

Sie können den Arpeggiator mit entweder einem Synth-Programm oder einem Vocoder-Programm verwenden, aber lassen Sie uns hier das Synth-Programm "K–2 ArpPulse" für dieses Beispiel wählen.

- 2 Drücken Sie die ARPEGGIATOR [ON/OFF]-Taste zum Einschalten des Arpeggiators (die Taste leuchtet auf).
- **3** Halten Sie einen Akkord auf der Tastatur gedrückt, und der Arpeggiator läuft.

#### Modifizieren des Arpeggio

- **4** Drehen Sie den **[PAGE]-Regler** und wählen Sie entweder die Seite 32. Arpeg-A oder 33. Arpeg-B.
- 5 Drehen Sie die Knöpfe [1]-[4], um die Arpeggio-Parameter einzustellen und den Sound von Arpeggiator zu ändern.
   Stellen Sie das Tempo mit dem [TEMPO]-Knopf ein.

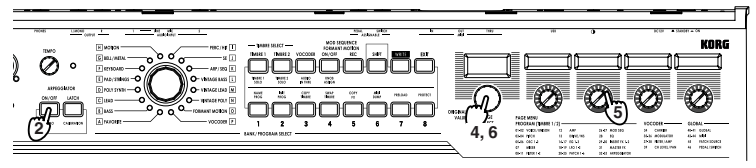

# Ein- und Ausschalten einzelner Schritte zum Variieren von Arpeggio

6 Während der [PAGE]-Regler auf die Seite 32. Arpeg-A oder 33. Arpeg-B von der vorherigen Stufe gestellt ist, fungieren die Tasten PROGRAM NUMBER [1]-[8] als Arpeggiator-Stufe Ein/Aus-Tasten und leuchten auf (der "Ein"-Zustand) für die Anzahl gültiger Schritte. Durch Ausschalten eines Schrittes (angezeigt durch blinkende Taste) wechselt der entsprechende Schritt auf eine Pause um, und das resultierende Arpeggio ändert sich (siehe Diagramm unten). Der Ein/ Aus-Zustand jees Schritts kann individuall eingestellt werden und erlaubt noch mehr rhythmische Möglichkeiten.

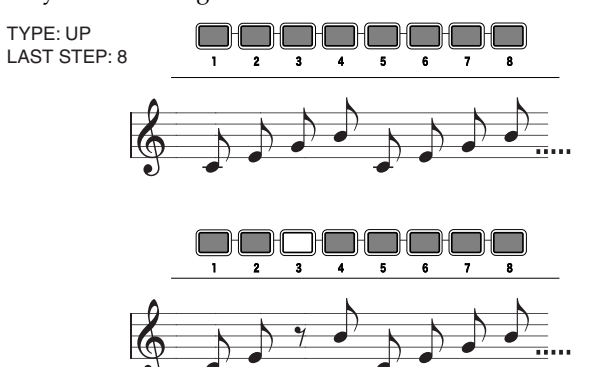

**7** Drücken Sie die **ARPEGGIATOR [ON/OFF]-Taste** zum Ausschalten des Arpeggiators (die Taste erlischt).

**VOCODER** 

**RPEGGIO** 

### 1. Wiedergabe einer Modulation-Sequenz

Timbre 1 und Timbre 2 bieten eine "Modulation-Sequenz", die eine Bewegung von Parametern in Zeitabhängigkeit aufzeichnen kann. Lassen Sie uns ein Preset-Programm verwenden, um zu hören, wie eine Modulation-Sequenz klingen kann.

- 1 Wählen Sie ein Synth-Programm. Sie können die Modulation-Sequenz mit einem Synth-Programm verwenden, aber lassen Sie uns das Synth-Programm "K-5 RezoBeat" für dieses Beispiel wählen.
- **2** Die Modulation-Sequenz beginnt zu spielen, wenn Sie auf der Tastatur spielen; hören Sie das Ergebnis.
- **3** Schalten Sie den Modulation-Sequenzer aus durch Drücken der **MOD SEQ [ON/OFF]-Taste** (die Taste erlischt).

### 2. Aufnahme einer Modulation-Sequenz

Lassen Sie uns versuchsweise eine Modulation-Sequenz aufnehmen.

#### Aufzeichnung im Play-Modus

Im Play-Modus können die Bewegung einer der vier Performance Edit-Tasten aufzeichnen.

- **1** Wählen Sie ein Synth-Programm.
- 2 Wählen Sie ein Timbre durch Drücken einer der **Tasten [TIMBRE1]** oder [**TIMBRE2**]. Die Taste für das gewählte Timbre blinkt.
- **3** Schalten Sie den Modulation-Sequenzer ein durch Drücken der **MOD SEQ [ON/OFF]-Taste**. Die Taste leuchtet auf.
- **4** Drücken Sie die **MOD SEQ [ON/OFF]-Taste**, um den Modulation-Sequenzer zur Aufnahme vorzubereiten.
- 5 Während Sie Noten auf der Tastatur gedrückt halten, drehen Sie den Knopf, der die zu ändern gewünschten Parameter steuert (ein Knopf; [1], [2], [3], oder [4]). Die Aufnahme beginnt in dem Moment, wo Sie den Knopf drehen. Wenn Sie den letzten Schritt erreicht haben, erlischt die [REC]-Taste, und die Aufnahme endet.
- **6** Beim Spielen der Tastatur beginnt die Modulation-Sequenz mit der Wiedergabe und schaltet dann auf eine Schleife. Hören Sie das Ergebnis.
- Der Modulation-Sequenzer nimmt nur die Bewegung des Knopfs auf, der die Aufnahme initiierte. Auch wenn Sie andere Knöpfe nach Aufnahmebeginn bewegen, werden ihre Bewegungen nicht aufgezeichnet.

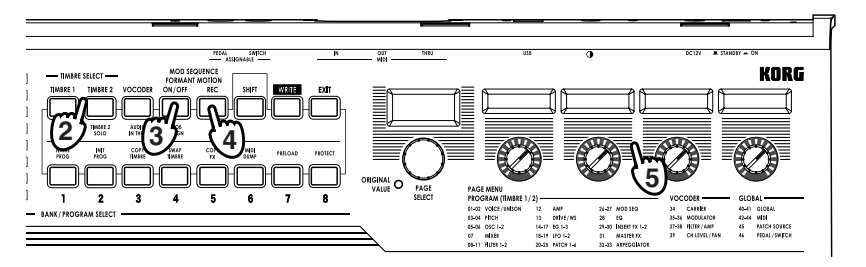

#### Aufzeichnung im Edit-Modus

Im Edit-Modus können Sie einen einzelnen Parameter, der zur Zuweisung zur Verfügung steht, über Knpf Assign (SHIFT-Funktion) auswählen und eine Bewegung dafür aufzeichnen.

1 Wählen Sie ein Synth-Programm. Wählen Sie ein nicht aufgezeichnetes Programm mit einer Modulation-Sequenz (die Taste MOD SEQ [ON/OFF] ist erloschen).

| MOD SEQ<br>FORMANT / | UENCE<br>MOTION |
|----------------------|-----------------|
| ON/OFF               | REC             |
|                      |                 |

- 2 Wählen Sie ein Timbre durch Drücken einer der Tasten [TIMBRE1] oder [TIMBRE2]. Die Taste für das gewählte Timbre blinkt.
- **3** Schalten Sie den Modulation-Sequenzer ein durch Drücken der **MOD SEQ** [**ON/OFF]-Taste**. Die Taste leuchtet auf.
- **4** Drehen Sie den **[PAGE]-Regler** zum Einschalten des Edit-Modus und wählen Sie die Seite, die die aufzuzeichnenden Parameter enthält.
- **5** Drücken Sie die **MOD SEQ [ON/OFF]-Taste**, um den Modulation-Sequenzer zur Aufnahme vorzubereiten.
- **6** Während Sie Noten auf der Tastatur gedrückt halten, drehen Sie einen der **Knöpfe [1]-[4]**. Die Aufnahme beginnt in dem Moment, wo Sie den Knopf drehen. Wenn Sie den letzten Schritt erreicht haben, erlischt die [REC]-Taste, und die Aufnahme endet.
- Durch Drehen des Knopfs eines nicht aufnehmbaren Parameters wird die Aufnahme nicht eingeleitet.
- 7 Beim Spielen der Tastatur beginnt die Modulation-Sequenz mit der Wiedergabe und schaltet dann auf eine Schleife. Hören Sie das Ergebnis.

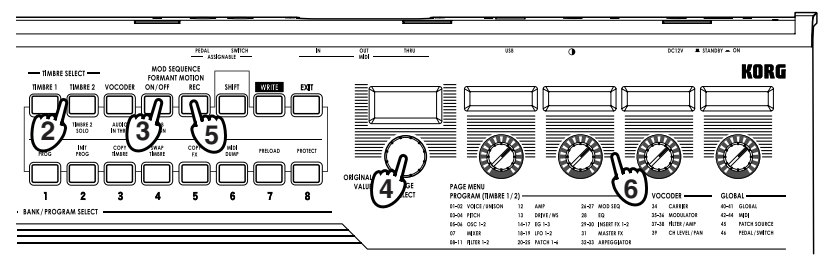

### 1. Was ist eine Formant Motion?

Grundsätzlich zeichnet die Formant Motion-Funktion die "Analyse" des Vocoders für ein wechselndes Modulatorsignal auf. Diese gespeicherten Formant-Motion-Daten können verwendet werden, um Vocoder-Effekte zu produzieren, ohne bei jedem Auftritt in ein Mikrofon sprechen/singen zu müssen. In seinem internen Speicher kann der **R3** 16 Sets von Formant-Motion-Daten speichern, jeder bis zu 7,5 Sekunden lang. Vocoder-Programme (Programme, für die die [VOCODER]-Taste leuchtet), können diese Daten verwenden. Bei Auslieferung des **R3** ab Werk enthält die Bank O (FORMANT MOTION) vorgeladene Programme, die Formant-Motion-Daten verwenden. Sie können Programme von dieser Bank wählen und spielen, um den Formant-Motion-Effekt zu hören.

# 2. Aufnehmen von Formant-Motion-Daten

#### Vorbereitung zur Aufnahme

- 1 Stellen Sie den [AUDIO INPUT 1]-Knopf ganz nach links und den [MIC]-Schalter auf XLR.
- 2 Schließen Sie das mitgelieferte Mikrofon an den [MIC]-Anschluss an (☞S.8).
- **3** Wählen Sie ein Vocoder-Programm aus Bank P (VOCODER). Die [VOCODER]-Taste leuchtet auf.
- **4** Singen oder sprechen Sie in das Mikrofon und drehen Sie den [AUDIO INPUT 1]-Knopf so weit wie möglich hoch (nach rechts), ohne zuzulassen, dass die AUDIO INPUT 1 LED rotet aufleuchtet.

#### Aufzeichnung

- **5** Drücken Sie die [**VOCODER**]**-Taste**. Die Taste blinkt.
- 6 Drücken Sie die FORMANT MOTION [REC]-Taste. Die Taste blinkt, und das Gerät ist für die Aufnahme bereit.

- 7 Drücken Sie die FORMANT MOTION [REC]-Taste erneut. In dem Moment, wo Sie die [REC]-Taste drücken, beginnt die Aufnahme und die Taste leuchtet auf.
- 8 Sprechen oder singen Sie in das Mikrofon.
- **9** Drücken Sie die **FORMANT MOTION [REC]-Taste** zum Stoppen der Aufnahme.
- note Die Aufnahme stoppt automatisch, wenn der Speicher voll ist.
- **10** Drücken Sie die **FORMANT MOTION [ON/OFF]-Taste** (die Taste leuchtet auf).

Jetzt können Sie das Vocoder-Programm mit den gerade aufgezeichneten Formant-Motion-Daten abspielen.

#### Speichern

So speichern Sie die gerade aufgenommenen Formant-Motion-Daten.

11 Drücken Sie die [WRITE]-Taste.

Stellen Sie sicher, dass das Haupt-Display "Formant" anzeigt (d.h. dass Formant-Motion-Daten gespeichert werden). Wenn das Display "Program" oder "Global" anzeigt, betätigen Sie den [PAGE]-Regler, um Formant zu wählen.

#### 12 Drücken Sie die [WRITE]-Taste erneut.

Im Haupt-Display erscheint die Nummer für den Speicherort der Daten.

**13** Betätigen Sie den **[PAGE]-Regler** zur Angabe des numerierten Orts (1-16), wo Sie die Formant-Motion-Daten speichern wollen.

#### 14 Drücken Sie die [WRITE]-Taste.

Die Formant-Motion-Daten werden an dem spezifizierten numerierten Ort gespeichert.

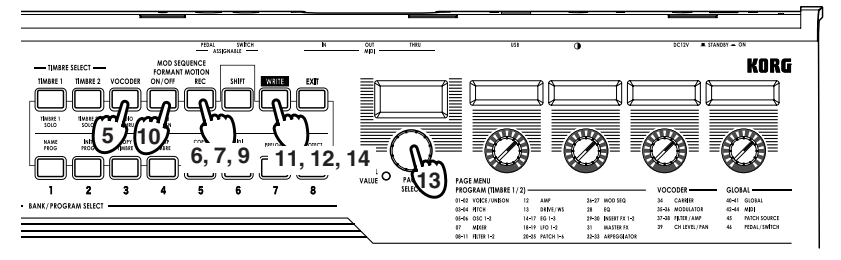

# Editieren

### Grundlegende Editierverfahren

Am R3 gibt es zwei grundlegende Weisen zum Erzeugen des(der) eigenen Sounds.

- Wählen Sie ein Programm, das nahe am zu Erzeugen gewünschten Sound liegt und passen Sie die Parameter des Programms an, bis es nach Wunsch klingt.
- Starten Sie mit einem initialisierten Programm ("blank slate"), und erzeugen Sie den Sound von Grund auf.

Alle editierbaren Parameter sind in Sektionen aufgeteilt, und auf die Parameter in jeder Sektion kann von verschiedenen Edit-Seiten zugegriffen werden. Beim Erzeugen eines Sounds von Grund auf beachten Sie, dass die Edit-Seiten so organisiert sind, dass sie der logischen Reihenfolge des Editierens folgen. Sie können den Regler drehen, um in der richtigen Reihenfolge durch diese Sektionen zu schalten. Grundsätzlich ist das Verfahren wie folgt.

- Wählen Sie das Programm, von dem Sie starten wollen. (ISS.12) Wenn Sie von Grund auf starten wollen, führen Sie den Initialize-Vorgang aus. (ISS.75) Verwenden Sie die Tasten TIMBRE SELECT [TIMBRE1], [TIMBRE2] oder [VOCODER] zum Wählen des Parts, den Sie editieren wollen.
- 2 Drehen Sie den [PAGE]-Regler zum Wählen der Edit-Seite, die den zu editieren gewünschten Parameter enthält. Beachten Sie, wie sich das aktuelle Programm von dem gewünschten Sound unterscheidet, und wählen Sie den zu editieren gewünschten Parameter.

**3** Editieren Sie den Wert der auf der gewählten Seite verfügbaren Parameter mit den Knöpfen [1], [2], [3] und [4]. Der von jedem Parameter gesteuerte Parameter wird im Neben-Display über jedem Knopf gezeigt.

Wenn Sie z.B. ein ein Synth-Programm editieren und die Seite 8. Filt-A in Schritt 2 gewählt haben, stellt Knopf [1] die Cutoff-Frequenz ein, Knopf [2] stellt die Resonanz ein, Knopf [3] die Filterbalance, und Knopf [4] das Filter-Routing.

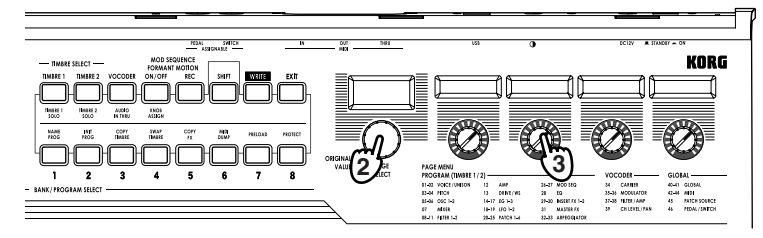

**Grundlegendes Editieren** 

Probieren Sie das Editieren der Parameter der **Seite 15. EG2** "Attack2" und "Decay2" (ISS.41), des Parameters **3. Pitch-A Seite** "Portamnt" (ISS.25) oder des Parameters **Seite 29. Ins FX1** "Type", um das Ergebnis zu hören (ISS.49).

- **4** Wiederholen Sie Schritt 2-3 nach Bedarf zum Hören des gewünschten Sounds.
- 5 Schreiben Sie das Programm in den Speicher. (#S.74)
- Wenn Sie ein anderes Programm wählen oder die Stromversorgung ausschalten, bevor Sie das Programm in den Speicher schreiben, gehen die Edits verloren.

#### te Der Unterschied zwischen Catch- und Jump-Modi

In manchen Fällen scheinen sich die Parameterwerte nicht zu ändern, wenn Sie die Knöpfe [1]-[4] betätigen. Dies kann passieren, wenn "KnobMode" (41. Global-B Seite) auf Catch gestellt ist. Im Catch-Modus muss der physische Knopf auf die Position gedreht werden, die dem gespeicherten Wert entspricht (angezeigt von den LEDs am Rand jedes Knopfs), bevor weiteres Editieren des Parameters beginnen kann. Dies erlaubt es Ihnen, Einstellungen ohne plötzliche oder unnatürlich klingende "Sprünge" im Sound vorzunehmen.

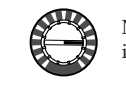

Nehmen Sie z.B. an, dass vor Beginn des Editierens der Knopf in der links gezeigten Position ist.

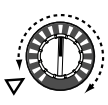

Der tatsächliche Wert dieses Parameters wird in der Position gespeichert, wie vom Dreieck im Diagramm links gezeigt. Im Catch-Modus ändert sich der Parameterwert nicht, bevor Sie den Knopf ganz in diese Position drehen.

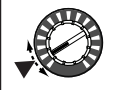

Wenn der Knopf die Position des tatsächlich gespeicherten Werts erreicht, ändern sich Knopf- und Parameterwert gemeinsam, und sie können mit dem Editieren des Werts beginnen.

Wenn dagegen "KnobMode" auf Jump gestellt ist, bewirkt Drehen des Knopfes, dass der Parameterwert sofort zur tatsächlichen Position des Knopfes springt.

#### Zurücksetzen eines Parameters auf den Originalwert

Beim Editieren können Sie immer einen editierten Parameter auf seinen Originalwert zurücksetzen. Drehen Sie einfach den dem Parameter zugewiesenen Knopf, bis die ORIGINAL VALUE LED ständig leuchtet.

Wenn Sie ein anderes Programm wählen oder das gleichen Programm beim Editieren neu wählen, gehen alle Edits verloren, wenn Sie nicht vorgenommene Änderungen gespeichert haben. Änderungen, die sie an diesen Einstellungen vornehmen, gehen auch beim Ausschalten verloren, es sei denn Sie nehmen einen Write-Vorgang vor, um die Änderungen zu bewahren.

# Editieren jedes Timbres

Ein Programm kann bis zu zwei Timbres verwenden. Ein Timbre besteht aus den Parametern in Seiten 1. Voice-30. Ins FX2. Um einen Parameter zu editieren, müssen Sie zuerst das zu editieren gewünschte Timbre wählen (die Taste [TIMBRE 1] oder [TIMBRE 2] blinkt).

note Die Parameter der Seite 1. Voice "Mode" gelten für das ganze Programm.

#### Verwendung beider Timbres (Layer)

Wenn Sie zwei Timbres verwenden, können Sie einen von drei Modi nach Bedarf wählen, aber aber hier stellen wir "Mode" auf "Layer".

O Drehen Sie den **[PAGE]-Regler** zum Wählen der 1. Voice-Seite und drehen Sie Knopf [1] zum Wählen von Layer.

#### Wählen des zu editieren gewünschten Timbres

Wenn Sie ein Programm editieren, das beide Timbres verwendet, beachten Sie Folgendes zum Wählen des Timbres zum Editieren.

 O Drücken Sie die TIMBRE SELECT [TIMBRE1]-Taste zum Wählen von Timbre 1 als das zu editieren gewünschte Timbre.
 Die TIMBRE SELECT [TIMBRE1]-Tasten leuchtet auf. Ihr Editieren beeinflusst das gewählte Timbre.

#### Hören nur eines Timbres (Solo)

Für ein Programm, das beide Timbres verwendet, können Sie die Solo-Funktion verwenden, um nur ein Timbre zu hören. Das ist praktisch, wenn Sie nur ein Timbre beim Editieren hören wollen.

- Halten Sie die [SHIFT]-Taste gedrückt und drücken Sie die TIMBRE SELECT [TIMBRE 1]-Taste. Ihr Editieren wird auf Timbre 1 angelegt, und nur Timbre 1 erklingt.
- 2 Wenn Sie nur Timbre 2 erklingen lassen wollen, halten Sie die [SHIFT]-Taste erneut gedrückt und drücken Sie die TIMBRE SELECT [TIM-BRE 2]-Taste.

Ihr Editieren wird auf Timbre 2 angelegt, und nur Timbre 2 erklingt.

**3** Wenn Sie die Solo-Funktion aufheben wollen, halten Sie die [SHIFT]-Taste gedrückt und drücken Sie die blinkende [TIMBRE 1]- oder [TIM-BRE 2]-Taste.

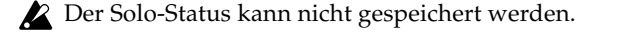

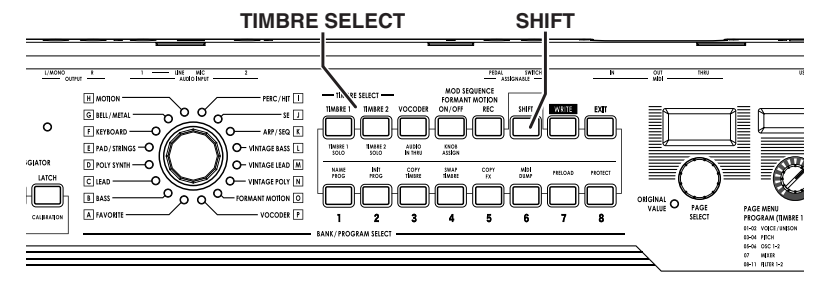

#### Austauschen und Kopieren der Einstellungen der Timbres (SHIFT-Funktion)

Sie können die Einstellungen von zwei Timbres austauschen oder die Timbre-Einstellungen von einem anderen Programm kopieren. (# S.75)

# Editieren eines Vocoder-Programms

#### Träger

Das Trägersignal wird basierend auf dem harmonischen Inhalt des Modulators verarbeitet, so dass eine gute Auswahl für den Träger eine Wellenform wäre, die reich an Obertönen ist, wie eine Sägezahnwelle oder eine Rechteckwelle mit fester Impulsbreite. Sie können diese Parameter auf der Seite 34. Carrier editieren.

Rote Zur Eingabe einer Sägezahnwelle als Träger editieren Sie Timbre 1 zur Einstellung des 5. OSC1 Seite "Wave" Parameters auf "Saw"; denn verwenden Sie den Vocoder Editing 34. Carrier Seite "Tmbr1Lvl" Parameter zur Einstellung des Ausgangspegels von Timbre 1.

#### Modulator

Im Normalfall nehmen Sie Ihre Stimme als Modulator-Eingang. Es können aber auch interessante Effekte erzielt werden, indem ein Rhythmus-Sound am **R3** angelegt wird; Sie können wählen, ob der Modulator ein externer Eingang wie Mikrofon oder Rhythmus-Sound (AUDIO INPUT 1), Timbre 2 oder Formant-Motion-Daten ist. Wenn Sie Timbre 2, wählen, wird der Timbre 2 Insert Effektausgang am Modulator des Vocoders angelegt (\*\* Abbildung v - 1). Sie können diese Parameter auf den Seiten 35. Modulator-A – 36. Modulator-B editieren.

#### Abbildung v-1

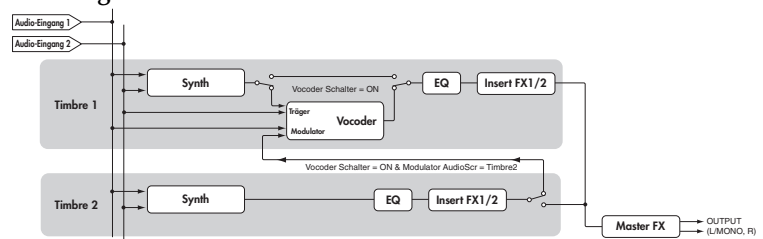

Tota Zur Eingabe Ihrer Stimme als Modulator schalten Sie die Taste FORMANT MOTION [ON/OFF] an der Vorderseite aus, und stellen den Parameter 35. Mod-A Seite "AudioSrc" auf Input1.

#### **Vocoder-Sektion**

Die Parameter für die 16 Bandpass-Filter (Analyse-Filter und Synthese-Filter) und die Hüllkurven-Follower werden in den Seiten 37. Filter –39. Lvl/ Pan editiert.

#### Wählen des Vocoders zum Editieren

Das Verfahren zum Editieren des Vocoders ist prinzipiell gleich wie beim Editieren eines Timbres. Sie müssen aber zuerst die Vocoder-Funktion einschalten und dann den Vocoder zum Editieren wählen.

- 1 Wählen Sie ein Vocoder-Programm.
- 2 Drücken Sie die [VOCODER]-Taste.

Die [VOCODER]-Taste blinkt, und die Vocoder-Funktion ist eingeschaltet. Der Vocoder wird auch zum Editieren verwendet.

**3** Verwenden Sie den [PAGE]-Regler zum Wählen der Seiten 34. Carrier -39. Lev/Pan, und verwenden Sie die Knöpfe [1]-[4] zum Bearbeiten der Vocoder-Parameter.

Wenn Sie den Vocoder als Ziel des Editierens gew haben, wählt der **[PAGE]-Regler** nur die Seiten, die Vocoder-Parameter enthalten.

4 Wenn Sie mit dem Editieren fertig sind, drücken Sie die [EXIT]-Taste.

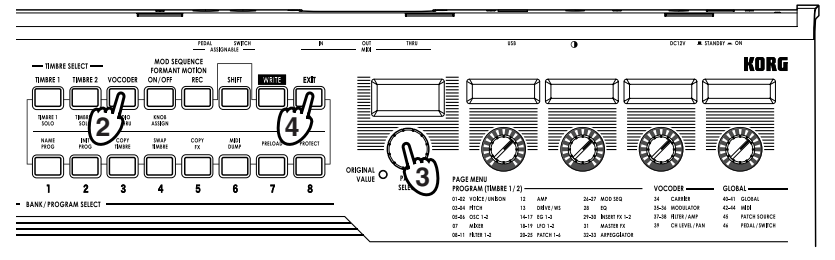

Editieren des Arpeggiator

Der Arpeggiator des **R3** bietet sechs Arpeggio-Typen. Neben dem Wählen eines Arpeggio-Typs können Sie die Dauer (Gate-Zeit), Notenwert, Swing-Betrag, Tempo und andere Arpeggio-Parameter einstellen. Diese Arpeggiator-Einstellungen werden mit den Parametern Seite 32. Arpeggiator-A und 33. Arpeggiator-Beingestellt. Arpeggiator-Muster können bis zu acht Schritte lang sein, und jeder Schritt kann einzel ein- und ausgeschaltet werden (spielen oder stumm), was mehr rhythmische Vielseitigkeit erlaubt. (Imis Siehe Seite 15 für weitere Information über Arpeggiator-Schritte.)

#### Wählen, welche(s) Timbre(s) mit Arpeggiator gespielt wird

In einem Synth-Programm, das zwei Timbres verwendet, können Sie wählen, welche(s) Timbre(s) vom Arpeggiator gespielt wird. Dies ist durch die Seite Arpeg-A "Assign" (Knopf [1]) festgelegt. Sie können Arpeggio auf beide Timbres, auf nur Timbre 1 oder nur Timbre 2 anwenden.

# Synchronisieren der LFO Rate oder der Delay-Zeit zum Arpeggiator

Durch Synchronisieren der LFO 1/2 Rate zum Tempo des Arpeggio können Sie Modulation anlegen, die dem Arpeggiator-Tempo folgt. Sie können auch den Zeit-Parameter des Delay-Effekts auf ein Verhältnis von Tempo einstellen, so dass die Delay-Zeit geeignet bleibt, auch wenn Sie das Tempo des Arpeggio ändern. Dies ist besonders praktisch für Live-Auftritte. Da der Arpeggiator des **R3** mit einem externen MIDI-Sequenzer synchronisiert werden kann, können Sie wiederum die LFO 1/2 Rate oder die Delay-Zeit von einem externen MIDI-Sequenzer steuern. (#S.67)

### Hinweise zum Lesen der Seiten jeder Sektion

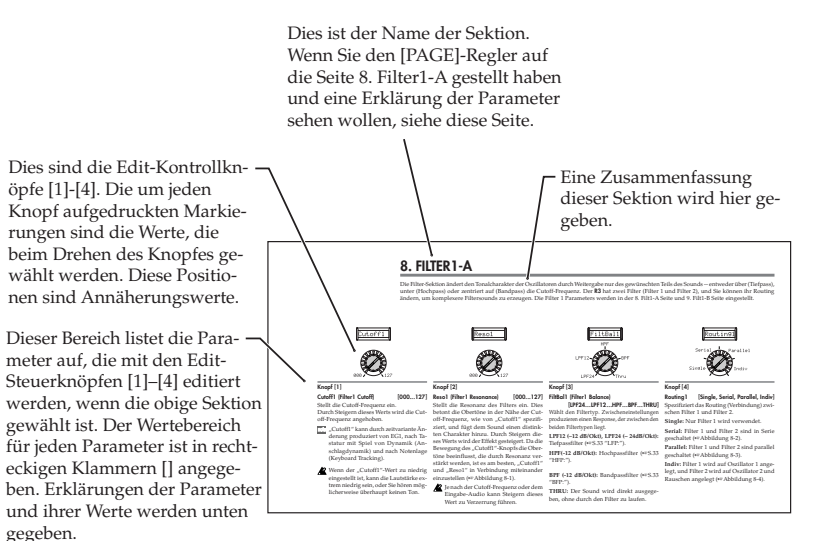

# Timbre-Parameter 1 -

### 1. VOICE

Hier können Sie Einstellungen vornehmen, die auf das ganze Programm angelegt werden, und Einstellungen, die spezifizieren, wie jedes Timbre klingt. Knopf [1] spezifiziert, ob Sie nur ein Timbre (Single) verwenden, oder zwei Timbres, und wi diese verwendet werden (Layer, Split, oder Multi). Hier können Sie auch spezifizieren, ob das momentan mit den TIMBRE SELECT-Tasten gewählte Timbre monophon oder polyphon gespielt wird, und wie es neu getriggert wird.

Wenn Sie mehr Tasten als die spezifizierte Zahl von Voices gleichzeitig drücken, hat die zuletzt gedrückte Taste Priorität.

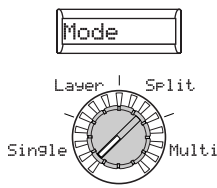

#### Knopf [1]

Mode [Single, Layer, Split, Multi] Dieser Parameter legt fest, wie viele Timbres ein Programm verwendet und wie diese Timbres zugewiesen werden. Dieser Parameter kann nicht für ein Vocoder-Pro-

Single: Nur ein Timbre wird verwendet T2MIDIch (Timbre 2 MIDI-Kanal) (RAbbildung 1-1).

gramm gewählt werden.

Laver: Zwei Timbre werden verwendet. Wenn Sie die Tastatur spielen, erklingen beide Timbres gleichzeitig. Sie können jedes Timbre einzeln editieren (ISS Abbildung 1-2).

Split: Zwei Timbre werden verwendet. Sie können einen Notenbereich für jedes Timbre spezifizieren und jedes Timbre von einem anderen Bereich der Tastatur spielen. Jedes Timbre kann separat editiert werden (
Abbildung 1-3).

Multi: Zwei Timbres werden verwendet. Dieser Modus wird hauptsächlich verwendet, wenn der R3 von einem externen MIDI-Gerät gespielt wird. Jedes Timbre kann separat editiert werden.

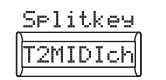

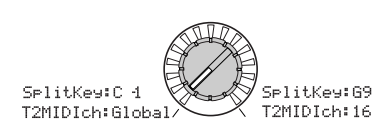

#### Knopf [2]

SplitKey (Split-Taste) [C-1...G9] Dieser Parameter steht nur zur Verfügung wenn der Parameter "Mode" auf Split ge-

stellt ist. Timbre 1 spielt die Noten unter der spezifizierten Notennummer, und Timbre 2 spielt die Noten darüber.

### [Global, 01...16]

Wenn der "Mode" auf entweder Layer oder Multi gestellt ist, kann dieser Parameter verwendet werden, um den MIDI-Kanal für Timbre 2 einzustellen.

Wenn Sie die Einstellung Global wählen, passt der MIDI-Kanal von Timbre 2 zum globalen MIDI-Kanal.

note Timbre1 ist immer auf den Globalen MIDI-Kanal eingestellt. Sie können den Timbre1 MIDI-Kanal durch Einstellung des Parameters 42. MIDI Seite "MIDI Ch" spezifizieren.

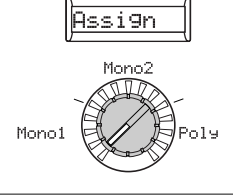

#### Knopf [3]

#### [Mono1, Mono2, Poly]

Assign Dieser Parameter spezifiziert, wie die Noten von der Tastatur (oder MIDI-Quelle) artikuliert werden.

Mono1: Das Timbre wird monophon gespielt. Wenn Sie die zuerst gedrückte Taste weiter gedrückt halten, wird der EG nicht neu getriggert, wenn Sie die zweite und weitere Tasten spielen. Verwenden Sie diese Einstellung wenn Sie Legato spielen wollen (SAbbildung 1-4).

Mono2: Das Timbre wird monophon gespielt. Der EG wird bei jedem Drücken einer Taste getriggert (RAbbildung 1-4).

Poly: Das Programm wird polyphon abgespielt und erlaubt Ihnen, Akkorde zu spielen. Die maximale Polyphonie beträgt acht Voices.

#### Abbildung 1-1: Single

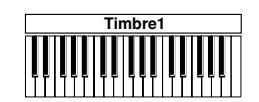

Abbildung 1-2: Layer

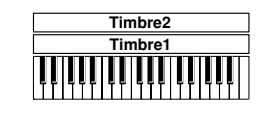

Abbildung 1-3: Split

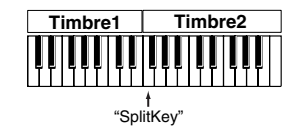

Abbildung 1-4: "Assgin" Mono1, Mono2

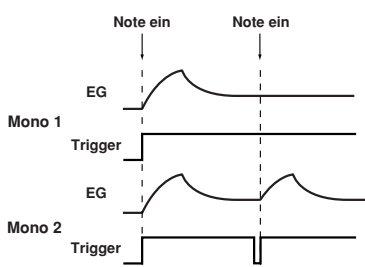

# 2. UNISON

Hier können Sie Einstellungen für die Unison-Funktion vornehmen, die Voices in der gleichen Tonlage "stapelt", um einen reicheren Sound zu erzielen.

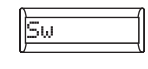

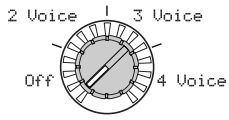

#### Knopf [1]

#### Sw (Unison-Schalter) [Off, 2 Voice, 3 Voice, 4 Voice]

Wenn der Unison-Schalter eingeschaltet ist, können Sie die Anzahl der Voices zum Stapeln spezifizieren.

Off: Unison ist ausgeschaltet.

**2 Voice:** Unison ist eingeschaltet; zwei Voices werden gestapelt.

**3 Voice:** Unison ist eingeschaltet; drei Voices werden gestapelt.

**4 Voice:** Unison ist eingeschaltet; vier Voices werden gestapelt.

Le nach anderen voice-bezogenen Einstellungen kann die Anzahl der hier spezifizierten Voices nicht unbedingt erklingen.

Durch Einschalten der Unison-Funktion wird die verfügbare Polyphonie begrenzt.

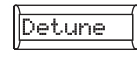

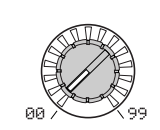

#### Knopf [2]

**Detune (Unison Detune)** Dieser Parameter steht zur Ve

Dieser Parameter steht zur Verfügung, wenn Unison eingeschaltet ist (d.h., wenn "Sw" 2-4 Voice ist). Er spezifiziert (in Einheiten von Cent) den Betrag des Detuning, der zwischen den gestapelten Voices auftritt. Ungeachtet wie viele Voices gestapelt sind, dieser Parameter spezifiziert immer den gesamten Bereich des Detuning.

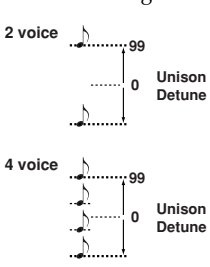

[0...99]

#### 000

Knopf [3] Spread (Unison Spread) [000...127] Dieser Parameter steht zur Verfügung, wenn Unison eingeschaltet ist (d.h., wenn "Sw" 2-4 Voice ist). Er steuert die Breite der Stereo-Ausdehung (Panning) der gestapelten Voices. Die Anzahl der durch "Sw" spezifizierten Voices wirt mit gleichem Abstand entsprechend dieser Einstellung ausgedehnt.

Spread

# 3. PITCH-A

Diese Einstellungen beeinflussen die Tonlage der Oszillatoren. Diese Einstellungen werden von Oszillatoren 1 und 2 geteilt.

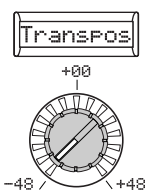

#### Knopf [1]

#### Transpos (Transpose)

Stellt die Tonlage der Oszillatoren in Halbtonschritten (100 Cent) ein. Der Bereich ist beträgt vier Oktaven nach oben oder unten.

Diese Einstellung bezieht sich auf die note Tonlage der Oszillatoren selber; sie ist nicht das Gleiche wie die Tasten OCTAVE [UP], [DOWN] an der Vorderseite, die den auf der Tastatur verfügbaren Notenbereich ändern.

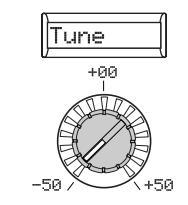

#### Knopf [2]

[-48...+48]

[-50...50] Tune

Stellt die Tonlage des Oszillators in Ein-Cent-Schritten ein.

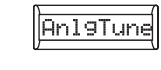

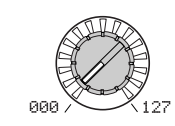

#### Knopf [3]

AnlgTune (Analog Tune) [000...127] Durch Hinzufügen eines geringfügigen Zufallsfaktors zur Tonlage jeder Note beim Spielen kann dieser Parameter die Tonlageninstabilität und den Oszillator-"Drift" simulieren, wie sie für analoge Synthesizer charakteristisch sind. Höhere Einstellungen bringen größere Tonlagenvariationen.

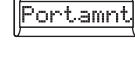

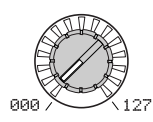

#### Knopf [4]

#### Portamnt (Portamento)

Portamento ist eine glatte Tonlagenänderung von einer Note zu einer anderen. Dieser Parameter legt die Geschwindigkeit des Portamento-Effekts fest. Bei einer Einstellung von 0 gibt es keinen Portamento-Effekt. Durch Steigerung des Werts wird die Zeit verlängert, die der Portamento-Effekt braucht, um von einer Note zur nächsten zu gehen.

Parameters Timbre

[000...127]

# 4. PITCH-B

In dieser Sektion können Sie spezifizieren, wie die [PITCH]- und [MOD]-Regler die Tonlage beeinflussen.

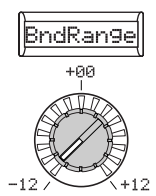

#### Knopf [1]

#### BndRange (Bend Range)

Spezifiziert den Bereich des [PITCH]-Reglers in Halbtönen. Dieser Wert spezifiziert Spezifiziert die Tiefe des Vibratos, die anden Änderungsbetrag, der auftritt, wenn liegt, wenn Sie den [MOD]-Regler ganz Sie das Pitch-Rad ganz nach oben oder nach oben drehen. unten drehen.

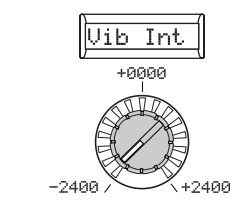

#### Knopf [2]

#### [-12...+12] Vib Int (Vibrato Intensity)

[-2400...+2400]

note Als Vorgabeeinstellung ist LFO2 die Vibrato-Quelle für den [MOD]-Regler.

### 5. OSC1 (Oscillator 1)

Der Oszillator erzeugt eine Wellenform, die die Basis des Sounds darstellt. Jedes Timbre hat zwei Oszillatoren. Die Parameter in dieser Sektion gelten für den Oszillator 1. Knopf [1] wird zur Wahl der grundlegenden Wellenform verwendet, und Knopf [2] zum Wählen eines Typs von Oszillator-Modulation. Die Funktionen von Knopf [3] und [4] werden durch die Einstellungen von Knopf [1] und Knopf [2] bestimmt (# S.28 - 29).

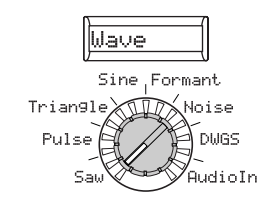

#### Knopf [1]

#### WAVE (Waveform Select) [Saw, Pulse, Triangle, Sine, Formant, Noise, DWGS, Audio In]

Wählt die Wellenform für Oszillator 1. Die Sägezahn-, Impuls- (Rechteck), Dreieck- und Sinuswellen sind Wellen, die von herkömmlichen analogen Synthesizern her bekannt sind.

Saw: Eine Sägezahnwelle.

Pulse: Eine Impulswelle.

Triangle: Eine Dreieckswelle.

Sine: Eine Sinuswelle.

Formant: Eine Formant-Welle mit tonalen Charakteristika ähnlich einer menschlichen Stimme.

Noise: Erzeugt Rauschen.

**DWGS:** DWGS (Digital Waveform Generation System) Wellenformen. Diese digitalen Wellen werden mit harmonischer additiver Synthese erzeugt. Es stehen 64 DWGS-Wellen zur Verfügung.

Audio In: Eine externe Audioquelle wird anstelle des Oszillators verwendet.

Die Parameter der PITCH-Sektion haben keine Auswirkung auf die externe Audioquelle, die an den Buchsen [AUDIO INPUT 1] oder [AUDIO IN-PUT 2] angeschlossen ist.

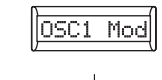

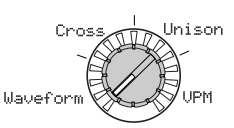

### Knopf [2]

#### OSC1 Mod (Oscillator 1 Modulation Type) [Waveform, Cross, Unison, VPM]

Wählt den Typ der Modulation, die an Oszillator 1 angelegt wird.

Die maximale Anzahl spielbareer Voices kann unterschiedlich sein, je nach der Kombination der Einstellungen von "Wave" und "OSC1 Mod".

**Waveform (Waveform Modulation):** Verwenden Sie "Control1", um die Form der Wellenform zu modifizieren.

Die folgenden Parameter (Cross, Unison, VPM) stehen nur zur Verfügung, wenn der Parameter "Wave" auf Sägezahn, Impuls, Dreieck oder Sinus gestellt ist und stehen nicht zur Verfügung, wenn der "WAVE"-Parameter auf Formant, Noise, DWGS oder AudioIn gestellt ist.

**Cross (Cross Modulation):** Cross Modulation verwendet die Wellenform von Oszillator 2 (der Modulator) zum Modulieren der Frequenz von Oszillator 1 (der Träger) mit hoher Geschwindigkeit zum Erzeugen eines Modulierten Sounds. Die von "Wave" geformte Wellenform ist der Träger (FAbbildung 5-1). (\*

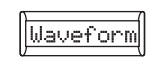

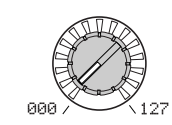

#### Knob [3] OSC1Ctr1 (Control1)

#### [000...127/-63...+63/---]

Die durch diesen Knopf gesteuerte Funktion wird durch die Einstellungen von "Wave" und "OSC Mod" gesteuert. (#S.28)

Bei manchen Einstellungen wird dadurch Rauschen verursacht.

#### Knopf [2] ( 🔪 )

**Unison:** Unison simuliert das Verzerren der Tonlage von fünf gestapelten Oszillatoren innerhalb eines einzelnen Oszillators, um einen reicheren Sound zu erzeugen. Anders als der Parameter Unison SW aus der Seite 2. Unison erfordert diese Funktion nicht zusätzliche Polyphonie.

#### VPM (Variable Phase Modulation) :

VPM produziert metallisch klingende Obertöne unter Verwendung einer Sinuswelle mit einem harmonischen (integren) Mehrfachen des Fundamentals von Oszillator 1 zur Modulation der Phase von Oszillator 1. Im Gegensatz zur Cross Modulation, die Sounds mit einem modulierenden Charakter haben, bleiben VPM-Wellenformen statisch, wenn neue Obertöne hinzugefügt werden. Oszillator 1 verlässt sich auf seinen eigenen Sinuswellengenerator, und anders als Cross Modulation hat Oszillator 2 keinen Einfluss auf VPM.

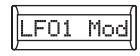

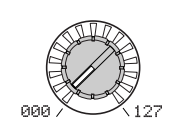

#### Knopf [4]

#### OSC1Ctr2 (Control2) [000...127/-63...+63/ 001...064/001...032/---]

Die durch diesen Knopf gesteuerte Funktion wird durch die Einstellungen von "Wave" und "OSC Mod" gesteuert. (#\$5.28)

#### Abbildung 5-1: Cross Mod

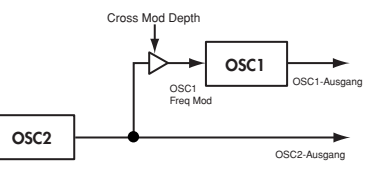

#### Abbildung 5-2: Unison Mod

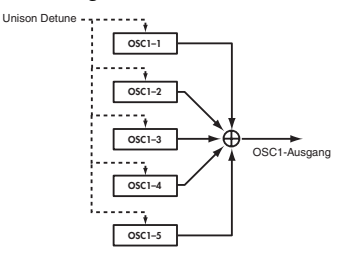

#### Wenn Knopf [1] Wave: Saw, Pulse, Triangle, Sine und Knopf [2] OSC1 Mod: Waveform

#### Knopf [3] Control1: Waveform [000...127]

#### Knopf [1] Wave: Saw

Die Sägezahn-Welle ist geeignet zur Erzeugung eines breiteren Bereichs von Sounds, typisch für analoge Synthesizer, einschließlich Bässe und Pads. Durch Einstellen des Werts wird die Form der Wellenform modifiziert und der harmonische Inhalt geändert. Eine Einstellung von 000 produziert die originale Sägezahn-Welle. Höhere Einstellungen betonen andere Harmonien; eine Einstellung von 127 produziert eine Sägezahnwelle, die eine Oktave höher ist.

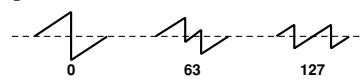

#### Knopf [1] Wave: Pulse

Dies ist eine Impulswelle, die für elektronische Sounds und Blasinstrumente geeignet ist. Durch Einstellen der Impulsbreite können Sie Sounds erzeugen, die an Clavi oder Sax erinnern. Eine Einstellung von 000 produziert eine einfache Rechteckwelle. Höhere Einstellungen schmälern die Impulsbreite, und bei einer Einstellung von 127 verschwindet die Impulsbreite vollständig (kein Sound).

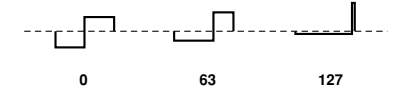

#### Knopf [1] Wave: Triangle

Dreieckwellen haben weniger Obertöne als Sägezahn- oder Rechteckwellen und sind für milde Töne wie Bässe oder Pads geeignet. Durch Einstellen des Werts wird die Form der Wellenform modifiziert und der harmonische Inhalt geändert. Eine Einstellung von 000 produziert eine einfache Dreieckwelle. Höhere Einstellungen betonen andere Harmonien; eine Einstellung von 127 produziert eine Dreieckwelle, die eine Oktave und eine Quinte höher ist (d.h. dritte Harmonie).

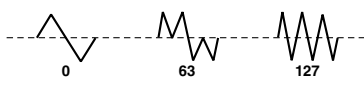

#### Knopf [1] Wave: Pulse

Sunuswelle ist ein mider Ton, der nur die fundamentale Frequenz ohne Obertöne enthält. Eine Einstellung von 000 produziert eine einfache Sinuswelle. Durch Steigern dieses Werts wird die Form der Wellenform modifiziert und die Obertonstruktur geändert, wie unten gezeigt.

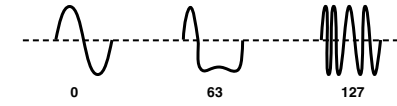

#### Knopf [4] Control2: LFO 1 Intensit [000...127] LFO1 variiert den "OSC1Ctr1"-Effekt (Wellenform-Modulation). "OSC1Ctr2" stellt die Tiefe dieser Änderung ein.

#### Wenn Knopf [1] Wave: Formant und Knopf [2] OSC1 Mod: Waveform

#### Knopf [3] Control1: Formant Width [000...127]

Die Formant-Wellenform hat einen tonalen Charakter, der an eine menschliche Stimme erinnert. Dieser Knopf stellt die Frequenzkomponenten ein, die charakteristisch für Vokal-Formants sind. Dies entspricht dem Ändern der Form des Mundes (d.h. ein Vokalsound ändern).

#### Knopf [4] Control2: Formant Shift [-63...+63]

Verschiebt das gesamte Format-Frequenzspektrum nach oben oder unten. Dies entspricht dem Ändern der Größe des Mundes. Bei einer Einstellung von 0 sind die Formant-Orte unverändert.

#### Wenn Knopf [1] Wave: Noise und Knopf [2] OSC1 Mod: Waveform

**Knopf [3] Control1: Resonance [000...127]** Stellt den Betrag der Resonanz des mit dem Rauschoszillator mitgelieferten Filters ein. Höhere Werte betonen die Frequenzpunkte für die Tonlagenkomponenten innerhalb des Rauschens.

#### Knopf [4] Control2: LPF/HPF Mix [LPF63...CNT...HPF63]

Stellt die Mischbalance zwischen Tiefpassund Hochpassfiltern ein; dies variiert die Helligkeit des Sounds.

#### Wenn Knopf [1] Wave: DWGS und Knopf [2] OSC1 Mod: Waveform

#### Knopf [3] Control 1: ---

hat keinen Effekt

#### Knopf [4] Control2: Wave Select [001...64]

Wählt die DWGS-Wellenform.

| Nr. | Name     | Nr. | Name     | Nr. | Name     |
|-----|----------|-----|----------|-----|----------|
| 1   | SynSine1 | 22  | Digi2    | 43  | E.Bass2  |
| 2   | SynSine2 | 23  | Digi3    | 44  | E.Bass3  |
| 3   | SynSine3 | 24  | Digi4    | 45  | Bell1    |
| 4   | SynSine4 | 25  | Digi5    | 46  | Bell2    |
| 5   | SynSine5 | 26  | Digi6    | 47  | Bell3    |
| 6   | SynSine6 | 27  | Digi7    | 48  | Endless* |
| 7   | SynSine7 | 28  | Digi8    | 49  | SynVox1  |
| 8   | SynWave1 | 29  | Digi9    | 50  | SynVox2  |
| 9   | SynWave2 | 30  | E.Piano1 | 51  | VoxPad1  |
| 10  | SynWave3 | 31  | E.Piano2 | 52  | VoxPad2  |
| 11  | SynWave4 | 32  | E.Piano3 | 53  | VoxPad3  |
| 12  | SynWave5 | 33  | Organ1   | 54  | FlutePad |
| 13  | SynWave6 | 34  | Organ2   | 55  | EP Pad1  |
| 14  | SynWave7 | 35  | Organ3   | 56  | EP Pad2  |
| 15  | SynWire1 | 36  | Organ4   | 57  | Noise1   |
| 16  | SynWire2 | 37  | Organ5   | 58  | Noise2   |
| 17  | SynWire3 | 38  | Clav1    | 59  | Noise3   |
| 18  | SynWire4 | 39  | Clav2    | 60  | Noise4   |
| 19  | 5thSaw   | 40  | Guitar1  | 61  | Noise5   |
| 20  | 5thSqu   | 41  | Guitar2  | 62  | Noise6   |
| 21  | Digi1    | 42  | E.Bass1  | 63  | Noise7   |
|     |          |     |          | 64  | Noise8   |
|     |          |     |          |     |          |

\*: Die Wellenform "64: Endless" ist fur einen "Unendlich-Effekt" gedacht und verwendet in jeder Oktave dieselben Tonhohen. So entsteht der Eindruck, dass man sich im Kreis dreht, ganz gleich, uber wie viele Oktaven sich die Tonleitern (C, D, E, F, G, A, H, C, D, E,?) erstrecken.

#### Wenn Knopf [1] Wave: AudioIn und Knopf [2] OSC1 Mod: Waveform

Knopf [3] Control1: Gain[-63...+63]Stellt die Lautstärke des Audioeingangs ein.

#### Knopf [4] Control2: Balance [L63...CNT...R63]

Stellt die Balance zwischen den L-Kanal ([AUDIO INPUT 1]) und R-Kanal ([AUDIO INPUT 2]) Buchsen ein. Für Einzelheiten über die Verarbeitung eines externen Audiosignals siehe "Verarbeitung eines externen Audiosignals" (🖙 S.29).

#### Wenn Knopf [1] Wave: Saw, Pulse, Triangle, Sine und Knopf [2] OSC1 Mod: Cross

#### Knopf [3] Control 1: Modulationstiefe [000...127]

Stellt die Tiefe von Cross Modulation ein.

#### Knopf [4] Control2: LFO 1 Intensit [000...127]

Stellt die Tiefe der zusätzlichen Modulation ein, die von LFO1 an den Cross Modulation Effekt angelegt wird.

#### Wenn Knopf [1] Wave: Saw, Pulse, Triangle, Sine und Knopf [2] OSC1 Mod: Unison

Knopf [3] Control1: Detune [000...127] Stellt den Unterschied in Tonlage zwischen den fünf Unison Oszillatoren ein. Höhere Werte erweitern den Tonlagenunterschied zwischen den Oszillatoren und produzieren einen reicheren Sound.

#### Knopf [4] Control2: Phase [000...127]

Spezifiziert die Phase jedes Oszillators bei Note-ein. Dies beeinflusst den Ton von Attack. Eine Einstellung von 127 ändert Tonlage und Lautstärke.

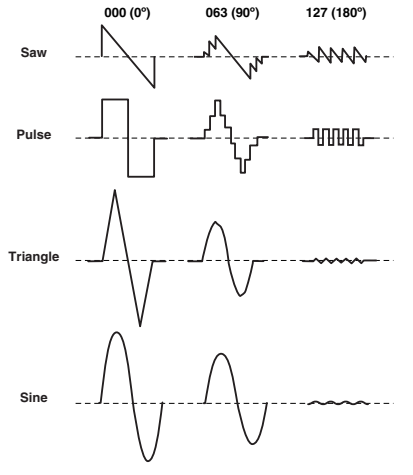

#### Wenn Knopf [1] Wave: Saw, Pulse, Triangle, Sine and Knopf [2] OSC1 Mod: VPM

#### Knopf [3] Control 1: Modulationstiefe

Stellt die Tiefe von VPM ein.

#### Knopf [4] Control2: Modulation Harmonics [001...032]

Spezifiziert die Frequenz von VPM Modulator als harmonisches Mehrfaches von Oszillator 1. Verarbeitung eines externen Audiosignals Sie können den Filter, Verstärker, EG und LFO usw. zur Verarbeitung des Signals von einem externen Synthesizer, Rhythmusgerät oder Audiogerät auf gleiche Weise verwenden wie eine Oszillator-Wellenform.

- Bevor Sie Verbindungen mit einem externen Gerät herstellen, schalten Sie den
   R3 ebenso wie alle externen Ausgabegeräte und Endstufenverstärker aus.
- Drehen Sie den [AUDIO INPUT 1]und [AUDIO INPUT2]-Knopf auf MIN-Stellung und stellen den [MIC]-Schalter auf REAR.
- 2 Verbinden Sie die Ausgangsbuchsen Ihres externen Geräts mit der [AUDIO INPUT 1]-Buchse und [AUDIO INPUT 2]-Buchse und stellen den AUDIO INPUT 1 [MIC/ LINE]-Schalter auf LINE.
- **3** Nach dem Herstellen von Verbindungen schalten Sie das externe Gerät, den **R3** und Ihr stromversorgtes Monitor-Lautsprechersystem ein – in dieser Reihenfolge.
- 4Wählen Sie ein Synth-Programm und<br/>initialisieren Sie es (halten Sie die<br/>[SHIFT]-Taste gedrückt und drücken<br/>Sie die PROGRAM SELECT [2]-Ta-<br/>ste). Drücken Sie die blinkende Ta-<br/>ste [2] zum Initialisieren; [EXIT] zum<br/>Abbrechen. (#S.75).
  - 5 Drehen Sie den [PAGE]-Regler auf die 5. OSC 1 Seite und stellen den "Wave" (Knopf [1]) auf AudioIn.
  - **6** Senden Sie ein Audiosignal vom externen Gerät und drehen den [AUDIO INPUT 1]- und [AUDIO INPUT2]-

Knopf so weit wie möglich in Richtung MAX, ohne dass AUDIO INPUT 1 und AUDIO IN 2 LED rot aufleuchten.

- **7** Während Sie ein Audiosignal anlegen, spielen Sie auf der Tastatur.
- Editieren Sie FILTER, AMP, EG, LFO und Effekte wie "Grundlegendes Editierverfahren" (ISS.19) beschrieben, um den Sound zu modifizieren.
- Die auf PITCH bezogenen Parameter haben keine Auswirkung auf den Sound von den Buchsen [AUDIO IN-PUT 1] und [AUDIO INPUT 2].
- In diesem Beispiel könnten Sie MIDI OUT am R3 an MIDI IN an Ihrem externen MIDI-Gerät anschließen und die MIDI-Kanäle passend einstellen, so dass Ihr Soundmodul oder anderes externes MIDI-Gerät Sound produziert, wenn Sie die Tastatur des R3 spielen (<sup>ER</sup>S.64). Sie können die Tastatur des R3 dazu verwenden, die Sounds Ihres externen Geräts zu spielen, und den [PAGE]-Regler und die CONTROLS-Knöpfe [1]-[4] zum Modifizieren des Sounds einsetzen.

- MDI Sie können einen externen Eingang als Träger für den Vocoder verwenden.
- note Wenn die 2. Unison Seite "Sw" (Knopf [1]) auf On gestellt ist (2-4 Voice), werden bestimmte Parameter automatisch eingestellt, um Handhabung des Audio-Eingangs in Stereo zu erlauben. In diesem Fall beachten Sie bitte folgende Punkte.
  - Ungeachtet der OSC1Ctr2: Balance Einstellung wird das L-Kanal-Signal auf L63 festgelegt und das R-Kanal-Signal auf R63.
  - Ungeachtet der 2. Unison Seite "Sw" Einstellung wird dieser Parameter auf 2. Voice festgelegt.
  - Wenn der 2. Unison Seite "Spread" Parameter (Knopf [3]) auf 0 gestellt ist, werden sowohl der L-Kanal als auch der R-Kanal des Timbre-Ausgangs auf CNT ausgedehnt (12. Amp Seite "Panpot" Parameter III (12. Amp Seite "Panpot" Parameter III (12. Same Seite "Same Seite "Same Seite"). Wenn der "Spread" Parameter auf 127 gestellt ist, werden sie auf L63 und R63 gestellt.

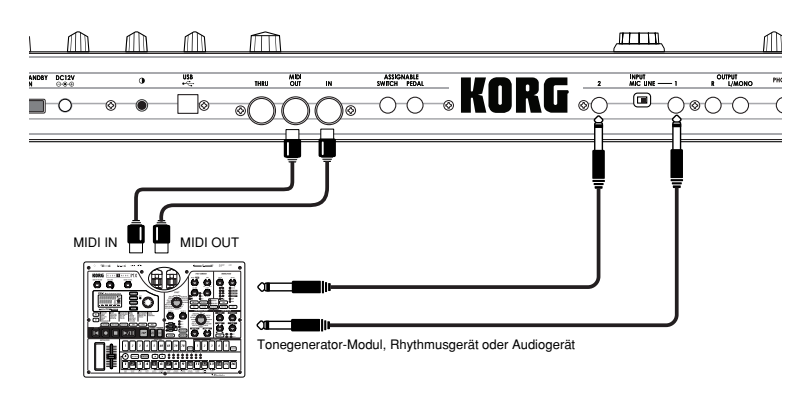

### 6. OSC2 (Oscillator 2)

Hier können Sie die Einstellungen für [3] ("OSC Semi") und Knopf [4] ("OSC2Tune") vornehmen, so dass ein Oszillator sich so verhält als sei er ein Teil der Übertonstruktur des anderen Oszillators, die Tonlagen der beiden Oszillatoren auf einen Intervall von Harmonie einstellen, oder beide Oszillatoren auf die gleiche Tonlage einstellen aber einen davon leicht verstimmen, um einen Detuning-Effekt zu erzielen. Sie können auch Ring-Modulation und Oszillator-Sync verwenden, um sehr komplexe Oberton-Strukturen zu erzeugen. (Dies wird mit "OSC Mod" eingestellt (Knopf [2]).)

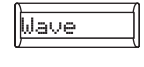

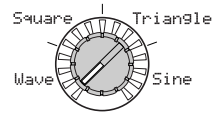

#### Knopf [1]

#### Wave (Waveform Select) [Saw, Square, Triangle, Sine]

Wählt eine Wellenform für Oszillator 2.

Saw: Eine Sägezahnwelle.

Square: Eine Rechteckwelle.

Triangle: Eine Dreieckswelle.

Sine: Eine Sinuswelle.

Note Wenn Sie den Sound von Oszillator 2 hören, heben Sie die 7. Mixer Seite "OSC2 LEVEL" an (Knopf [2]). Wenn Sie nur den Sound von Oszillator 2 hören wollen, senken Sie die 7. Mixer Seite "OSC 1 Lvl" ab (Knopf [1]).

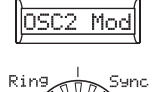

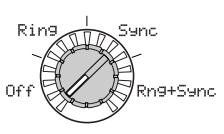

### Knopf [2]

#### OSC2 Mod (Oscillator 2 Modulation Type) [Off Ring, Sync, Rng+Sync]

Wählt den Typ der Modulation, die in Verbindung mit Oszillator 1 produziert wird.

Off: Es wird kein Oszillator-Modulationseffekt produziert. Sie können aber Oszillator 2 von Oszillator 1 mit den Parametern "OSC Semi" und "OSC2Tune" entstimmen, um Harmonieund Detune-Effekte zu erzielen.

Ring: Ringmodulation generiert die Summe und Unterschiede von Oszillator 1 und 2 Wellenformen. Durch Justierung von "OSC Semi" und "OSC2Tune" können Sie metallische Sounds erzeugen, die sehr wenig Gefühl von Tonlage enthalten. Dies kann für Soundeffekte effektiv sein (ﷺ Abbildung 6-1). Sie können z.B. "OSC2Semi" auf 24 stellen und "OSC2Tune" so justieren, dass ein klarer, glockenartiger Sound erzeugt wird. Der Effekt ist leichter erkennbar, wenn Sie "OSC 1 Lvl" absenken und "OSC 2 Lvl" anheben. Sie können auch interessante Effekte erzeugen, indem Sie Virtual Patch verwenden, um "OSC2Tune" von LFO oder EG zu modulieren.

Sync: Dieser Typ von Modulation synchronisiert zwangsweise die Phase von Oszillator 2 auf die Phase von Oszillator 1 und ist nützlich zum erzeugen von lead-synthartigen Sounds (E Abbildung 6-2). (\*)

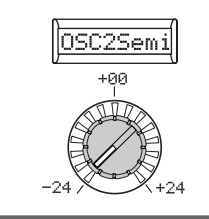

#### Knopf [3] OSC2Semi (Oszillator 2 Halbton)

#### [-24...24] Spezifiziert die Verstimmung (Tonlagenunterschied) relativ zu Oszillator 1, in Halbtonschritte über einen Bereich von plus oder minus zwei Oktaven.

**note** Wenn Sie den Sound von Oszillator 2 als Komponente in der Oszillator 1 Übertonstruktur verwenden wollen, versuchen Sie, eine Oktave oder eine Quinte höher als Oszillator 1 einzustellen. Wenn Sie Oszillator 2 in Harmonie verwenden wollen, können sie Intervalle wie eine Terz, Quarte oder Quinte probieren.

#### Knopf [2] (\)

Sie können zum Beispiel Sägezahnwelle für Oszillator 1 wählen und den "OSC 2 Lvl" (🖙 S.31 "7. MIXER") anheben. Dann editieren Sie "OSC Semi" und "OSC 2 Tune", um die Tonlage zu ändern und stellen das Ergebnis fest. Der Effekt ist leichter erkennbar, wenn die Tonlage von Oszillator 2 über die von Oszillator 1 angehoben wird. Sie können auch interessante Effekte erzeugen, indem Sie Virtual Patch verwenden, um "OSC2Tune" von LFO oder EG zu modulieren.

Rng+Sync: Dies legt simultan Ring- und Sync-Modulation an (☞ Abbildung 6-3). (↗)

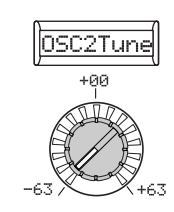

#### Knopf [4]

#### **OSC2Tune (Oscillator 2 Tuning)** [-63...63] Spezifiziert den Detuning-Betrag für OSC2 relativ zu OSC1. Eine Einstellung von ±63 produziert einen Tonlagenunterschied von ±2 Oktaven, und ±48 produziert einen Tonlagenunterschied von ±1 Oktave. Werte in der Nähe von 0 bewirken Feineinstellungen in der Tonlage.

note Wenn "OSC Mod" auf Sync gestellt ist, ändern Einstellungen in "OSC Semi" oder "OSC2Tune" die Tonlage der Obertöne. Die Tonlage des Fundamentals ändert sich nicht.

#### Knopf [2] ()

Sync

OSC1-We

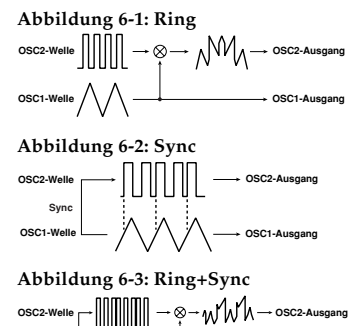

OSC1-Ausgan
# 7. MIXER

Diese Parameter justieren die Lautstärkebalance von Ozillator 1 und 2 und den Rauschgenerator. Diese Einstellung wird der Eingangspegel zur Filtersektion.

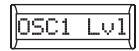

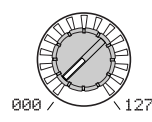

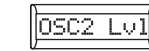

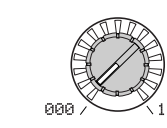

Knopf [2]

#### Knopf [1]

OSC1 Lvl (OSC1 Level) [000...127] Stellt den Ausgangspegel von Oszillator 1 ein. OSC2 Lvl (OSC2 Level) [000...127] Stellt den Ausgangspegel von Oszillator 2 ein.

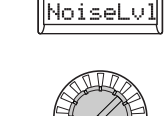

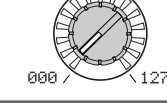

## Knopf [3]

#### NoiseLvl (Noise Level)

Stellt den Ausgangspegel des RauschgeneratorsErzeugt ein "soein. Dieser Rauschgenerator produziert weißesstellung des ERauschen. Dies ist unabhängig von dem wei-<br/>fen Rauschen, das als Wellenform für Oszilla-<br/>tor 1 gewählt werden kann ("Wave": Rau-<br/>schen). Dies hat nicht Filter oder Resonanz wie<br/>der Oszillator 1 Rauschgenerator, aber sie kön-<br/>nen die FILTER-Sektion verwenden, um die<br/>gleichen Resultate zu erzeugen wie die Rausch-<br/>Wellenform von Oszillator 1.<br/>Rauschen wird verwendet, um Sounds vonErzeugt ein "so

Rauschen wird verwendet, um Sounds von Perkussionsinstrumenten zu erzeugen, oder Soundeffekte wie Wellenrauschen.

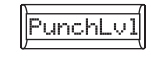

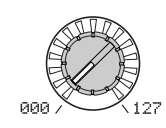

#### Knopf [4]

[000...127]

## PunchLvl (Punch Level)

Erzeugt ein "schärferes" Attack durch Einstellung des Betrags der Impuls-Wellenform, der zum Oszillator-Ausgang nur während der Attack hinzugefügt wird. Durch Steigern dieses Werts wird die Attack betont.

[000...127]

# 8. FILTER1-A

Die Filter-Sektion ändert den Tonalcharakter der Oszillatoren durch Weitergabe nur des gewünschten Teils des Sounds -- entweder über (Tiefpass), unter (Hochpass) oder zentriert auf (Bandpass) die Cutoff-Frequenz. Der **R3** hat zwei Filter (Filter 1 und Filter 2), und Sie können ihr Routing ändern, um komplexere Filtersounds zu erzeugen. Die Filter 1 Parameters werden in der 8. Filt1-A Seite und 9. Filt1-B Seite eingestellt.

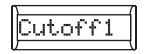

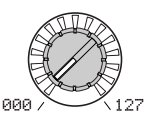

#### Knopf [1]

#### Cutoff1 (Filter1 Cutoff)

Stellt die Cutoff-Frequenz ein. Durch Steigern dieses Werts wird die Cutoff-Frequenz angehoben.

- note "Cutoff1" kann durch zeitvariante Änderung produziert von EG1, nach Tastatur mit Spiel von Dynamik (Anschlagdynamik) und nach Notenlage (Keyboard Tracking).
- Wenn der "Cutoff1"-Wert zu niedrig eingestellt ist, kann die Lautstärke extrem niedrig sein, oder Sie hören möglicherweise überhaupt keinen Ton.

#### Abbildung 8-1: Filter1 Resonance

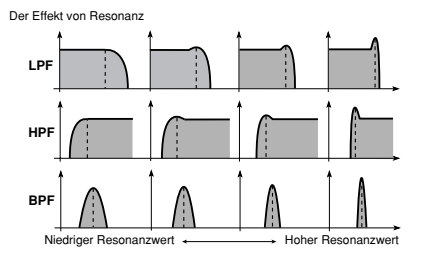

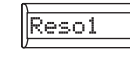

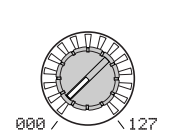

#### Knopf [2]

Abbildung 8-2: Serial

OSC1

OSC2

Noise

[000...127]

**Reso1 (Filter1 Resonance)** [000...127] Stellt die Resonanz des Filters ein. Dies betont die Obertöne in der Nähe der Cutoff-Frequenz, wie von "Cutoff1" spezifiziert, und fügt dem Sound einen distinkten Charakter hinzu. Durch Steigern dieses Werts wird der Effekt gesteigert. Da die Bewegung des "Cutoff1"-Knopfs die Obertöne beeinflusst, die durch Resonanz verstärkt werden, ist es am besten, "Cutoff1" und "Reso1" in Verbindung miteinander einzustellen (🖙 Abbildung 8-1).

Je nach der Cutoff-Frequenz oder dem Eingabe-Audio kann Steigern dieses Wert zu Verzerrung führen.

Filter1

#### HPF LPF12-LPF24 HPF HPF HPF HPF

## Knopf [3]

#### FiltBal1 (Filter1 Balance) [LPF24...LPF12...HPF...BPF...THRU]

Wählt den Filtertyp. Zwischeneinstellungen produzieren einen Response, der zwischen den beiden Filtertypen liegt.

**LPF12 (–12 dB/Okt), LPF24 (– 24dB/Okt):** Tiefpassfilter (#SS.33 "LFP:").

**HPF(-12 dB/Okt):** Hochpassfilter (**\*\***S.33 "HFP:").

**BPF (-12 dB/Okt):** Bandpassfilter (**E**S.33 "BFP:").

**THRU:** Der Sound wird direkt ausgegeben, ohne durch den Filter zu laufen.

#### Abbildung 8-3: Parallel

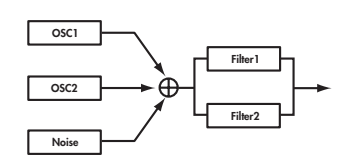

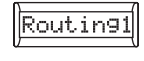

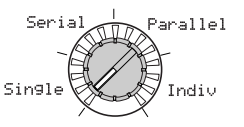

#### Knopf [4]

#### **Routing 1** [Single, Serial, Parallel, Indiv] Spezifiziert das Routing (Verbindung) zwischen Filter 1 und Filter 2.

Single: Nur Filter 1 wird verwendet.

Serial: Filter 1 und Filter 2 sind in Serie geschaltet (F Abbildung 8-2).

**Parallel:** Filter 1 und Filter 2 sind parallel geschaltet (FAbbildung 8-3).

Indiv: Filter 1 wird auf Oszillator 1 angelegt, und Filter 2 wird auf Oszillator 2 und Rauschen angelegt (# Abbildung 8-4).

#### Abbildung 8-4: Indiv

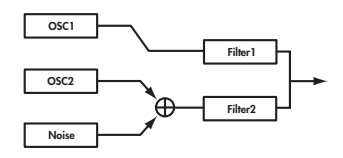

#### LPF:

LPF (Tiefpassfilter) ist der üblichste Typ von Filter; er lässt die Frequenzen unter der Cutoff-Frequenz durch und schneidet die Region darüber ab. Das Anheben der Cutoff-Frequenz ("Cutoff1"-Wert) produziert einen helleren Ton.

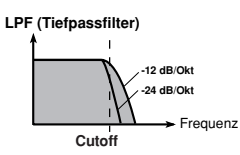

#### HPF:

HPF (Hochpassfilter) lässt die Frequenzen über der Cutoff-Frequenz durch und schneidet die Region darunter ab. Verwenden Sie dies, wenn Sie den Ton dünner machen wollen. Das zu hohe Anheben der Cutoff-Frequenz verringert die Lautstärke drastisch.

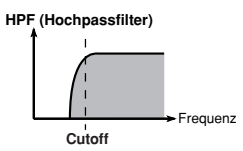

#### **BPF:**

BPF (Bandpassfilter) lässt die Frequenzen in der Region der Cutoff-Frequenz durch und schneidet alle anderen Frequenzregionen ab. Verwenden Sie diesen, wenn Sie nur einen spezifischen Teil des Sounds betonen wollen.

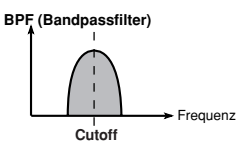

Timbre Parameters

# 9. FILTER1-B

Hier können Sie die Werte der Filter 1 Parameter einstellen.

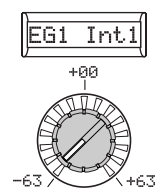

#### Knopf [1]

#### **EG1 Int1 (EG1 Intensity/Filter1)** [-63...63] Dieser spezifiziert, wie wie zeitvariante Modulation vom EG1 auf die Cutoff-Frequenz angelegt wird (E®Abbildung 9-1). Die Cutoff-Frequenz ändert sich zeitabhängig entsprechend den EG1-Einstellungen und modifiziert den Ton. Sie können dies zum Beispiel verwenden, um einen Sound zu erzeugen, der sich allmählich aufhellt, wenn Sie die Taste drücken, und dann langsam dunkler wird.

Der Parameter "EG1 Int1" spezifiziert die Tiefe (Sensitivität), auf welcher EG1 die Cutoff-Frequenz beeinflusst.

Bei einer Einstellung von 0 beeinflusst EG1 nicht die Cutoff-Frequenz.

Zunehmend positive (+) Einstellungen erlauben es EG1, einen entsprechend größeren Effekt auf die Cutoff-Frequenz zu haben (® Abbildung 9-2).

Zunehmend negative (–) Einstellungen erlauben einen entsprechend größeren Effekt in entgegengesetzter Richtung (🖙 Abbildung 9-3).

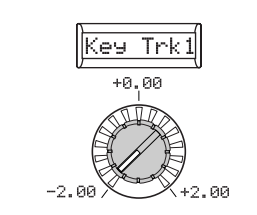

## Knopf [2] Key Trk1 (Keyboard Tracking/Filter1)

[-2.00...+2.00] Dieser spezifiziert, wie Keyboard Tracking (die gespielte Stelle auf der Tastatur) die Cutoff-Frequenz beeinflusst. Wenn zum Beispiel

off-Frequenz beenfrusst. wenn zum Beispiel der von der C4-Taste gespielte Sound den gewünschten Ton hat, aber höhere Noten nicht länger Resonanz haben oder zu milde klingen, können Sie Keyboard Tracking justieren, um Kompensationen vorzunehmen, damit die Cutoff-Frequenz für höhere Noten ansteigt. Bei positiven (+) Einstellungen nimmt die Cutoff-Frequenz zu, während Sie von der Note C4 nach oben spielen und sinkt, wenn Sie nach unten spielen. Bei negativen (-) Einstellungen nimmt die Cutoff-Frequenz ab, während Sie von der Note C4 nach oben spielen und steigt, wenn Sie nach unten spielen.

- Bei einer Einstellung von +48 ist die Änderung der Cutoff-Frequenz proportional zur Änderung in der Tonlage. Bei einer Einstellung von 0 beeinflusst Keyboard Tracking nicht die Cutoff-Frequenz.
- Keyboard Track arbeitet entsprechend der Tonlage, die von Pitch Bend und Transpose gesteuert wird. Sie wird nicht von Tonlagenänderungen beeinflusst, die von Vibrato oder Virtual Patch produziert werden.

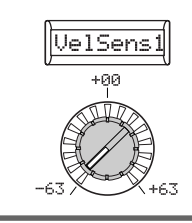

#### Knopf [3] VelSens1 (Velocity Sensitivity/Filter1)

[-63...+63] Spezifiziert, wie Anschlagdynamik

(Tastaturspiel-Dynamik) die Cutoff-Frequenz beeinflusst.

Positive (+) Werte bewirken Steigern der Cutoff-Frequenz, wenn Sie stärker spielen. Negative (-) Werte bewirken Sinken der Cutoff-Frequenz, wenn Sie stärker spielen.

#### Knopf [1] ()

#### Abbildung 9-1: EG-Intensität

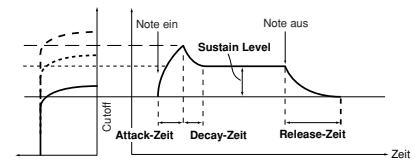

#### Abbildung 9-2: EG-Intensität positive Einstellungen

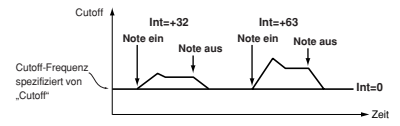

#### Figure 9-3: EG-Intensität negative Einstellungen

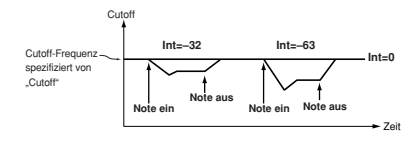

# 10. FILTER2-A

Hier können Sie die Einstellungen der Filter 2 Parameter einstellen. Die 8. Filt1-A Seite "Routing1" Parameter (Knopf [4]) spezifiziert, wie Filter 2 und Filter 1 angeschlossen werden. Sie können die Filter 2 Parameters in der 10. Filt2-A Seite und 11. Filt2-B Seite bearbeiten.

Die Filter 2 Parameters werden nicht gezeigt, wenn "Routing1" Single ist.

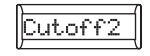

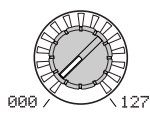

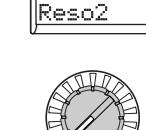

000

Knopf [2]

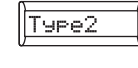

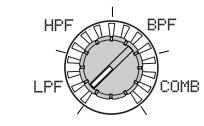

#### Knopf [1]

Cutoff2 (Filter2 Cutoff)[000...127]Dieser Vorgang ist gleich für FILTER 1(I=S.32).

Reso2 (Filter2 Resonance)[000...127]TyDieser Vorgang ist gleich für FILTER 1W(☞S.32).L

| Knopf [3]            |                       |
|----------------------|-----------------------|
| Type2 (Filter2 Type) | [LPF, HPF, BPF, COMB] |

Wählt den Filtertyp.

**LPF, HPF, BPF:** Dies sind die gleichen Filtertypen wie für Filter 1 (☞S.32).

**COMB:** In einem Kammfilter (so benannt wegen der Ähnlichkeit mit den Zacken eines Kamms), lassen abwechselnde Bänder das Signal durch oder schneiden es ab und geben dem Sound so eine einzigartige Charakteristik. Durch Steigen der Cutoff-Frequenz ("Cutoff2"-Wert) setzt die Zacken des Kamms weiter entfernt, so dass mehr Regionen abgeschnitten werden.

COMB (Kammfilter)

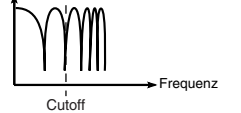

# 11. FILTER2-B

Hier können Sie Einstellungen für die Filter 2 Parameter vornehmen.

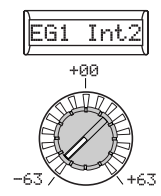

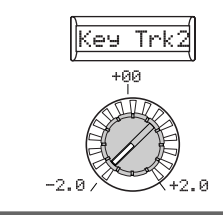

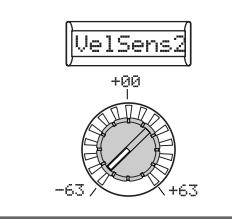

#### Knopf [1]

**EG1 Int2 (EG1 Intensity/Filter2) [-63...63]** Dieser Vorgang ist gleich für FILTER 1 (#S.34).

Knopf [2] Key Trk2 (Keyboard Tracking/Filter2) [-2.00...+2.00] Dieser Vorgang ist gleich für FILTER 1

Dieser Vorgang ist gleich für FILTE (ISS.34). Knopf [3]

## VelSens2 (Velocity Sensitivity/Filter2)

[-63...+63] Dieser Vorgang ist gleich für FILTER 1 (r@S.34).

# 12. AMP (Verstärker)

Diese Parameter dienen zur Steuerung der Lautstärke. Der Sound, der durch das Passieren durch Oszillator und Filter erzeugt wird, wird vom Verstärker verstärkt.

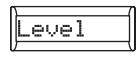

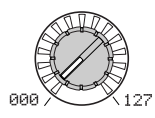

#### Knopf [1]

Level [000...127] Stellt die Lautstärke des Timbres ein.

27] Par

Knopf [2]

Panpot[L63...CNT...R63]Stellt die Lage des Sounds im Stereofeldein. L63 ist ganz links, CNT ist in der Mitte und R63 ist ganz rechts.

Panpot CNT

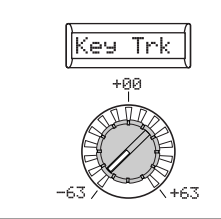

#### Knopf [3]

**Key Trk (Keyboard Tracking)** [-63...63] Spezifiziert, wie Keyboard Tracking die Lautstärke beeinflusst.

Bei positiven (+) Einstellungen nimmt die Lautstärke zu, während Sie über der Note C4 auf der Tastatur spielen, und sinkt, wenn Sie unter C4 spielen.

Bei negativen (–) Einstellungen nimmt die Lautstärke ab, während Sie über der Note C4 auf der Tastatur spielen, und steigt, wenn Sie unter C4 spielen.

Keyboard Track arbeitet entsprechend der Tonlage, die von Pitch Bend und Transpose gesteuert wird. Sie wird nicht von Tonlagenänderungen beeinflusst, die von Vibrato oder Virtual Patch produziert werden.

# 13. DRIVE/WS (Drive/Wave Shape)

Auf dieser Seite können Sie die Parameter für Drive oder Wave Shape Parameter einstellen. Dies erlaubt es, dem Sound Distortion hinzuzufügen und eine distinkte Wirkung zu erzielen.

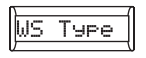

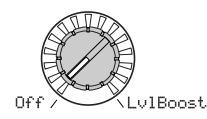

#### Knopf [1]

#### WS Type (Wave Shape Type) [Off, Drive...Lvl Boost]

Dies schaltet Wave Shaping ein/aus und wählt den Typ. Wave Shaping modifiziert die Eingangswellenform durch Anlegen einer Transformation des hier spezifizierten Typs und produziert eine Ausgabe-Wellenform, die die Komponenten von sowohl Eingangswellenform und Transformationsform enthält. "WS Depth" spezifiziert die Tiefe dieses Effekts.

Manche Einstellungen können Rauschen produzieren.

Off: Wave Shape/Drive ist ausgeschaltet.

**Drive:** Drive wird angelegt. Der Verzerrungsbetrag wird durch den Ausgangspegel jedes Oszillators in der 7. Mixer Seite (F& Abbildung 13-1) eingestellt.

note Nur die Drive-Einstellung unterscheidet sich vom Wave-Shape-Effekt.

**Decimatr:** Senkt die Sampling-Frequenz (® Abbildung 13-2).

HardClip: Flacht jede Portion der Wellenform über der Grenze ab (☞Abbildung 13-3). (↗)

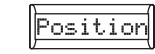

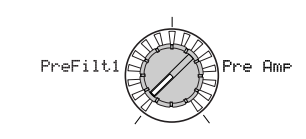

## Knopf [2]

#### Position [PreFilt1, Pre Amp]

Spezifiziert die Position, bei der die Funktionen von Drive oder Wave Shape angelegt werden.

**PreFilt1:** Drive oder Wave Shape werden vor Filter 1 angelegt (IS Abbildung 13-9).

**Pre Amp:** Drive oder Wave Shape werden nach dem Filter und vor dem Verstärker angelegt (F& Abbildung 13-10).

#### Knopf [1] ()

**OctSaw:** Schneidet die Portion der Wellenform über dem Schwellenpegel ab und führt Invertierung aus, um innerhalb der Grenzen zu bleiben. (FS Abbildung 13-4).

**MultiTri:** Durch Senden einer Sägezahnwelle durch dies wird eine Dreieckwelle produziert (IST Abbildung 13-5).

MultiSin: Durch Senden einer Sägezahnwelle durch dies wird eine Sinuswelle produziert (# Abbildung 13-6).

SbOSCSaw, SbOSCSqu, SbOSCTri, SbOSCSin: Die gewählte Wellenform ertönt eine Oktave unter Oszillator 1. "Depth" (Knopf [3]) stellt den Misch-Betrag relativ zu Oszillator 1 ein. (\*)

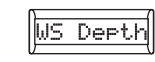

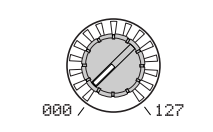

## Knopf [3]

## WS Depth (Wave Shape Depth)

[000...127]

Spezifiziert die Tiefe, bei der die Funktionen von Drive oder Wave Shape angelegt werden.

#### Knopf [1] (\)

**Pickup:** Dies simuliert einen elektromagnetischen Pickup. "Depth" (Knopf [3]) justiert die Tiefe (F& Abbildung 13-7).

note Die obige Darstellung für Pickup zeigt Unterschiede in der Ausgabe-Wellenform, wenn eine Sinuswelle bei C4 eingegeben wird. Die Transformation variiert je nach Eingabe-Tonlage.

LvlBoost: Hebt den Ausgangspegel an. "Depth" (Knopf [3]) justiert den Anhebungsbetrag. (🖙 Abbildung 13-8).

Die kann höhere Ausgangslautstärken als andere Wave-Shape-Typen produzieren.

## 13. DRIVE/WS (Drive/Wave Shape)

#### Abbildung 13-1: Drive

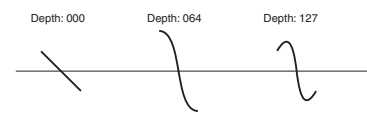

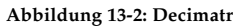

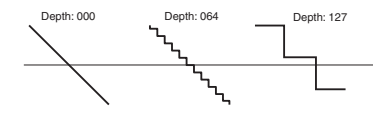

#### Abbildung 13-3: HardClip

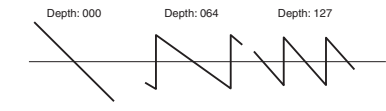

#### Abbildung 13-4: OctSaw

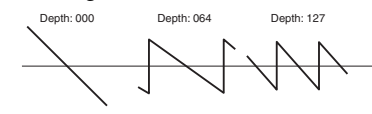

#### Abbildung 13-5: MultiTri

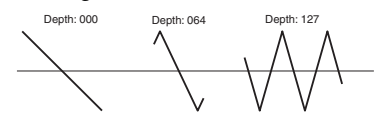

#### Abbildung 13-6: MultiSin

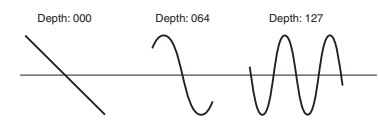

#### Abbildung 13-7: Pickup

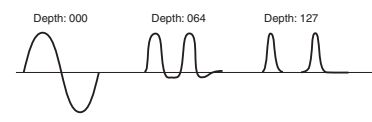

#### Abbildung 13-8: LvlBoost

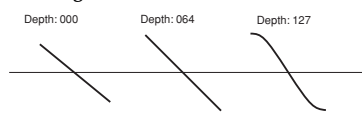

Abbildung 13-9: Position=PreFilt

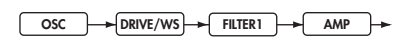

Abbildung 13-10: Positon=Pre Amp

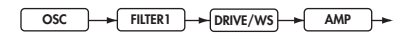

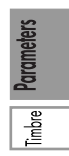

# 14. EG1

Hier können Sie die Einstellungen von Filter EG einstellen, die zeitabhängige Änderungen an den Ton anlegt (🖙 Abbildung 14-1). Verwenden Sie diese Einstellungen, um "Shape" von EG1 zu spezifizieren, und verwenden Sie die FILTER-Parameter "EG1 Int1" (9. Filt1-B Seite 🖙 S.34) und "EG1 Int2" (11. Filt2-B Seite) zum Spezifizieren des Betrags des Effekts, den EG hat. Einzelheiten darüber, wie EG (Envelope Generator) arbeitet, siehe EG2 (🖙 S.41).

note Sie können EG1 als Virtual Patch Quelle verwenden und einen anderen Parameter als Filter-Cutoff-Frequenz modulieren. (🖙S.45)

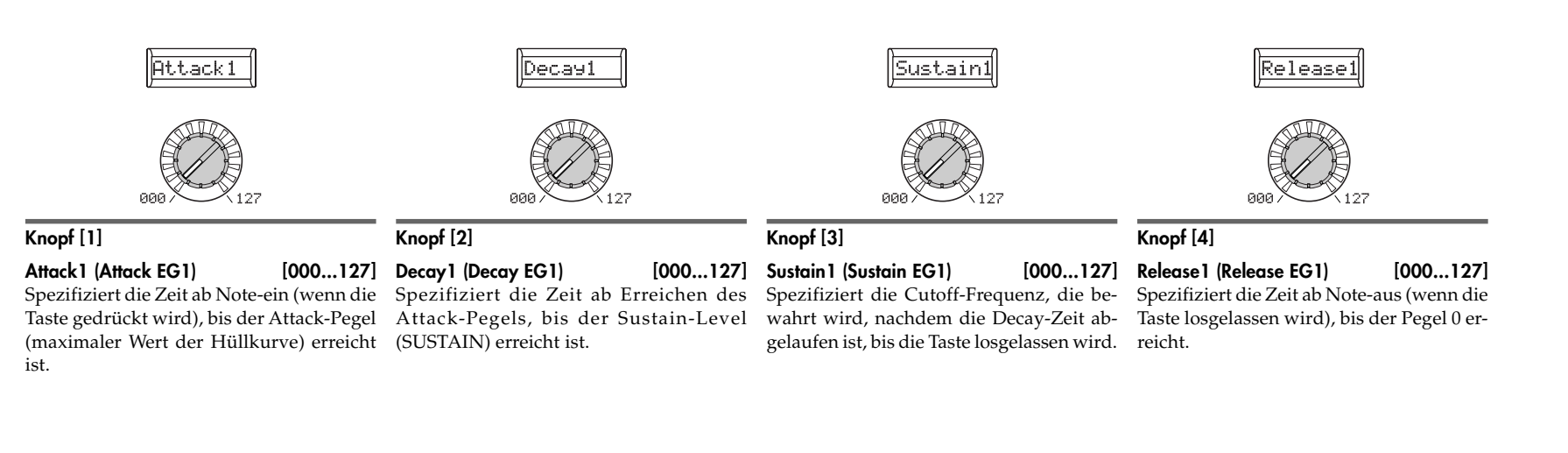

#### Abbildung 14-1: EG1 Hüllkurve

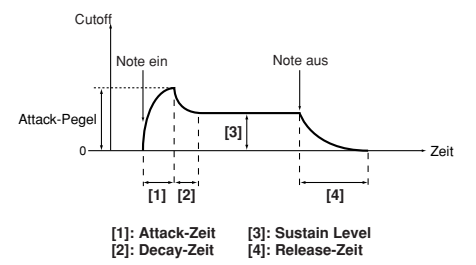

#### EG1 und EG2

Während EG1 (Filter EG) die Cutoff-Frequenz ändert, ändert sich der Ton. Der gesamte Charakter des Sounds hängt aber auch von den Lautstärkeänderungen ab, die von EG2 (Verstärker EG) produziert werden. Einstellung eines langen Decay für Filter EG (EG1) produziert einen unterschiedlichen Sound je nachdem wie der Decau im Amp EG (EG2) eingestellt ist. Es ist eine gute Idee, sich über die Einstellungen von EG 1 (Tone) und EG2 (Lautstärke) beim Editieren bewusst zu sein.

# 15. EG2

[000...127]

Hier können Sie die Einstellungen für AMP EG justieren, die zeitvariable änderungen in der Lautstärke anlegen (FAbbildung 15-1). Durch Verwendung der Einstellungen AMP EG können Sie die Lautstärkeveränderungen im Zeitablauf vornehmen. Erzeugen Sie die gewünschte Lautstärkekurve durch Justieren der ADSR-Parameter; ATTACK (Knopf [1]), DECAY (Knopf [2]), SUSTAIN (Knopf [3]), RELEASE (Knopf [4]).

note Sie können EG2 als Virtual Patch Quelle verwenden, um andere Parameter als Lautstärke zu modulieren. (🖙S.45)

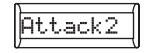

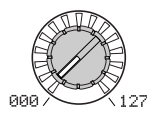

#### Knopf [1]

#### Attack2 (Attack EG2)

Spezifiziert die Zeit ab Note-ein (wenn die Taste gedrückt wird), bis der Attack-Pegel (maximaler Wert der Hüllkurve) erreicht (SUSTAIN) erreicht ist. ist.

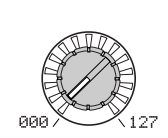

Decay2

## Knopf [2]

Decay2 (Decay EG2) [000...127] Spezifiziert die Zeit ab Erreichen des Attack-Pegels, bis der Sustain-Level

Einige Beispieleinstellungen sind unten gezeigt.

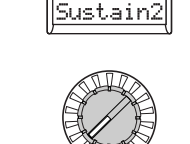

## Knopf [3]

#### Sustain2 (Sustain EG2) [000...127] Spezifiziert die Lautstärke, die bewahrt

wird, nachdem die Decay-Zeit abgelaufen ist, solange Sie die Taste gedrückt halten.

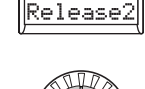

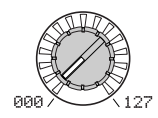

[000...127]

## Knopf [4]

Release2 (Release EG2)

Spezifiziert die Zeit ab Note-aus (wenn die Taste losgelassen wird), bis der Pegel 0 erreicht.

#### EG (Hüllkurvengenerator)

Zu einem bedeutenden Ausmaß hat jeder Sound seine eigene distinkte Lautstärkekurve. Wenn Sie z.B. eine Note auf einem Klavier spielen, beginnt die Note mit maximaler Lautstärke und klingt dann allmählich ab. Wenn Sie den Finger von der Taste nehmen, verschwindet der Sound schnell mit einem kurzen Decay. Lautstärkekurven wie diese sind ein wichtiger Aspekt, wie wir den Sound eines spezifischen Instruments identifizieren. Dieser Typ von Veränderung tritt auch in Ton und Tonlage auf, ebenso wie in der Lautstärke. Bei einem Synthesizer wird dieser Typ von Veränderung durch einen EINSTELLUNG produziert. Der R3 hat dedizierte Egs für Filter und für den Verstärker. Da diese Hüllkurvengeneratoren aber als Quellen für Virtual Patch Quellen verwendet werden, können Sie diese auch zur Variierung der Tonlage oder zahlreicher anderer Aspekte des Sounds verwenden.

Abbildung 15-1: EG2 Hüllkurve

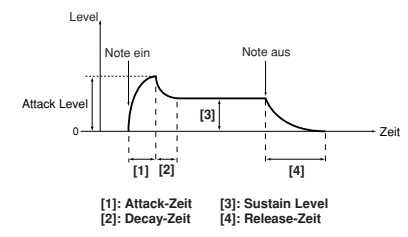

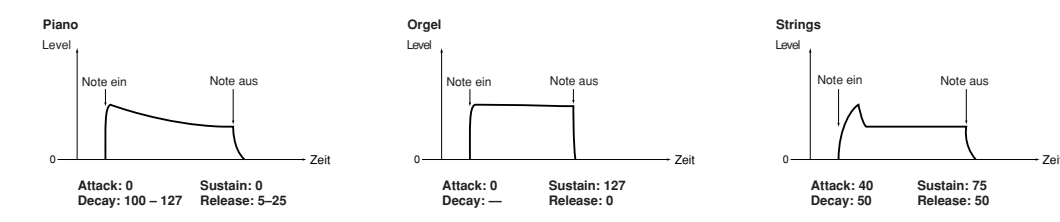

# 16. EG3

Hier können Sie die Einstellungen von EG3 einstellen. Erzeugen Sie die gewünschte Kurve durch Justieren der ADSR-Parameter; ATTACK (Knopf [1]), DECAY (Knopf [2]), SUSTAIN (Knopf [3]), RELEASE (Knopf [4]).

🚾 Sie können EG3 als Virtual Patch Quelle verwenden, um andere Parameter als Filter Cutoff (EG1) oder Lautstärke (EG2) zu modulieren. (ISSS.45)

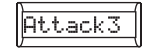

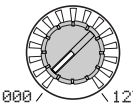

# Deca93

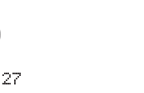

[000...127]

#### Knopf [1]

#### Attack3 (Attack EG3)

Spezifiziert die Zeit ab Note-ein (wenn die Spezifiziert die Zeit ab Erreichen des Taste gedrückt wird), bis der Attack-Pegel Attack-Pegels, bis der Sustain-Level (maximaler Wert der Hüllkurve) erreicht (SUSTAIN) erreicht ist. ist.

## Knopf [2]

Decay3 (Decay EG3) [000...127]

000

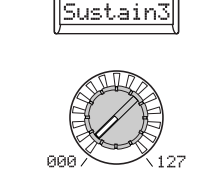

## Knopf [3]

#### Sustain3 (Sustain EG3) [000...127] Spezifiziert die Lautstärke, die bewahrt wird, nachdem die Decay-Zeit abgelaufen ist, solange Sie die Taste gedrückt halten.

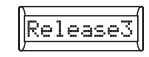

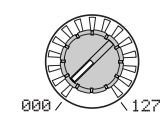

#### Knopf [4]

Release3 (Release EG3)

#### [000...127]

Spezifiziert die Zeit ab Note-aus (wenn die Taste losgelassen wird), bis der Pegel 0 erreicht.

# 17. EG VELO INT (EG Level Velocity Intensity)

Diese Einstellungen erlauben die Velocity (Anschlagdynamik) Ihres Tastaturspiels, die Hüllkurvengenerator-Amplitude zu steuern. Höhere Einstellungen erlauben Variationen in der Anschlagdynamik, um stärkere Wirkung auf die Hüllkurvengenerator-Amplitude zu haben. Positive (+) Werte: Die EG-Amplitude ist geringer, wenn sie sanft spielen und größer, wenn Sie stark spielen. Negative (-) Werte: Die EG-Amplitude ist geringer, wenn sie stark spielen und größer, wenn Sie sanft spielen.

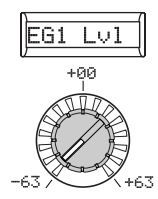

Knopf [1]

# EG2 Lvl

#### Knopf [2] EG2 Lvl (EG2 Level)

EG1 Lvl (EG1 Level) [-63...+63] Spezifiziert den Änderungsbetrag, den die Velocity (Keyboard-Dynamik) auf den Amplitudenpegel von EG1 hat.

[-63...+63] Spezifiziert den Änderungsbetrag, den die Velocity (Keyboard-Dynamik) auf den Amplitudenpegel von EG2 hat.

| Knopf [3] |  |
|-----------|--|

EG3 Lvl (EG3 Level) [-63...+63] Spezifiziert den Änderungsbetrag, den die Velocity (Keyboard-Dynamik) auf den Amplitudenpegel von EG3 hat.

EG3 Lv1

# 18. LFO 1, 19. LFO 2

Jedes Timbre enthält zwei LFOs. Ein LFO produziert eine zyklische Änderung, die zum Modulieren von Tonlage, Ton oder Lautstärke des Sounds verwendet werden kann. Verwenden Sie Knopf [1] zum Wählen der LFO-Wellenform, und spezifizieren Sie die Methode der Tastensynchronisation (Knopf [2]) und Temposynchronization (Knöpfe [3] und [4]).

note LFO1 und LFO2 können als Virtual Patch Quelle verwendet werden, um Modulation auf eine Reihe von Parametern anzulegen. (🖙 8.45)

Knopf [3]

BPM Sync

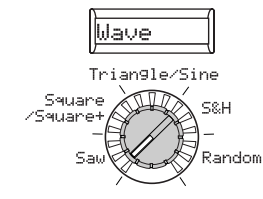

## Knopf [1]

#### WAVE (LFO1)

[Saw, Square, Triangle, S&H, Random]

#### WAVE (LFO2)

[Saw, Square+, Sine, S&H, Random] Wählt die LFO-Wellenform.

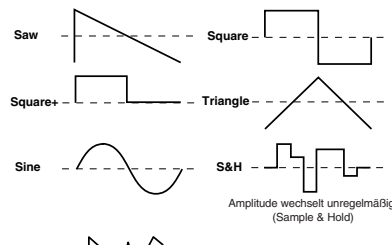

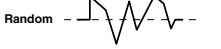

Abbildung 18-1: Key Sync offf

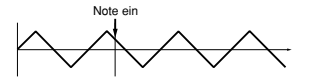

Abbildung 18-2: Key Sync Timbre

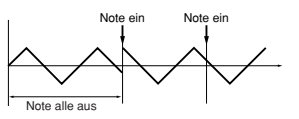

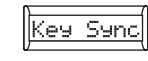

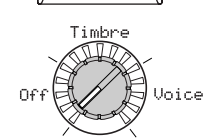

## Knopf [2]

[Off, Timbre, Voice] Key Sync

Spezifiziert, wie die LFO auf eine Voice angelegt wird, wenn Note-ein auftritt.

Off: Die LFO-Phase wird nicht zurückgesetzt, wenn ein Note-ein auftritt (RAbbildung 18-1).

Timbre: Die Phase des LFO wird nicht durch den ersten Note-ein zurückgesetzt, der aus einer Bedingung von keinen gedrückt gehaltenen Tasten auftritt; er wird nicht für anschließend gespielte Voices zurückgesetzt (187 Abbildung 18-2).

Voice: Die LFO-Phase wird bei jedem Note-ein zurückgesetzt, und Modulation abweichender Phasen wird auf jede Voice angelegt (R Abbildung 18-3).

#### Abbildung 18-3: Key Sync Voice

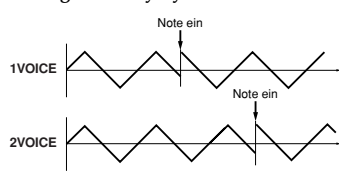

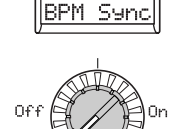

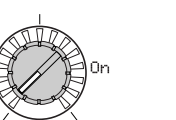

#### SyncNote:8/: encNote:1/64 Freq:0.01 Freq:100.0

SyncNote

Free

#### Knopf [4]

#### [Off, On]

Legt fest, ob der LFO-Zyklus auf das interne Tempo synchronisiert ist oder auf eine externe MIDI-Clock.

Off: Der LFO ist nicht synchronisiert. Er arbeitet bei der Frequenz wie im Parameter "Freq" (Knopf [4]) spezifiziert.

**On:** Der LFO ist auf den [TEMPO]-Knopf oder die MIDI-Clock-meldungen von einem externen Gerät synchronisiert. Der 42. MIDI Seite "Clock" Parameter bestimmt die Sync-Quelle.

note Wenn "BPM Sync" auf On gestellt ist, wird durch Wählen von LFO1Freq oder LFO2Freq als "Dest" in PATCH 1-6 kein Effekt bewirkt.

#### LFO (Niederfrequenz-Oszillator)

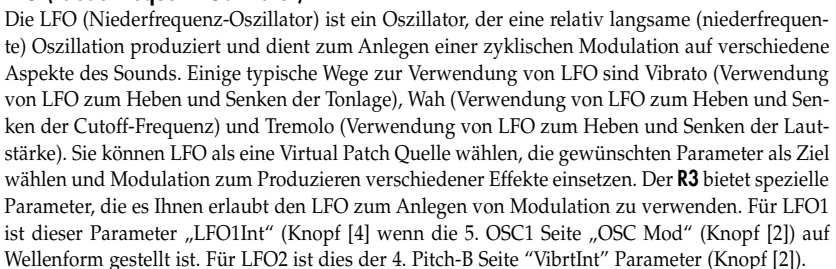

Freq (Frequency) [0.01Hz...100.0Hz] Spezifiziert die Frequenz des LFO. Durch Steigern dieses Werts wird eine höhere Frequenz eingestellt. Dieser Parameter wird angezeigt und kann nur eingestellt werden, wenn "BPM Sync" ist Off.

#### SYNC NOTE

[8/1...1/64]

Spezifiziert die LFO-Frequenz als Notenwert, abgeleitet von dem Tempo, das mit dem Knopf [TEMPO] eingestellt wird. Dieser Parameter steht nur zur Verfügung, wenn "BPM Sync" auf On gestellt ist.

8/1: Ein LFO-Zyklus = 32 Taktschläge in Länge. 4/1: Ein LFO-Zyklus = 16 Taktschläge in Länge. **1/1:** Ein LFO-Zyklus = 4 Taktschläge in Länge. 1/2: Ein LFO-Zyklus = 2 Taktschläge in Länge. 1/4: Ein LFO-Zyklus = 1 Taktschlag. 1/8: Zwei LFO-Zyklen = 1 Taktschlag. 1/64: 16 LFO-Zyklen = 1 Taktschlag.

# 20. PATCH 1, 21. PATCH 2, 22. PATCH 3, 23. PATCH 4, 24. PATCH 5, 25. PATCH 6

Der **R3** bietet sechs Virtual Patch Routen, die es erlauben, komplexere Sounds zu kreieren. Jeder Patch erlaubt es Ihnen, eine Modulation ("Source") und Modulationsdestination ("Dest") zu wählen, und die Intensität der Modulation zu spezifizieren ("P.Int1" "P.Int6"). Durch Verwendung verschiedener Patchings können Sie eine breite Reihe von Änderungen im Sound erzeugen. Wenn Sie zum Beispiel die Modulationsquelle "Source" auf LFO2 und die Modulationsdestination "Dest" (Knopf 2) auf Cutoff1 stellen und "P.Int#" (Knopf [3]) zum Einstellen der Tiefe des Effekts verwenden, erzeugt LFO2 eine zyklische Änderung im Ton (einen "Wah"-Effekt).

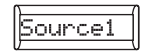

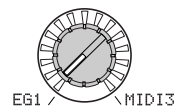

#### Knopf [1]

#### Source1...Source6 [EG1...MIDI3] Wählt eine Modulationsquelle.

**EG1, EG2, EG3:** EG1, EG2, oder EG3.

LFO1, LFO2: LFO1 oder LFO2.

Velocity: Keyboard Velocity (Anschlagdynamik).

PitchBnd: Pitch bend.

ModWheel: Modulationsregler.

KeyTrack: Keyboard Tracking (Position).

Note Keyboard Tracking arbeitet entsprechend der Tonlage, die von Pitch Bend, Transpose und Modulation-Sequenzer gesteuert wird. Sie reflektiert nicht Tonlagenänderungen, die von Vibrato oder Virtual Patching produziert werden.

MIDI1, MIDI2, MIDI3: Die für den Global Mode 45. PatchSrc Seite Parameter "MIDI1", "MIDI2" oder "MIDI3" spezifizierte Funktion.

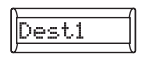

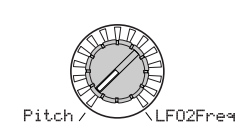

#### Knopf [2]

**Dest1...6 (Destination)** [Pitch...LFO2Freq] Wählt den Parameter (Destination), der von der Modulation gesteuert wird. Wenn Sie z.B. Tune wählen, wird Modulation auf die Gesamttonlage des Timbre angelegt.

Pitch: Die Tonlage des gesamten Timbre.

OSC2Tune: Die 6. OSC2 Seite "OSC2Tune".

**OSC1Ctrl:** Der 5. OSC1 Seite Knopf [3] Parameter.

**OSC1Lvl:** Die 7. Mixer Seite "OSC1 Lvl".

OSC2Level: Die 7. Mixer Seite "OSC2 Lvl".

NoiseLvl: Die 7. Mixer Seite "NoiseLvl". FiltBal1: Die 8. Filt1-A Seite "FiltBal1".

**Cutoff1:** Die 8. Filt1-A Seite "Cutoff1".

Reso1: Die 8. Filt1-A Seite "Reso1".
Cutoff2: Die 10. Filt2-A Seite "Cutoff2".
WS Depth: Die 13. Drive/WS Seite "WS Depth".
Level: Die 12. Amp Seite "Level".
Panpot: Die 12. Amp Seite "Panpot".
LFO1Freq: Die P18. LFO1 Seite "Freq".
LFO2Freq: Die P19. LFO2 Seite "Freq".

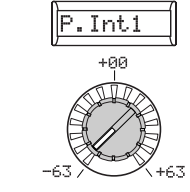

Knopf [3]

P.Int1...6 (Patch Intensity)[-63...63]Spezifiziert die Tiefe dieses Effekts, produziert von der Modulationsquelle.Bei einer Einstellung von 0 gibt es keineModulation.

#### Virtual Patch

Bei modularen analogen Synthesizern konnte der Eingang oder Ausgang jedes Moduls (Oszillator, Filter, Amp, EG, LFO und andere Controller) mit einem Patchkabel an ein anderes Modul nach Wunsch angeschlossen ("patched") werden, und bietet so eine wesentliche Freiheit beim Erzeugen von Sound. Die Korg MS Serie (MS-20, MS-50, MS-10 usw.) wurde 1978 auf den Markt gebracht und bot diese Art von Patching. Der **R3** erlaubt es, dieses Patching "virtuell" vorzunehmen (also ohne physische Patchkabel), so dass Sie Quellen wie EG oder LFO zu den wichtigsten Parametern (Destinationen) zuweisen können.

Einstellbeispiel für "Source" und "Dest" SOURCE [1] ► DEST [2] EG1/EG2 ► Tune EG1 oder EG2 variieren die Tonlage über das gesamte Timbre in Zeitabhängigkeit. EG1/EG2 ▶ Panpot EG1 oder EG2 variieren den Pan in Zeitabhängigkeit. Durch Ansetzen von zwei Patches an "MOD INT" Einstellungen mit entgegengesetztem (+/-) Weert können Sie ein komplexeres Panning erzielen. LFO 1/LFO 2 ► Tune Vibrato wird bei der LFO1 oder LFO2 Frequenz angelegt. LFO 1/LFO 2 ► CutOff1/CutOff Wah wird bei der LFO1 oder LFO2 Frequenz angelegt. LFO 1/LFO 2 ► Level Tremolo wird bei der LFO1 oder LFO2 Frequenz angelegt. LFO 1/LFO 2 ► Panpot Auto Pan wird bei der LFO1 oder LFO2 Frequenz angelegt. Velocity ► Level Velocity (Anschlagdynamik) beeinflusst die Lautstärke. KeyTrack ▶ Panpot Die Tastaturposition ändert allmählich das Panning; niedrigere Noten links und höhere Noten rechts. MIDI1 (P.Bend) ► Panpot PITCH-Regler-Bedienung oder Pitch Bend Änderungen bewegen den Sound zwischen links und rechts.

# 26. MOD SEQ-A (Modulation-Sequenzer)

Dies sind die Parameter für die Modulation-Sequenzer. Modulation-Sequenzer legen zeitvariable Änderungen auf die Soundparameter an, ähnlich wie analoge Sequenzer der Vergangenheit. Ein Modulation-Sequenzer ist für jedes Timbre vorhanden.

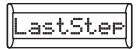

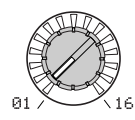

#### Knopf [1]

#### LastStep

Spezifiziert die Länge der Sequenz in Schritten (d.h. die maximale Anzahl von Schritten).

#### Abbildung 26-1: SeqType Froward (Vorwärts)

|   | Forward (Last Step=16) |         |               |  |         |         |         |    |  |
|---|------------------------|---------|---------------|--|---------|---------|---------|----|--|
| r | Schritt<br>01          | Schritt | Schritt<br>03 |  | Schritt | Schritt | Schritt | 7  |  |
| I |                        |         |               |  |         |         |         | i. |  |

#### Abbildung 26-2: SeqType Reverse (Rückwärts)

| Re   | Reverse (Last Step=16) |    |  |  |         |         |         |  |
|------|------------------------|----|--|--|---------|---------|---------|--|
| → [S | chritt Sch<br>16 1     | 14 |  |  | Schritt | Schritt | Schritt |  |

#### Abbildung 26-3: SeqType Alt1, Alt2

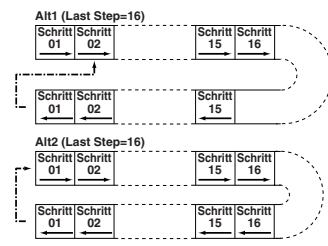

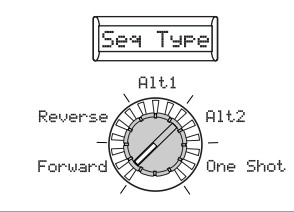

## Knopf [2]

[01...16]

#### SeqType (Sequenz-Typ)

[Forward...One Shot] Spezifiziert den Sequenztyp (die Richtung, in der die Sequenz spielt).

**Forward:** Wiedergabe vom letzten Schritt (Step01). (I Abbildung 26-1).

**Reverse:** Wiedergabe vom letzten Schritt (die von "Last Step" spezifizierte Schrittnummer) in Reverse (FS Abbildung 26-2).

Alt1: Abwechselndes Spiel in Vorwärtsund Reverse-Richtungen. Alt 1 ändert die Richtung an den Endpunkten sofort, so dass der erste und der letzte Schritt nur einmal pro Loop gespielt werden (FST Abbildung 26-3).

Alt2: Abwechselndes Spiel in Vorwärtsund Reverse-Richtungen. Alt 2 spielt den ersten Schritt und den letzten Schritt sowohl auf dem Weg nach oben oder unten, so dass diese Schritte zweimal pro Schleife gespielt werden (F Abbildung 26-3).

**One Shot:** Die Sequenz spielt nur einmal für einen Zyklus und bewahrt den Wert des letzten Schritts.

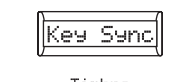

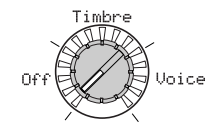

## Knopf [3]

#### KeySync [Off, Timbre, Voice] Spezifiziert, wie die Sequenz rückgesetzt wird wenn Note-ein auftritt (d h. wenn

wird, wenn Note-ein auftritt (d.h. wenn eine Taste gespielt wird).

**Off:** Die Sequenz wird nicht zurückgesetzt, wenn ein Note-ein auftritt.

**Timbre:** Die Sequenz wird rückgesetzt wird, wenn das erste Note-ein für ein Timbre in einem Zustand auftritt wo alle Tasten losgelassen werden. Bei einem Programm, für das verschiedene Regionen der Tastatur verschiedene Timbres spielen (d.h. ein Split-Programm) tritt der Reset für das Timbre auf, das bei Note-ein gespielt wurde.

**Voice:** Die Sequenz wird einzeln bei Auftreten jedes Note-ein rückgesetzt.

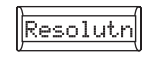

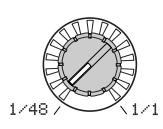

#### Knopf [4]

#### Resolutn (Auflösung)

[1/48...1/1]

Legt die Wiedergabegeschwindigkeit relativ zum Temp (MIDI-Clock) fest, wie vom Knopf [TEMPO] festgelegt. Die Sequenz wird um einen Schritt für jeden hier spezifizierten Notenwert zurückgesetzt, relativ zum Tempo. Wenn Sie z.B. dies auf 1/4 setzen, wird die Sequenz um einen Schritt für jede Viertelnote vorgeschoben.

## 27. MOD SEQ-B (Modulation-Sequenzer)

Auf dieser Seite können Sie die in jedem Schritt für den Modulation-Sequenzer aufgezeichneten Daten editieren. Sie können auch diese Seite verwenden, wenn Sie Daten im Edit-Modus aufzeichnen wollen.

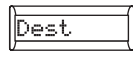

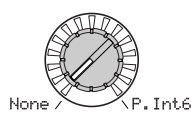

#### Knopf [1]

**Dest (Destination)** [None, Pitch...P.Intó] Wählt den Parameter, der im Modulation-Sequenzer aufgezeichnet wird.

None: Die Modulation-Sequenz tut nichts.

**Pitch:** Die Modulation-Sequenz modifiziert die Gesamt-Tonlage der ertönenden Oszillatoren über einen Bereich von +/–24 Halbtönen.

Andere: Die Modulation-Sequenz modifiziert den dem spezifischen Pult-Knopf zugewiesenen Parameter in einem Bereich von +/-63 (+/-24 für "Pitch" und "OSC2Semi").

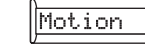

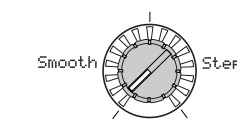

## Knopf [2]

Motion

[Smooth, Step]

Spezifiziert, wie die aufgezeichneten Werte sich ändern, wenn die Sequenz gespielt wird.

**Smooth:** Die Änderung ist kontinuierlich, mit Aufzeichnung von Werten bei jedem Schritt in geraden Linien.

**Step:** Der bei jedem Schritt aufgezeichnete Wert wird bis zum Spielen des nächsten Schritts geändert.

Note Wenn Sie "Dest" auf OSC1Ctr2 (OSC1 Control 2) und für OSC1 "Wave" entweder DWGS wählen, erfolgen die Übergänge auch bei Verwendung von "Smooth" in deutilich abgestuften Schritten.

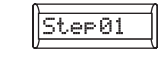

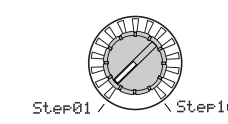

## Knopf [3]

Schritt.

Step Select[Step 01...Step16]Wählt den zu editieren gewünschten

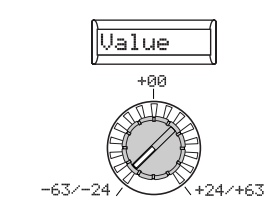

#### Knopf [4]

#### Value (Step Value)

[-24...+24, -63...+63]

Editiert den Wert, der in dem von "StepSel" der Modulationssequenz spezifizierten Schritt aufgezeichnet wurde. Der hier festgelegte Wert ist ein Offsett, der auf den aktuellen Parameterwert angelegt ist, der der Modulationssequenz zugewiesen ist. Wenn z.B. der aktuelle Wert +10 ist und die Sequenzdaten +10, +20, +0 beginnend mit Schritt 1 enthalten, ändert sich der resultierende Wert des Parameters als +20, +30, +10..., wenn die Wiedergabe beginnt.

# 28. EQ (Equalizer)

Hier können Sie die Equalizer-Einstellungen einstellen. Der Equalizer ist als Shelving-Typ ausgelegt (& Abbildung 28-1).

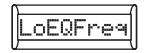

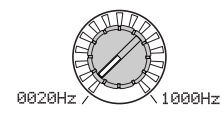

#### Knopf [1]

#### LoEQFreq (Low EQ Frequency) [0020Hz...1000Hz]

Spezifiziert die Frequenz des niedrigen Equalizer (Shelving-Typ).

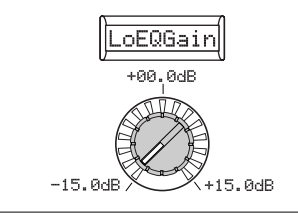

## Knopf [2] LoEQGain (Low EQ Gain)

## [-15.0dB...+15.0dB]

Spezifiziert das Gain des niedrigen Equalizers. Positive (+) Werte heben die Region unter der Cutoff-Frequenz an. Negative (-) Werte schneiden die Region

unter der Cutoff-Frequenz ab.

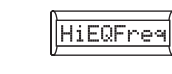

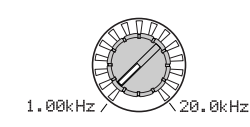

## Knopf [3]

#### HiEGFreq (High EQ Frequency) [1.00Hz...20.0kHz]

Spezifiziert die Cutoff-Frequenz des hohen Equalizer (Shelving-Typ).

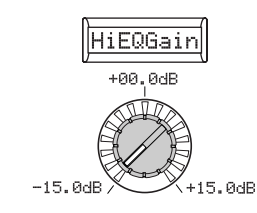

#### Knopf [4]

#### HiEQGain (High EQ Gain)

[-15.0dB...+15.0dB]

Spezifiziert das Gain des hohen Equalizers. Positive (+) Werte heben die Region über der Cutoff-Frequenz an.

Negative (–) Werte schneiden die Region über der Cutoff-Frequenz ab.

#### Abbildung 28-1: EQ

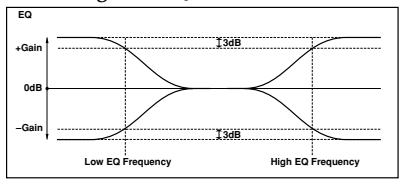

# 29. INSERT FX1, 30 INSERT FX2

Dies sind die Einstellungen für Insert-Effekt 1 und Insert-Effekt 2.

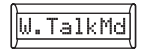

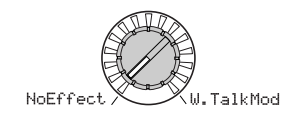

#### Knopf [1]

Effect Type [NoEffect, S.Comp...W.TalkMd] Wählt den Effekt-Typ, der vom Insert-Effekt verwendet wird. Für Einzelheiten über verfügbare Typen siehe Effekt-Anleitung auf der beiliegenden CD-ROM.

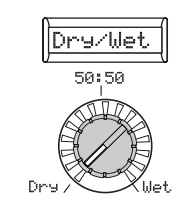

#### Knopf [2]

[Dry, 99:1...1:99, Wet] Dry/Wet Stellt die Balance zwischen den Effekt- und den Dry-Sounds (unbearbeiteten Sounds) ein.

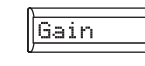

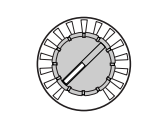

## Knopf [3]

#### Effect parameter

[IFx1Knob...] Dies wählt, welcher Parameter editiert wird. Das Neben-Display zeigt den Namen des gewählten Parameters (z.B. "Sens") an. Wenn Sie "Effect parameter" (Knopf [3]) zum Wählen eines Parameters verwenden, schaltet das Display für Knopf [4] auf den Wert des Parameters um. Die verfügbaren Parameter hängen von dem für "Typ" gewählten Effekt ab. Für Einzelheiten über verfügbare Effekt-Typen siehe Effekt-Anleitung auf der beiliegenden CD-ROM.

IFx1Knob, IFx2Knob: Verwenden Sie Knopf [4] ("Value") zum Wählen des Effekt-Parameters, den Sie von Knopf [1]-[4] im Play-Modus steuern. (ISS.80 SHIFT-Funktion "Knopf-Zuweisungen")

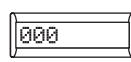

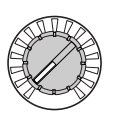

#### Knopf [4]

#### Value

Dies spezifiziert den Wert des mit "Effect parameter" (Knopf [3]) gewählten Parameters. Das Neben-Display zeigt den Wert direkt an (z.B. 0...127). Die verfügbaren Parameter hängen von dem für "Typ" gewählten Effekt ab. Für Einzelheiten siehe Effekt-Anleitung auf der beiliegenden CD-ROM.

Wenn "Effect parameter" (Knopf [3]) auf IFx1 Knob order IFx2 Knob gestellt ist, können Sie die Effekt-Parameter wählen, die Sie von Knopf [1]-[4] im Play-Modus steuern. (ISS.80 SHIFT-Funktion "Knopf-Zuweisungen")

# **31. MASTER FX**

Auf dieser Seite können Sie die Master-Effekt-Einstellungen einstellen.

Es gibt einen Master-Effekt. Sie sehen den gleichen Effekt, egal ob Sie von Timbre 1 oder 2 editieren. Mit anderen Worten, wenn Sie den note Master-Effekt von Timbre 1 editieren, werden Ihre Änderungen in den Master-Effekt-Einstellungen reflektiert, die Sie von Timbre 2 sehen.

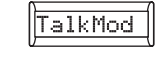

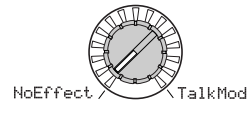

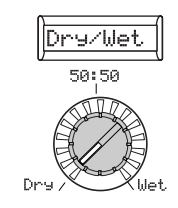

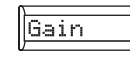

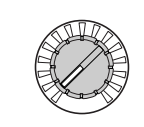

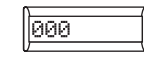

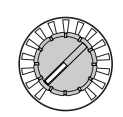

#### Knopf [1]

[NoEffect, S.Comp...Talk Mod] Effect Type Wählt den Effekt-Typ, der vom Master-Effekt verwendet wird. Für Einzelheiten über verfügbare Typen siehe "Effekt-Anleitung" auf der beiliegenden CD-ROM.

#### Knopf [2]

[Dry, 99:1...1:99, Wet] Dry/Wet Stellt die Balance zwischen den Effekt- und den Dry-Sounds (unbearbeiteten Sounds) ein.

## Knopf [3]

#### Effect parameter

[MFx Knob...] Dies wählt den Parameter zum Editieren. Das Neben-Display zeigt den Namen des gewählten Parameters (z.B. "Sens") an. Wenn Sie "Effect parameter" (Knopf [3]) zum Wählen eines Parameters verwenden, schaltet das Display für Knopf [4] auf den Wert des Parameters um. Die verfügbaren Parameter hängen von dem für "Typ" gewählten Effekt ab. Für Einzelheiten über verfügbare Effekt-Typen siehe Effekt-Anleitung auf der beiliegenden CD-ROM.

MFx Knob: Verwenden Sie Knopf [4] ("Value") zum Wählen des Effekt-Parameters, den Sie von Knopf [1]-[4] im Play-Modus steuern. (SS.80 SHIFT-Funktion "Knopf-Zuweisungen")

#### Knopf [4]

#### Value

Dies spezifiziert den Wert des mit "Effect parameter" (Knopf [3]) gewählten Parameters. Das Neben-Display zeigt den Wert direkt an (z.B. 0...127). Die verfügbaren Parameter hängen von dem für "Typ" gewählten Effekt ab. Für Einzelheiten siehe Effekt-Anleitung auf der beiliegenden CD-ROM.

Wenn "Effect parameter" (Knopf [3]) auf MFx Knob gestellt ist, können Sie die Effekt-Parameter wählen, die Sie von Knopf [1]-[4] im Play-Modus steuern. (ISS.80 SHIFT-Funktion "Knopf-Zuweisungen")

# Arpeggio-Parameter

# Arpeggio-Parameter an Frontplatten

Dies sind die Parameter, die von der Sektion ARPEGGIATOR an der Frontplatte eingestellt werden können.

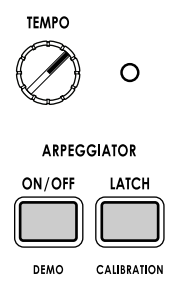

#### ARPEGGIATOR [TEMPO]-Knopf

Arpeggiator.

Die Geschwindigkeit von Modulationsnote sequenzen und LFOs, für die "BPM Sync" eingeschaltet ist, wird von dem hier spezifizierten Tempo synchronisiert.

#### **ARPEGGIATOR TEMPO LED**

Spezifiziert das Wiedergabe-Tempo von Dies blinkt in Viertelnoten-Intervallen des vom Knopf [TEMPO] spezifizierten Tempos.

Schaltet den Arpeggiator ein und aus. Die Taste leuchtet, wenn eingeschaltet.

**ARPEGGIATOR** [ON/OFF]-Taste

#### **ARPEGGIATOR** [LATCH]-Taste

Spezifiziert Latch-Betrieb für den Arpeggiator.

Ein (Taste leuchtet): Der Arpeggiator spielt weiter, nachdem Sie die Hand von der Tastatur nehmen.

Aus (Taste dunkel): Der Arpeggiator hört zu spielen auf, wenn Sie die Hand von der Tastatur nehmen.

# **32. ARPEGGIATOR-A**

Hier können Sie verschiedene auf Arpeggio bezogene Einstellungen vornehmen.

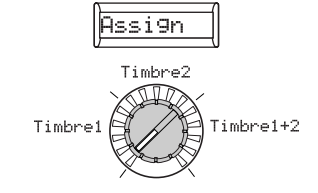

#### Knopf [1]

[Timbre1, Timbre2, Tmbr1+2] Assign Wählt das(die) vom Arpeggiator zu erklingende(n) Timbre(s).

Timbre1: Nur Timbre 1 wird vom Arpeggiator ertönt.

Timbre2: Nur Timbre 2 wird vom Arpeggiator ertönt.

Tmbr1+2: Beide Timbres werden vom Arpeggiator ertönt.

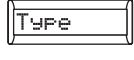

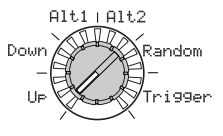

## Knopf [2]

#### Type (Arpeggio type)

[Up, Down, Alt1, Alt2, Random, Trigger] Wählt den Arpeggio-Typ. (SAbbildung 32-1).

Up: Noten werden konsekutiv von niedrigen zu hohen Tonlagen gespielt.

Down: Noten werden konsekutiv von hohen zu niedrigen Tonlagen gespielt.

Alt1: Up und Down werden abwechselnd eingesetzt. (Die höchsten und niedrigsten Noten werden einmal gespielt.

Alt2: Up und Down werden abwechselnd eingesetzt. (Die höchsten und niedrigsten Noten werden zweimal gespielt, einmal auf dem Weg nach oben und einmal auf dem Weg nach unten.)

Random: Noten werden zufällig gespielt.

Trigger: Die gedrückt gehaltenen Noten werden simultan mit dem Tempo und dem "Resolutn"-Timing gespielt. Die Einstellung von "OctRange" wird ignoriert.

note Wenn Sie mehr Noten als die maximale Polyphonie des Timbres gedrückt halten, werden die niedrigsten gedrückt gehaltenen Tonlagen gespielt, bis zur maximalen Polyphonie.

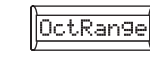

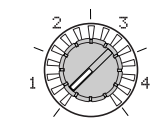

## Knopf [3]

Alt1

Alt2

OctRange (Octave Range) [1, 2, 3, 4] Spezifiziert den Bereich der Oktaven, über die das Arpeggio gespielt wird.

Abbildung 32-1: Arpeggio type

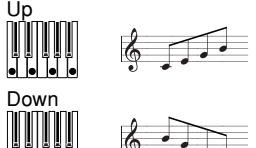

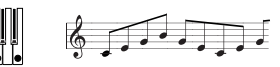

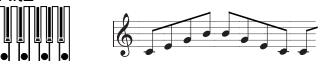

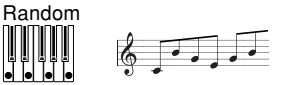

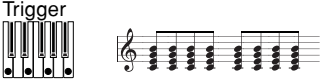

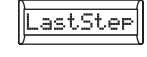

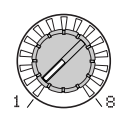

#### Knopf [4]

#### LastStep

[1...8] Spezifiziert die Anzahl der gültigen Schritte (maximale Anzahl von Schritten) für den Arpeggiator.

# **33. ARPEGGIATOR-B**

Hier können Sie zusätzliche auf Arpeggio bezogene Einstellungen vornehmen.

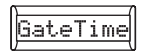

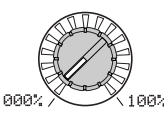

#### Knopf [1]

#### GateTime

Spezifiziert die Dauer (Gate Time) der mit Arpeggio bearbeiteten Noten als Prozentsatz (%). Bei einer Einstellung von 001% ist jede Note extrem kurz. Bei einer Einstellung von 100% wird jede Note bis zum nächsten Schritt gespielt.

[000%...100%]

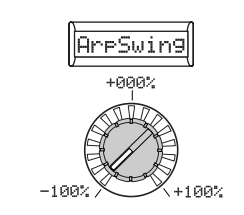

## Knopf [2]

#### ArpSwing (Arpeggiator Swing) 100%...1+00%]

Spezifiziert den Prozentsatz (%), um den gerade numerierte Noten des Arpeggios mit Timing relativ zur ersten Note verschoben werden (RAbbildung 33-1). Dies kann ein Gefühl des "Swing" hinzufügen und den Arpeggiator weniger mechanisch klingen lassen.

#### Abbildung 33-1: Arpeggiator Swing

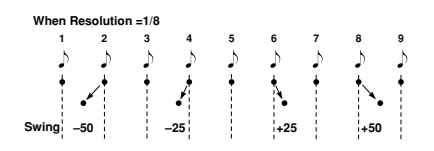

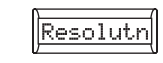

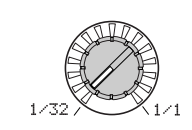

## Knopf [3]

[-

Resolutn (Auflösung) [1/32...1/1] Legt die Auflösung (Abstand der Noten) relativ zum Tempo fest, wie vom Knopf [TEMPO] festgelegt.

1/32: Das Arpeggio wird als 32. Note im spezifizierten Tempo gespielt.

1/24: Das Arpeggio wird als 16. Note-Triole im spezifizierten Tempo gespielt.

1/16: Das Arpeggio wird als 16. Note im spezifizierten Tempo gespielt.

1/12: Das Arpeggio wird als 8. Note-Triole im spezifizierten Tempo gespielt.

1/8: Das Arpeggio wird als 8. Note im spezifizierten Tempo gespielt.

1/6: Das Arpeggio wird als Viertelnote-Triolen im spezifizierten Tempo gespielt.

1/4: Das Arpeggio wird als Viertelnoten im spezifizierten Tempo gespielt.

1/3: Das Arpeggio wird als Halbnote-Triolen im spezifizierten Tempo gespielt.

1/2: Das Arpeggio wird als Halbnote im spezifizierten Tempo gespielt.

1/1: Das Arpeggio wird als ganze Note im spezifizierten Tempo gespielt.

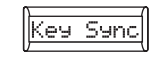

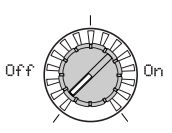

#### Knopf [4]

#### Key Sync

Legt fest, ob der Arpeggiator zur Tastatur synchronisiert ist.

Wenn die eingeschaltet ist, startet der Arpeggiator immer vom Anfang des Arpeggio-Musters, wenn Sie auf der Tastatur spielen. Wenn Sie zusammen mit anderen Instrumenten spielen, können Sie diese Funktion verwenden, um sicherzustellen, dass das Arpeggio-Muster mit dem Anfang des Taktes abgestimmt ist.

Off: Sync aus. Das Arpeggio-Muster wird nicht zurückgesetzt, wenn Sie die Taste spielen.

On: Sync ein. Das Arpeggio-Muster wird in dem Moment zurückgesetzt, wo Sie die Taste spielen.

Apeggio

[Off, On]

# Vocoder-Parameter

## Vocoder-Parameter an Frontplatten

Dies sind die Parameter, die von der Vocoder-Sektion an der Frontplatte eingestellt werden können.

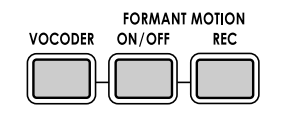

#### [VOCODER]-Taste

Dies schaltet die Vocoder-Funktion ein und aus.

Off (Taste erloschen): Vocoder ist ausgeschaltet. Das Programm verwendet den Vocoder nicht.

On (Taste leuchtet): Vocoder eingeschaltet. Das Programm verwendet den Vocoder.

EDIT (Taste blinkt): Die Vocoder-Parameter können jetzt editiert werden. Wenn der Vocoder eingeschaltet oder ausgeschaltet ist, drücken Sie die Taste erneut, um sie blinken zu lassen; Vocoder-Parameter werden den Knöpfen [1]-[4] zugewiesen, und Sie können die Vocoder-Parameter durch Betätigung dieser Knöpfe beim Spielen steuern. Drehen Sie den [PAGE]-Regler zum Wählen der Gruppe der zu editieren gewünschten Vocoder-Parameter. (188 S.55-60 34. Carrier-39. Lvl/Pan Seiten)

#### FORMANT MOTION [ON/OFF]-Taste

Diese Taste erlaubt es, Formant-Motion-Daten als Modulator für den Vocoder zu verwenden.

Off (Taste erloschen): Formant Motion ist aus. Die von "AudioSrc" gewählte Audioquelle wird als Modulator verwendet.

**On (Taste leuchtet):** Formant Motion ist ein. Formant-Motion-Daten werden als Modulator verwendet. Verwenden Sie die 35. Mod-A Seite zur Festlegung, wie die Daten gespielt werden.

note Wenn dies eingeschaltet ist, wird die Audioquelle-Eingabe (AudioScr) automatisch ausgeschaltet.

#### FORMANT MOTION [REC]-Taste

Diese Taste erlaubt es, Formant-Motion-Daten als Modulator für den Vocoder aufzuzeichnen. Zum Aufnehmen von Formant-Motion-Daten siehe "Aufnehmen von Formant-Motion-Daten" auf Seite 18.

Off (Taste erloschen): Aufnahme ist aus.

Aufnahmebereit (Taste blinkt): Bereit zur Aufnahme von Formant-Motion-Daten.

Aufnahme (Taste leuchtet): Aufnehmen von Formant-Motion-Daten.

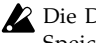

Die Daten werden nicht im internen Speicher gespeichert, wenn Sie die Daten nicht nach der Aufnahme sichern.

# **34. CARRIER**

Knob [2]

Auf dieser Seite können Sie den Eingangspegel des als Träger verwendeten Audiosignals einstellen.

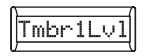

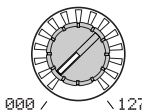

## Input2Lv

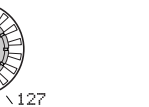

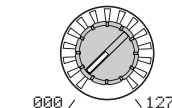

#### Knob [1]

#### Tmbr1Lvl (Timbre1 Level) [000...127]

Stellt den Ausgangspegel von Timbre1 (Träger) ein.

Wenn Sie den Vocoder-Effekt nicht gnals. hören können, versuchen Sie, den Parameter "Tmbr1Lvl" oder den 38. Filt/ Amp Seite "Vcd Lvl" Parameter einzustellen (#S.59).

Input2Lv (Input2 Level) [000...127] Spezifiziert den Ausgangspegel des an die [AUDIO INPUT2]-Buchse angelegten Si-

# Parameters

# 35. MODULATOR-A

Auf dieser Seite können Sie die Einstellungen justieren, die auf den Modulator bezogen sind; das Signal, das seinen eigenen tonalen Charakter auf das Träger-Audiosignal anlegt.

Als Modulator können Sie folgendes verwenden; einen externen Eingang wie ein Mikrofon oder Rhythmus-Audioquelle (AUDIO INPUT 1), Timbre 2 oder Formant-Motion-Daten.

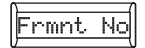

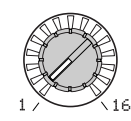

#### Knob [1]

## Frmt No (Formant Data Set Number) [1...16]

Wenn Formant Motion eingeschaltet ist, wählt dies den Formant Motion Datensatz, der als Modulator verwendet wird.

note Wenn Formant Motion ausgeschaltet ist (FORMANT MOTION [ON/OFF]-Taste erloschen), hat dies keine Wirkung.

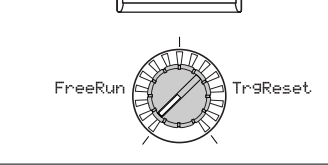

PlayMode

## Knob [2]

PlayMode [FreeRun, TrgReset] Wenn Formant Motion eingeschaltet ist, spezifiziert dies die Wiedergabemethode für die Formant Motion Datenm die von "Frmnt No" gewählt sind.

Wenn Formant Motion ausgeschaltet FreeRun: Die Formant-Motion-Daten werist (FORMANT MOTION [ON/OFF]- den als Schleife gespielt.

> **TrgReset:** Bei jedem Spielen der Tastatur werden die Formant-Motion-Daten von Anfang an abgespielt.

- MDI Die Formant-Motion-Daten werden auf dem globalen MIDI-Kanal getriggert.
- Wenn Formant Motion ausgeschaltet ist (FORMANT MOTION [ON/OFF]-Taste erloschen), hat dies keine Wirkung.

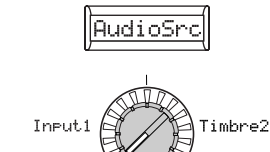

#### Knob [3]

AudioSrc (Audio-Quelle) [Input1, Timbre2] Dies wählt die Audioquelle, die als Modulator eingegeben wird. Bei Aufnahme von Formant-Motion-Daten wird die hier gewählte Audioquelle als Formant-Motion-Daten aufgezeichnet.

**Input1:** Die von AUDIO INPUT 1 gewählte Audioquelle wird als Modulator verwendet.

Wenn der [MIC]-Schalter auf REAR gestellt ist, wird die von der Buchse AUDIO IN-PUT 1 an der Rückseite eingegebene Quelle als Modulator genommen. Wenn der [MIC]-Schalter auf XLR gestellt ist, wird die vom an der Buchse MIC an der Vorderseite angeschlossenen Mikrofon eingegebene Quelle als Modulator genommen. Dies ist der typische Vocoder-Effekt mit einem Mikrofon.

**Timbre2:** Der Ausgang von Timbre 2 wird als Modulator verwendet.

# **36. MODULATOR-B**

Wie bei der 35. Mod-A Seite erlaubt diese Seite es, zusätzliche Einstellungen für den Modulator vorzunehmen. Wenn Formant Motion eingeschaltet ist (FORMANT MOTION [ON/OFF]-Taste leuchtet), haben die Parameter auf dieser Seite keine Wirkung.

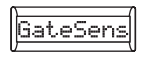

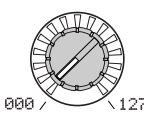

#### Knob [1]

GateSens (Gate Sensitivity) [000...127] Legt die Geschwindigkeit fest, mit der Gate arbeitet, entsprechend der Einstellung von "Threshld".

Niedrigere Werte für diese Einstellung bewirken schnelleres Schließen von Gate und bewirken, dass der Vocoder-Sound schneller abklingt.

Höhere Werte für diese Einstellung bewirken allmählicheres Schließen von Gate und bewirken, dass der Vocoder-Sound länger nachklingt.

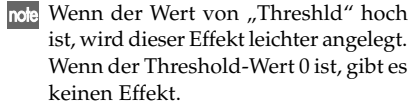

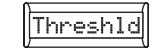

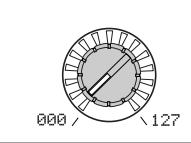

#### Knob [2]

Threshld (Threshold) [000...127] Stellt den Pegel ein, bei dem die Eingangsquelle abgeschnitten wird. Durch Einstellung auf einen geeigneten Pegel können Sie den Rauschpegel abschneiden, der bei fehlernder Eingabe vorhanden sein kann. Höhere Einstellungen machen es wahrscheinlicher, dass die Eingangsquelle abgeschnitten wird.

note Bei extrem hohen Einstellungen ist es wahrscheinlicher, dass das Audiosignal selber abgeschnitten wird, was es schwierig macht, den Vocoder bestimmungsgemäß einzusetzen.

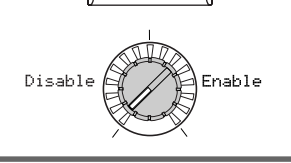

HPF Gate

## Knob [3]

HPF Gate

Spezifiziert, ob der Hochfrequenzanteil des Signals von AUDIO IN 1, das in den Vocoder-Ausgang gemischt ist, nur während Taste-ein (Note-ein) durchgeleitet wird oder immer durchgelassen wird.

[Disable, Enable]

Disable: Der Hochfrequenzteil des Signals wird immer durchgelassen. Dies ist effektiv, wenn z.B. eine Gitarre gespielt wird, die über eine Effekteinheit an die Buchse [AUDIO INPUT 2] angeschlossen ist.

Enable: Der Hochfrequenzteil des Signals wird nur bei Taste-ein (Note-ein) durchgelassen. Verwenden Sie diese Einstellung, wenn Sie einen Vocoder-Effekt auf eine interne Soundquelle anlegen wollen, oder wenn Sie einen Synthesizer usw. an die Buchse [AUDIO INPUT 2] angeschlossen haben. (Das Signal wird durchgelassen, wenn ein MIDI Note-ein empfangen wird.)

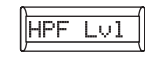

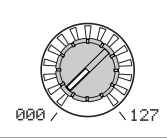

#### Knob [4]

#### HPF Lvl (HPF Level)

[000...127] Dies stellt den Ausgangspegel von HPF (Hochpassfilter) ein, der die Hochfrequenzkomponenten aus der Modulator-Eingangsquelle extrahiert; diese Hochfrequenzkomponenten werden dann in den Ausgang des Vocoders gemischt. Stellen Sie diesen Wert höher ein, wenn Sie die Konsonanten der Vokal-Eingangsquelle betonen wollen.

Parameters

Vocoder

# **37. FILTER**

[-2...+2]

Hier können Sie die Einstellungen für die 16 Bandpassfilter des Trägers einstellen und Modulator Hüllkurven-Filter. Sie werden diese Parameter häufig verwenden, denn sie spielen eine wichtige Rolle bei der Bestimmung des Charakters des Vocoders.

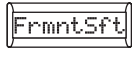

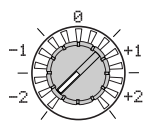

#### Knob [1]

#### FrmntSft (Formant Shift)

Verschiebt die Cutoff-Frequenzen jedes Bandpassfilters des Trägers. Dies verändert Frequenzen jedes Bandpassfilters (Synthewesentlich den Charakter des Vocoder-Ausgangs.

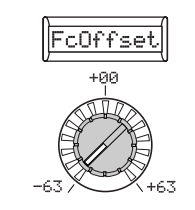

## Knob [2]

FcOffset (Fc Offset) [-63...+63] Dies verschiebt kontinuierlich die Cutoffse-Filter) des Trägers.

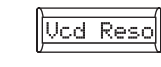

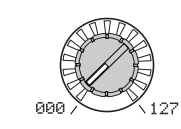

## Knob [3]

#### Vcd Reso (Vocoder Resonance)

[000...127] Spezifiziert den Betrag der Resonanz jedes Bandpassfilters des Trägers. Durch Steigern dieses Werts werden die Regionen in der Nähe der Cutoff-Frequenz betont.

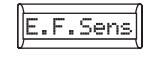

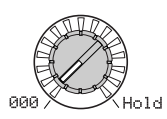

#### Knob [4]

#### E.F.Sens

#### [000...126, Hold]

Spezifiziert die Empfindlichkeit der Envelope-Follower des Modulators. Niedrigere Einstellungen dieses Werts erlauben schnellere Erkennung der Attacks des Eingangssignals.

Wenn Sie dies auf Hold stellen, wird der Charakter des in diesem moment eingegebenen Signals gehalten (Formant Freeze). Anschließend bewahrt der Sound den Charakter, ungeachtet ob ein Eingang vorliegt.

- Wenn Sie dies auf Hold stellen, wenn kein Eingangssignal anliegt, gibt es keine Ausgabe, auch wenn anschließend ein Audiosignal angelegt wird.
- Wenn Sie das Programm mit diesem Wert auf Hold gestellt schreiben, speichert das Programm den Response des gehaltenen Signals.

#### "FrmntSft" und "FcOffset"

Wenn "FrmntSft"=0 und "FcOffset"=0 passt der Response des Träger-Filters zur Cutoff-Frequenz der Modulator-Filter. Der Filter-Response wird in zwei diskreten Schritten von "FrmntSft" nach oben oder unten verschoben. Dies kann um insgesamt zwei weitere Schritt mit "FcOffset" nach oben oder unten verschoben werden, was insgesamt vier Schritte zur Justierung nach oben oder unten bietet.

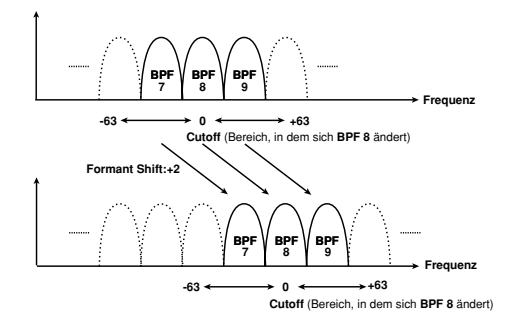

# 38. FILTER/AMP

Hier können Sie die Parameter einstellen, die die Cutoff-Frequenz der Bandpassfilter des Trägers modulieren (Synthese-Filter) und den Ausgang des Vocoders justieren..

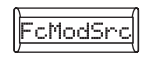

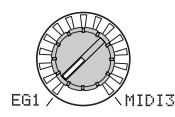

#### Knob [1]

#### **FcModSrc (Fc Mode Source) [EG1...MIDI3]** Wählt die Modulationsquelle, die auf den Träger-Bandpassfilter "FcOffset" angewendet wird. Die verfügbaren Modulationsquellen sind die gleichen wie die Modulationsquellen für Programm-Parameter virtuelle Patches

(S.45 "Source1...Source6").

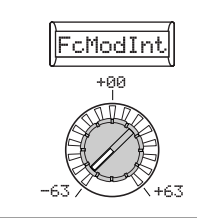

#### Knob [2]

#### FcModInt (Fc Modulation Intensity) [-63...+63]

Spezifiziert die Tiefe der Modulation, die auf den Träger-Bandpassfilter (Synthese-Filter) "FcOffset" angewendet wird.

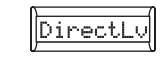

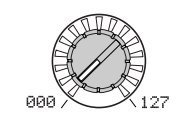

## Knob [3]

## DirectLv (Direct Level)

Stellt den Lautstärkepegel ein, bei dem die Modulator-Eingangsquelle direkt (unbeeinflusst) ausgegeben wird.

Note Wenn Sie die [VOCODER]-Taste drücken, so dass sie blinkt, und den Wert von Edit Mode 38. Filt/Amp Seite "DirectLv" steigern, wird das anliegende Audiosignal direkt ausgegegeben. Stellen Sie diesen Wert höher ein, wenn Sie den Audioeingang während der Justierung hören wollen.

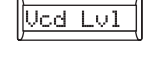

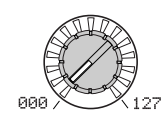

#### Knob [4]

#### [000...127] Vcd Lvl (Vocoder Level) [000...127] bei dem die Stellt den Ausgangspegel des Vocoders ein

Stellt den Ausgangspegel des Vocoders ein.

/ocoder

# 39. CH LEVEL /PAN (Channel Level/Channel Panpot)

Diese Parameter stellen Level und Pan für jeden der 16 Bandpassfilter-Kanäle (Synthese-Filter) des Trägers ein (#S.55).

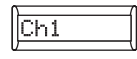

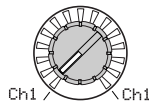

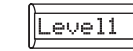

AND

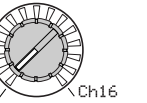

Knob [2]

**Channel Select** Wählt einen der 16 Filterkanäle zum Editieren.

Knob [1]

Level1...Level16 [Ch1...Ch16]

[000...127] Legt den Ausgangspegel des gewählten Kanals fest.

127

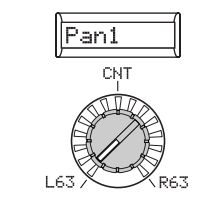

Knob [3] Pan1...Pan16

[L63...CNT...R63] Legt das Panning des gewählten Kanals fest.

# **GLOBAL-Struktur**

# Übersicht

In der Sektion GLOBAL können Sie Gesamt-Einstellungen für den **R3** vornehmen. Obwohl es z.B. möglich ist, die Tonlage jedes Synth- oder Vocoder-Programms individuell einzustellen, können Sie die 40. Global-A Seite Tonlage-Einstellungen ("MstTune" und "Transpos") zum Justieren der Tonlage aller Programme verwenden. Wenn Sie den **R3** zusammen mit anderen Instrumenten spielen, verwenden Sie "MstTune" zum Anpassen der Tonlage. Wenn Sie die Tonlage des gespielten Songs transponieren wollen, können Sie "Transpos" einstellen. In Fällen wie der Verwendung mehrfacher Programme in einem einzelnen Song ist es praktisch, einfach die GLOBAL-Einstellung anzupassen, anstelle die Tonlage jedes einzelnen Programms zu justieren.

Wenn Sie die Änderungen an diesen Einstellungen bewahren wollen, müssen Sie den Write-Vorgang ausführen (#\$5.74).

GLOBAL

# 40. GLOBAL-A

Die hier vorgenommenen Einstellungen gelten für den gesamten R3, wie Gesamt-Tuning und Anschlagdynamik-Kurve.

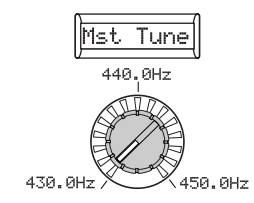

#### Knopf [1]

#### Mst Tune (Master Tune)

#### [430.0Hz...450.0Hz]

Stellt die Gesamt-Tonlage in Schritten von 0,1 Hz ein, in Bezug auf A4 als Referenztonlage. Verwenden Sie dies, wenn Sie die Tonlage des **R3** an andere Instrumente anpassen müssen.

#### Knopf [3] (🔪)

bedeutende Änderung bei weich gespielten Noten, so dass sie schwieriger zu steuern sein können. Wählen Sie die Kurve, die am besten für Ihre Spieldynamik oder den zu erhalten gewünschten Effekt geeignet ist.

#### Abbildung 40-1: Anschlagdynamikkurve

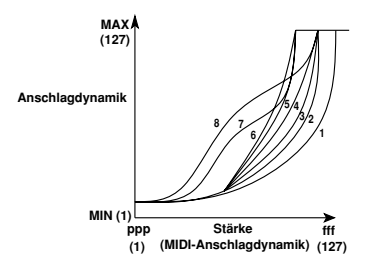

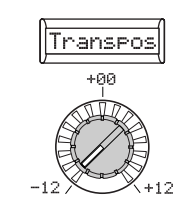

## Knopf [2]

Knopf [4] (🔪)

Abbildung 40-2: Post KBD

Abbildung 40-3: Pre TG

MIDI IN O

RONT PANEL: Octa

MIDLOUT O

GLOBAL - Maeter

Timbre 1

Transpos (Transpose)

Stellt die Gesamt-Tonlage in Halbtonschritten (100 Cent) über einen Bereich einer Oktave nach oben oder unten ein. Verwenden Sie dies, wenn Sie entsprechend dem gespielten Song transponieren wollen.

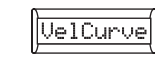

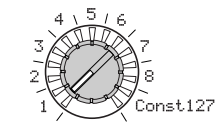

#### Knopf [3]

[-12...12]

VelCurve (Velocity-Kurve) [1...8, Const127] Unterschiedliche Anschlagdynamik-Kurve zur Anpassung des Response der Tastatur an den eigenen Spielstil. Leichtere Kurven sind am besten für energische Spieler geeignet, und höhere Kurven können besser für Spieler mit sanftem Anschlag geeignet sein (FAbbildung 40-1). 1: Diese Kurve erfordert starkes Spielen, um einen Effekt zu erzielen.

2, 3:

4: Dies ist eine typische Kurve.

5:

**6:** Diese Kurve erzeugt einen Effekt, auch wenn Sie nicht stark anschlagen.

7: Diese Kurve erzeugt einen recht gleichmäßigen Effekt mit wenig Änderung im Bereich mittelstarker Anschläge.

8: Diese Kurve erzeugt einen recht gleichmäßigen Effekt mit wenig Änderung im Bereich mittelstarker Anschläge (eine flachere Kurve als 7). Const127: Alle Noten erklingen mit maximaler Anschlagdynamik (127). Diese Einstellung imitiert das Verhalten früher analoger Synthesizer.

note Kurve 7 und 8 produzieren geringe Änderung im Bereich mittelstarker Anschläge. Diese Kurven produzieren aber auch eine

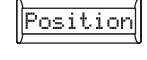

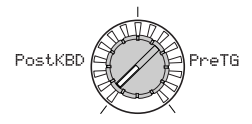

#### Knopf [4]

#### Position

[Post KBD, Pre TG]

Spezifiziert das interne MIDI IN/OUT Routing innerhalb des **R3**. Diese Einstellung beeinflusst die Weise, in der MIDI-Daten übertragen und empfangen werden, und wie die Arpeggio-Daten gehandhabt werden.

**Post KBD:** In dieser Position werden ankommende MIDI-Daten zu den Timbres gesandt, ohne dass sie von globalen oder Frontplatten-Transponierregler beeinflusst werden, und sie triggern den Arpeggiator nicht. Auf der Tastatur erzeugte Daten werden entsprechend den internen Einstellungen umgewandelt, durch den Arpeggiator geleitet (Arpeggiator-Noten werden als MIDI-Daten gesandt) und dann zum Anschluss MIDI OUT geleitet. (F& Abbildung 40-2).

**Pre TG:** Ankommende MIDI-Daten werden von den globalen Einstellungen beeinflusst und fungieren als Triggger-Noten für den Arpeggiator. Auf der Tastatur erzeugte Daten werden zum Anschluss MIDI OUT gesandt, ohne dass sie von einer anderen Einstellung als der OCTAVE [UP] [DOWN]-Taste beeinflusst werden. (© Abbildung 40-3). (**\**)

# 41. GLOBAL-B

Diese Parameter wählen den Eingang, wenn die Funktion AUDIO IN THRU verwendet wird, und legen fest, wie die Knöpfe [1]-[4] arbeiten.

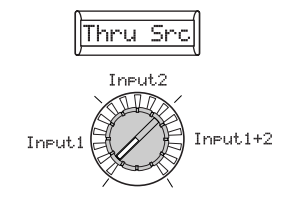

#### Knopf [1]

#### Thru Src (Thru Source) [Input1, Input2, Input1+2]

Das(die) hier gewählte(n) Eingangssignal(e) wird(werden) unverändert zu den Buchsen OUTPUT [L/MONO] und [R] gesendet, wenn die Shift-Funktion "AUDIO IN THRU" verwendet wird.

**Input1:** Das an die [AUDIO INPUT 1]-Buchse angelegte Signal wird ohne Veränderung zu den Buchsen OUTPUT [L/ MONO] und [R] geleitet.

Input2: Das an die [AUDIO INPUT 2]-Buchse angelegte Signal wird ohne Veränderung zu den Buchsen OUTPUT [L/ MONO] und [R] geleitet.

**Input1+2:** Die von sowohl der Buchse [AUDIO INPUT 1] als auch [AUDIO IN-PUT 2] empfangenen Signale werden ohne Veränderung zu den Buchsen OUTPUT [L/MONO] und [R] geleitet.

note Sie können die Funktion AUDIO IN THRU verwenden, um zu prüfen, ob das Signal von jeder Buchse richtig angelegt ist. Außerdem können Sie das Mikrofon verwenden, um zwischen Songs zum Publikum zu sprechen.

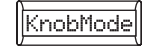

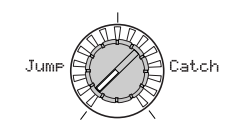

#### Knopf [2] KnobMode

#### [Jump, Catch]

Spezifiziert das Verhalten der Frontplattenknöpfe [1] - [4] beim Editieren.

Jump: Wenn Sie den Knopf drehen, springt der Parameterwert zu dem vom Knopf angezeigten Wert, ungeachtet des gespeicherten Werts. Da dies es es leicht macht, die Ergebnisse beim Editieren zu hören, empfehlen wird, diese Einstellung beim Editieren zu verwenden.

**Catch:** Wenn Sie den Knopf drehen, ändert sich der Parameterwert nicht, bis die Knopfposition dem gespeicherten Wert entspricht. Wir empfehlen, diese Einstellung zu verwenden, wenn Sie keine abrupte Änderung im Sound wollen, wie bei einem Live-Auftritt. GLOBAL

# **MIDI-Parameter**

# Einsatz des R3 mit anderen MIDI-Geräten

# Übersicht

Hier können Sie MIDI-bezogene Einstellungen für den R3 vornehmen.

MIDI steht für "Musical Instrument Digital Interface" (Digitale Schnittstelle für Musikinstrumente) und ist ein weltweit verbreiteter Standard für den Austausch verschiedener Musikdaten zwischen elektronischen Musikinstrumenten und Computern. Wenn MIDI-Kabel zur Verbindung von zwei oder mehr MIDI-Geräten verwendet werden, können Spieldaten unter den Geräten ausgetauscht werden, auch wenn diese von verschiedenen Herstellern stammen.

Der **R3** erlaubt es, Steueränderungsnummern zu wichtigen den Sound beeinflussenden Parametern zuzuweisen und diese Parameter von einem externen MIDI-Sequenzer zu steuern, während Sie den Tongenerator spielen. Sie können auch die zugewiesenen Knöpfe [1] - [4] oder Tasten zur Übertragung dieser Steueränderung zur Steuerung eines externen MIDI-Geräts bedienen.

Sie können den Arpeggiator des **R3**, die LFO-Rate oder die Delay-Zeit des Delay-Effekts zur MIDI-Clock mit einem externen MIDI-Sequenzer synchronisieren.

## Anschließen von MIDI-Geräten oder Computern

#### Steuerung eines externen MIDI-Tongenerators vom R3

Wenn Sie die Taste, die Controller, Arpeggiator usw. des **R3** zum Spielen eines externen MIDI-Tongenerators verwenden wollen, verwenden Sie ein MIDI-Kabel zum Verbinden des Anschlusses MIDI OUT am **R3** mit dem Anschluss MIDI IN am externen MIDI-Tongenerator.

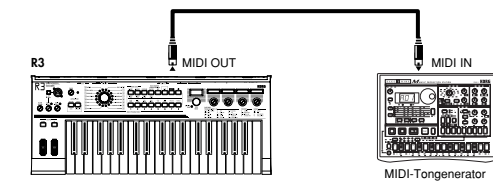

#### Steuerung des R3-Tongenerators von einem externen MIDI-Gerät

Wenn Sie den Tongenerator des **R3** von einem externen MIDI-Keyboard oder Sequenzer usw. spielen wollen, verwenden Sie ein MIDI-Kabel zum Verbinden des Anschlusses MIDI OUT am externen MIDI-Gerät mit dem Anschluss MIDI IN am **R3**.

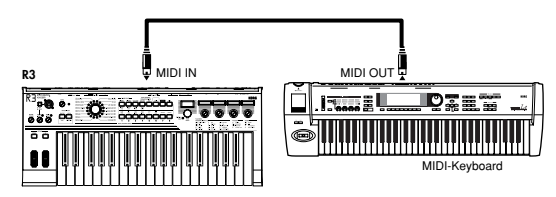

#### Steuerung eines oder mehrerer externer MIDI-Tongeneratoren vom R3

Sie können den Anschluss MIDI THRU verwenden, um simultan mehrere MIDI-Geräte zu steuern. (Dieser Verbindungstyp sollte nicht zum Anschluss von mehr mehr als Drei Geräten verwendet werden. Wenn Sie mehr MIDI-Geräte anschließen wollen, empfehlen wir die Verwendung einer MIDI Patch Bay (oder MIDI Thru-Bodx) wie im zweiten Diagramm unten gezeigt.)

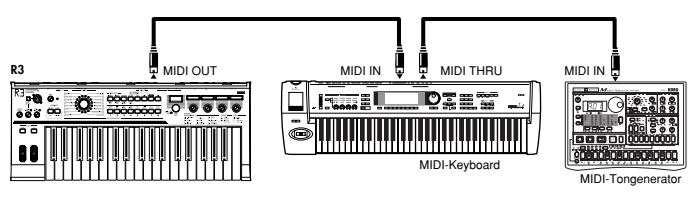

Sie können auch ein MIDI Patch Baz zur Steuerung mehrere MIDI-Geräte verwenden.

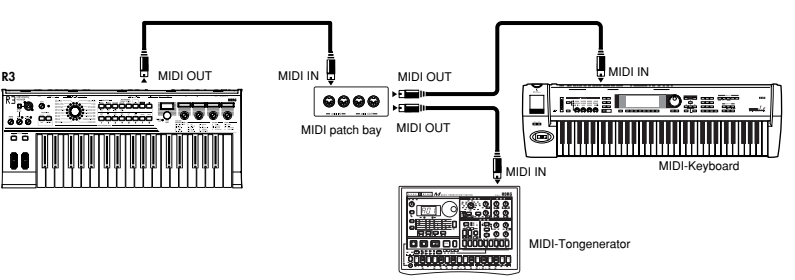

#### Anschließen eines externen MIDI-Sequenzers oder Computers usw.

Wenn Sie Ihr Spiel auf der Taste des **R3** in einem externen MIDI-Sequencer/Computer aufzeichnen wollen (über eine MIDI-Schnittstelle) oder den **R3** als eine Kombination von Controller-Keyboard und MIDI-Soundmodul verwenden wollen, oder die mit dem **R3** mitgelieferte Editor/Librarian-Software verwenden möchten, dann mpssen Sie die Anschlüsse MIDI OUT und MIDI IN am **R3** mit den Anschlüssen MIDI IN und MIDI OUT des betreffenden externen MIDI-Sequenzers oder Computers verbinden.

Manche USB-MIDI-Schnittstellengeräte können nicht in der Lage sein, die exklusiven MIDI-Meldungen des **R3** zu übertragen/empfangen.

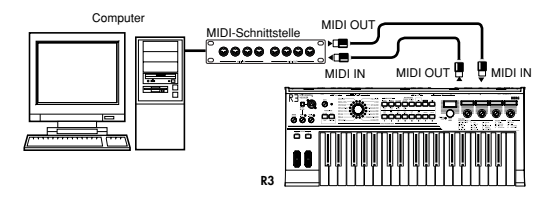

## Anschließen des R3 an Ihren Computer über USB

Eine alternative Möglichkeit zum Anschließen des **R3** an Ihren Computer in den oben beschriebenen Situationen ist die Verwendung eines USB-Kabels, wenn Ihr Computer einen USB-Anschluss hat. Da eine USB-Verbindung die Daten schneller sendet als bei Verwendung von MIDI-Kabeln und einer MIDI-Schnittstelle der Fall ist, empfehlen wir eine USB-Verbindung, falls Sie die PC-Editor-Software verwenden wollen.

Näheres zur Verwendung der mitgelieferten Software finden Sie in der Bedienungsanleitung der Software auf der CD-ROM.

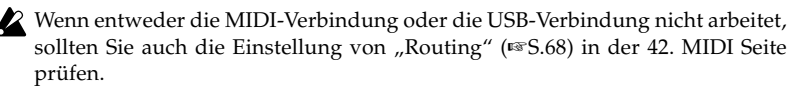

# MIDI-bezogene Einstellungen

#### **MIDI-Kanaleinstellung**

Um Daten mit einem angeschlossenen externen MIDI-Gerät auszutauschen, müssen Sie den MIDI-Kanal des **R3** entsprechend dem MIDI-Kanal des externen MIDI-Geräts einstellen.

- Stellen Sie den MIDI-Kanal am R3 ein.
   Wählen Sie mit dem [PAGE]-Regler die 42. MIDI Seite und stellen den Knopf
   [1] (" MIDI CH") auf den MIDI-Kanal. (\*\*S.68)
- **2** Stellen Sie den MIDI-Kanal des angeschlossenen externen MIDI-Geräts ein. Einzelheiten zu Einstellung des MIDI-Kanals am externen MIDI-Gerät siehe Bedienungsanleitung des betreffenden Geräts.

#### MIDI-Kanaleinstellung - Verwendung des R3 als multitimbrales Soundmodul

Sie können separate MIDI-Kanäle für jedes der beiden Timbres spezifizieren und den **R3** als multitimbrales Soundmodul verwenden, das von Ihrem externen MIDI-Sequenzer oder Controller angesteuert wird.

- Stellen Sie den R3 auf multi-timbralen Betrieb..
   Wählen Sie mit dem [PAGE]-Regler die 1. Voice Seite und stellen den Knopf [1] (" Mode") auf Multi.
- 2 Stellen Sie den MIDI-Kanal für Timbre 2 ein. Wenn Sie den Knopf [1] zur Wahl von Multi verwenden, wechselt Knopf [2] auf "T2MIDIch". Verwenden Sie Knopf [2] zur Einstellung des MIDI-Kanals von Timbre 2.
- **3** Gehen Sie zur 42. MIDI Seite und stellen den Knopf [1] (MIDI CH) auf den MIDI-Kanal von Timbre 1.
- 4 Wählen Sie die geeigneten MIDI-Kanäle auf dem externen MIDI-Gerät.

#### GLOBAL "POSITION"-Einstellunge

Die GLOBAL "Position" am **R3** erlaubt es Ihnen, festzulegen, wie MIDI IN/OUT intern geleitet wird. Dies beeinflusst, wie die MIDI-Daten von "Transpos", "VelCurve" und Arpeggiator-Einstellungen beinflusst werden.

- Normalerweise wird bei Steuerung eines externen MIDI-Tongenerators vom **R3** der Parameter "Position" auf PostKBD gestellt. Die verschiedenen oben aufgeführten Einstellungen beeinflussen die Übertragung der MIDI-Daten. Die empfangenen Daten werden als "Transpos" : 0, "VelCurve" : 4 verarbeitet.
- Normalerweise wird bei Steuerung des **R3**-Tongenerators von einem externen MIDI-Gerät **R3** der Parameter "Position" auf PreTG gestellt. Die verschiedenen oben aufgeführten Einstellungen beeinflussen den Empfang der MIDI-Daten. Die übertragenen Daten werden als "Transpos" : 0, "VelCurve" : 4 verarbeitet.

## "MIDI FILTER" -Einstellungen

Die 43. MIDI Filt Seite legt fest, ob Programmänderung, Pitch Bend Steueränderung und System-Exklusivmeldungen gesendet oder empfangen werden. ( $\mathbf{E}$ S.70)

#### Virtual Patch Modulation-Quelle Einstellungen

Sie können drei verschiedene MIDI-Steuermeldungen (MIDI 1, 2, 3) als Virtual Patch Modulation-Quellen zuweisen. Nehmen Sie die gewünschten Zuweisungen in der 45. PatchSrc Seite (ﷺS.72) vor, und wählen Sie dann MIDI1 oder MIDI2 usw. als die Virtual Patch Quelle (Knopf [1]) für die Virtual Patch Einstellungen (20. Patch1-25. Patch6). Dies erlaubt es Ihnen, Modulation über MIDI zu steuern.

Die Modulationsquelle "FcModSrc" der Cutoff-Frequenz des Vocoder Träger-Bandpassfilters kann auch über MIDI gesteuert werden; wählen Sie einfach MIDI 1, 2 oder 3 als die Virtual Patch Modulationsquelle.

## " CONTROL CHANGE" -Einstellungen

Sie können Steueränderungsnummern zu wichtigen den Sound beeinflussenden Parametern zuzuweisen und ein externes MIDI-Gerät verwenden, um die gleichen Vorgänge wie über die Knöpfe und Tasten am **R3** auszuführen. Umgekehrt können Sie die Knöpfe und Tasten des **R3** zur Steuerung eines externen MIDI-Geräts bedienen. Verwenden Sie die 44. MIDI CC# Seite zum Zuweisen von Steueränderungen zu Parametern. (#\$5.71)

#### MIDI "LOCAL" -Einstellung bei Anschließen eines externen MIDI-Sequenzers oder Computers

Wenn Noten doppelt erklingen, wenn der **R3** an einen externen MIDI-Sequenzer oder Computer angeschlossen ist, schalten Sie die Local-Einstellung aus (42. MIDI Seite "Local" Off). (#S.68)

Wenn der **R3** an einen externen MIDI-Sequenzer oder Computer angeschlossen ist und die Echo Back-Einstellung des externen MIDI-Sequenzers oder Computers eingeschaltet wird, während die Local Control-Einstellung des **R3** ebenfalls eingeschaltet ist, werden die beim Spielen der Tastatur des **R3** generierten Spieldaten zum externen MIDI-Sequenzer geschickt, und werden ein zweites Mal zum Tongenerator des **R3** zurückgeführt. Um zu verhindern, dass jede Note zweimal erklingt, einmal direkt von der Tastatur und einmal von der zurückgeführten Echo-Back-Note müssen Sie die Local Control-Einstellung am **R3** ausschalten.

# Aufnahme des MIDI-Ausgangs vom R3-Arpeggiator auf einen externen MIDI-Sequenzer oder Computer

#### 1. Anschluss und Einstellung

Verbinden Sie den MIDI OUT-Anschluss des **R3** mit dem MIDI IN-Anschluss Ihres externen MIDI-Sequenzer/Computers und verbinden Sie den MIDI IN-Anschluss des **R3** mit dem MIDI OUT-Anschluss Ihres externen MIDI-Sequenzer/Computers. (#S.64) Dann schalten sie Local Control des **R3** aus (42. MIDI Seite "Local" Off) und schalten die Echo Back-Einstellung Ihres externen MIDI-Sequenzer/Computers ein.

#### 2. Aufnahme der Notendaten vom Arpeggiator auf einen externen MIDI-Sequenzer/Computer

Stellen Sie die 40. Global-A Seite "Position" des **R3** auf PostKBD. Schalten den **R3**-Arpeggiator ein (ARPEGGIATOR [ON/OFF]-Taste leuchtet), spielen die Taste und nehmen die Notendaten auf Ihrem externen MIDI-Sequenzer/Computer auf. Wenn die 40. Global-A Seite "Position" auf PostKBD gesetzt ist, werden vom Arpeggiator produzierte MIDI-Notendaten vom **R3** ausgegeben und aufgenommen. (ISS.62) Schalten Sie den Arpeggiator des **R3** bei der Wiedergabe aus.
### Synchronisieren des Arpeggiators

Die 42. MIDI Seite "Clock" (Knopf [4]) Einstellung spezifiziert, ob der Arpeggiator des **R3** der Master (das steuernde Gerät) oder Slave (das gesteuerte Gerät) ist.

Einzelheiten zu synchronisationsbezogenen Einstellungen Ihres externen MIDI-Geräts siehe Bedienungsanleitung des betreffenden Geräts.

### 1. Verwendung des R3 als Master und des externen MIDI-Geräts als Slave

Schließen Sie den MIDI OUT-Anschluss des **R3** an den MIDI IN-Anschluss des externen MIDI-Geräts an (☞S.64).

Wählen Sie mit dem [PAGE]-Regler die 42. MIDI Seite und stellen den "Clock" (Knopf [4]) auf Internal; der **R3** ist das Master-Gerät und sendet MIDI-Zeittaktmeldungen. Sellen Sie Ihr externes MIDI-Gerät so ein, dass es ankommende MIDI-Clock-Meldungen empfängt. Jetzt arbeitet Ihr externes MIDI-Gerät (Sequenzer, Rhythmusgerät usw.) mit dem Tempo wie vom [TEMPO]-Knopf des **R3** vorgegeben.

### 2. Verwendung des externen MIDI-Geräts als Master und des R3 als Slave

Schließen Sie den MIDI IN-Anschluss des **R3** an den MIDI OUT-Anschluss des externen MIDI-Geräts an (🖙S.64). Wählen Sie mit dem [PAGE]-Regler die 42. MIDI Seite und stellen den 42. MIDI Seite "Clock" (Knopf [4]) auf Ext MIDI; der **R3** ist das Slave-Gerät.

Der Arpeggiator des **R3** arbeitet mit dem Tempo wie vom externen MIDI-Gerät (Sequenzer, Rhythmusgerät usw.) vorgegeben.

note Wenn Sie die 42. MIDI Seite "Clock" (Knopf [4]) auf Auto stellen fungiert der R3 automatisch mit der Ext MIDI Einstellung, wenn die MIDI- Clock von einem externen MIDI-Gerät empfangen wird, das an den MIDI IN-Anschluss angeschlossen ist. Andernfalls fungiert der R3 mit der internen Einstellung.

Wenn der R3 mit der MIDI Clock eines externen MIDI-Geräts synchronisiert ist, wird sein Arpeggiator zurückgesetzt, wenn eine MIDI-Startmeldung [FA] empfangen wird. Dies bewirkt auch, das LFOs und Modulationssequenzen rückgesetzt werden, wenn "Key Sync" ausgeschaltet ist.

## 42. MIDI

[01...16]

Hier können Sie MIDI-bezogene Einstellungen für den R3 vornehmen.

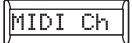

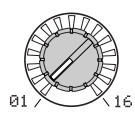

### Knopf [1]

### MIDI Ch (MIDI-Kanal)

Spezifiziert den MIDI-Kanal. Wenn Sie Programmänderungen oder System-Exklusivmeldungen über MIDI übertragen wollen, stellen Sie den globalen MIDI-Kanal entsprechend dem MIDI-Kanal des angeschlossenen MIDI-Geräts ein.

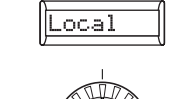

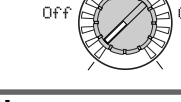

## Knopf [2]

### Local

Schaltet die lokale Einstellung ein und aus.

Off: Bei dieser Einstellung werden Controller wie Tastatur und Modulationsrad intern von der Tongenerator-Sektion abgetrennt. Diese Einstellung verhindert, dass Noten doppelt erklingen, wenn der **R3** an einen Sequenzer angeschlossen ist, und die Spieldaten werden vom Sequenzer mit Echo Back zurückgesendet. (Echo Back ist wenn die durch Spielen des **R3** übertragenen Spieldaten erneut vom Sequenzer zum **R3** zurückgesendet werden.)

**On:** Wählen Sie diese Einstellung wenn Sie den **R3** alleine verwenden.

### Knopf [4] (🖌)

**Ext MIDI:** Der Arpeggiator des **R3** synchronisiert mit den MIDI Clock-Meldungen, die von einem externen MIDI-Gerät empfangen werden, das an den MIDI IN-Anschluss angeschlossen ist.

note Beim Synchronisieren mit einem externen MIDI-Gerät siehe Bedienungsanleitung des betreffenden Geräts.

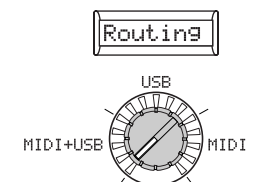

## Knopf [3]

[Off, On]

Routing [USB+MIDI, USB, MIDI] Wählt den (oder die) Anschluss zum Senden und Empfangen von MIDI-Meldungen.

USB+MIDI: Die MIDI-Anschlüsse und der USB-Anschluss werden zum Senden und Empfangen von MIDI-Meldungen verwendet. Beim Empfang von MIDI-Meldungen werden die Meldungen von beiden Anschlusstypen gemischt, und die später empfangenen MIDI-Meldungen erhalten Priorität. Zum Senden werden die gleichen MIDI-Meldungen von beiden Anschlüssen übertragen (☞S.69 Abbildung 42-1).

**USB:** Only the USB connector will be used to transmit and receive MIDI messages. Thru operation via the MIDI IN and MIDI THRU connectors is enabled (# p.69 Figure 42-2).

MIDI: Nur der USB-Anschluss wird zum Senden und Empfangen von MIDI-Meldungen verwendet. Thru-Betrieb über die MIDI IN- und MIDI THRU-Anschlüsse ist aktiviert (🖙 S.69 Abbildung 42-3).

note Die "Thru" -Funktion von den MIDI INan die MIDI THRU-Anschlüsse ist aktiv, auch wenn dieser Parameter auf USB gestellt ist.

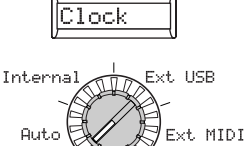

### Knopf [4]

**Clock** [Auto, Internal, Ext USB, Ext MIDI] Spezifiziert, wie der **R3** mit einem externen MIDI-Gerät (Sequenzer, Rhythmusgerät usw.) synchronisiert wird. Wenn LFO 1/2 oder der Delay-Effekt "BPM Sync" eingeschaltet ist, werden LFO-Rate und Delay-Zeit auf gleiche Weise wie der Arpeggiator synchronisiert.

Auto: Der **R3** fungiert automatisch mit der externen (oder USB) Einstellung, wenn die MIDI-Clock-Meldungen von einem externen MIDI-Gerät empfangen werden, das an den MIDI IN-Anschluss angeschlossen ist. Wenn keine MIDI-Clock-Meldungen empfangen werden, wird die interne Einstellung verwendet.

Internal: Der Arpeggiator wird mitder internen Clock (spezifiziert mit dem Knopf [TEM-PO]) synchronisiert. Wählen Sie diese Einstellung, wenn Sie den **R3** alleine verwenden oder wenn Sie den **R3** als Master (steuerndes Gerät) verwenden, so dass ein externes MIDI-Gerät mit den MIDI Clock-Meldungen vom **R3** synchronisiert wird.

Ext USB: Der Arpeggiator des **R3** synchronisiert mit den MIDI Clock-Meldungen, die von einem USB MIDI-Gerät empfangen werden, das an den USB-Anschluss angeschlossen ist. (**\mathbf{s}**)

Knopf [3]

### Abbildung 42-1: USB+MIDI

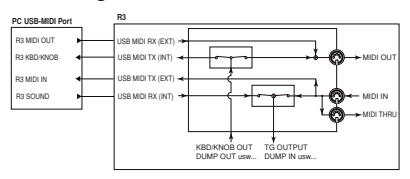

### Abbildung 42-2: USB

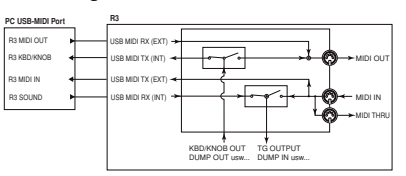

### Abbildung 42-3: MIDI

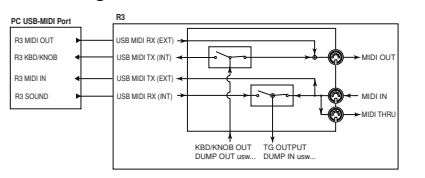

## 43. MIDI FILTER

Hier können Sie die MIDI-Filter-Einstellungen des R3 anpassen.

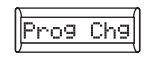

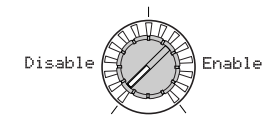

### Knopf [1]

### Prog Chg (Programmwechsel) [Disable, Enable]

Wählt, ob Programmänderungen gesendet und empfangen werden.

Disable:Programmänderungen werdenDisable:nicht gesendet oder empfangen.nicht ge

**Enable:** Programmänderungen werden gesendet und empfangen.

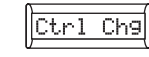

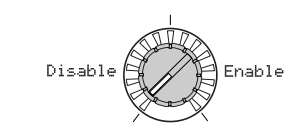

### Knopf [2] Ctrl Cha (Stougeränderung

#### Ctrl Chg (Steueränderung) [Disable, Enable]

Wählt, ob MIDI-Steueränderungen gesendet und empfangen werden.

**Disable:** MIDI-Steueränderungen werden nicht gesendet oder empfangen.

**Enable:** MIDI-Steueränderungen werden gesendet und empfangen.

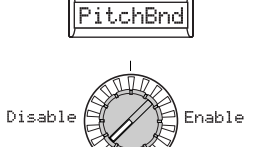

## Knopf [3]

PitchBnd (Pitch Bend) [Disable, Enable] Wählt, ob Pitch-Bend-Meldungen gesendeet und empfangen werden.

**Disable:** Pitch-Bend-Meldungen werden nicht gesendet oder empfangen.

**Enable:** Pitch-Bend-Meldungen werden gesendet und empfangen.

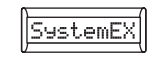

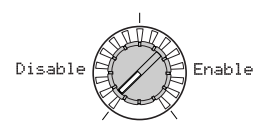

### Knopf [4]

### SystemEx (System Exklusiv)

[Disable, Enable]

Wählt, ob MIDI-System-Exklusivmeldungen gesendet und empfangen werden.

**Disable:** MIDI-System-Exklusivmeldungen werden nicht gesendet oder empfangen.

**Enable:** MIDI-System-Exklusivmeldungen werden gesendet und empfangen.

## 44. MIDI CC# MAP (MIDI Steueränderung Nr. Map)

Hier können Sie Steueränderung-Nummern zu den wichtigsten Parametern entsprechend den Tasten und Knöpfen an der Vorderseite [1]-[4] zuweisen. Wenn Sie die Performance Edit-Funktion verwenden oder ein Programm editieren, werden die hier zugewiesenen Steueränderungen gesendet, wenn Sie den entsprechenden Knopf für jeden Parameter betätigen. Wenn der **R3** eine dieser Steueränderung-Meldungen empfängt, ändert sich der Wert des entsprechenden Parameters. (🖙 Ergänzendes Material auf der CD-ROM: "Vom R3 gesendete und empfangene Meldungen – Steueränderung-Zuweisungen für die Knöpfe und Taster am **R3**" )

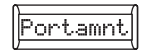

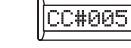

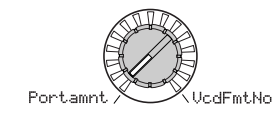

### Knopf [1]

Parameter [Portamnt...VcdFmtNo] Wählen Sie den Knopf oder die Taste.

| NOHSS19h/ ////#119 |
|--------------------|

### Knopf [2]

### Value [NoAssign, CC#000...CC#095, CC#102...CC#119]

Weisen Sie eine MIDI-Steueränderungsnummer (CC#) für den Knopf oder die Taste wie in "Parameter" (Knopf [1]) gewählt zu.

- note Wenn der gewählte Wert bereits einem anderen Parameter zugewiesen ist, erscheint ein "\*" rechts vom Wert.
- note Der MIDI-Kanal für die Vocoder-Parameter ist der gleiche MIDI-Kanal wie Timbre1.

## **45. PATCH SOURCE**

Hier können Sie die Funktionen wählen, die den Modulationsquellen MIDI 1, 2 und 3 von der Virtual Patch-Funktion zugewiesen werden. rote Wenn die gewählte Funktion bereits einem anderen Parameter zugewiesen ist, erscheint ein "\*" rechts vom Wert.

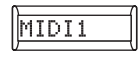

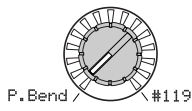

### Knopf [1]

### MIDI1

Dieses wählt die Funktionen, die den Modulationsquellen MIDI 1 von der Modulationsquellen MIDI 2 von der Virtual Patch-Funktion zugewiesen werden. Mit den werkseitigen Einstellungen den. Mit den werkseitigen Einstellungen

[P.Bend...#119]

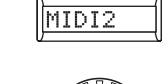

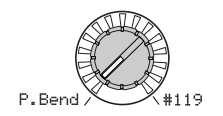

### Knopf [2]

MIDI2

### [P.Bend...#119]

Dieses wählt die Funktionen, die den Virtual Patch-Funktion zugewiesen werist "MIDI1" zu #016 (CC#16) zugewiesen. ist "MIDI2" zu #002 (CC#02) zugewiesen.

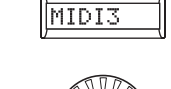

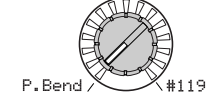

### Knopf [3] MIDI3

[P.Bend...#119]

Dieses wählt die Funktionen, die den Modulationsquellen MIDI 3 von der Virtual Patch-Funktion zugewiesen werden. Mit den werkseitigen Einstellungen ist "MIDI3" zu A.Touch (After Touch) zugewiesen.

## Pedal/Schalter-Parameter

## 46. PEDAL/SW

Hier können Sie die Funktionen von an der Rückseite angeschlossenem Fußpedal und Fußschalter, spezifizieren.

role. Sie können eine Shift-Funktion zur Justierung der Kalibrierung des Fußpedals verwenden (☞S.79).

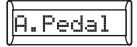

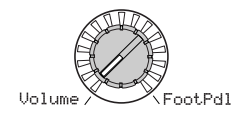

### Knopf [1]

### A.Pedal (Zuweisbares Pedal) [Volume...Foot Pdl]

Wählt die Funktion des an die Buchse ASSIGNABLE [PEDAL] angeschlossenen Pedals. Werkseitig ist diese Einstellung auf ExpPedal vorgenommen.

Volume: Das Pedal steuert die Lautstärke von in dem Programm verwendeten Timbres (CC#07).

ExpPedal: Das Pedal steuert die Lautstärke von in dem Programm verwendeten Timbres. Der Expression-Wert wird mit dem Lautstärkewert multipliziert, um die tatsächliche Lautstärkewirkung festzulegen (CC#11).

Pan: Das Pedal steuert das Panning der in dem Programm verwendeten Timbres (CC#10).

Wenn 44. MIDI CC# Seite "Panpot" zu CC#10 zugewiesen ist, können Sie das Stereo-Panning der Ausgabe nicht steuern.

Das Pedal steuert den Aftertouch AftTouch: von in dem Programm verwendeten Timbres.

Das Pedal steuert den Effekt ModWheel: der Modulationstiefe (CC#01).

Das Pedal steuert die MIDI BrthCtrl: Steuerungsänderung für Breath Control (CC#02). FootPdl: Das Pedal steuert die MIDI

Steuerungsänderung für Foot Control (CC#04).

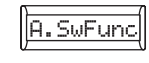

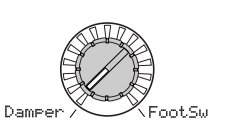

## Knopf [2]

### A.SwFunc (Zuweisbare Schalterfunktion) [Damper...Foot Sw]

Wählt die Funktion des an die Buchse ASSIGNABLE [SWITCH] angeschlossenen Schalters. Werkseitig ist diese Einstellung auf Damper vorgenommen.

Damper: Der Pedalschalter fungiert als Haltepedal (CC#66).

ProgUp, ProgDown: Der Pedalschalter schaltet zu dem Programm mit der nächsthöheren (Steigerung) oder nächstniedrigeren (Senkung) Nummer um.

OctUp, OctDown: Der Pedalschalter wechselt die Oktave. Durch Betätigen des Schalters wird die Tonlage um +1/-1 Oktave verschoben.

PrtmnSw: Der Pedalschalter fungiert als Portamento Ein/Aus-Schalter (CC#65).

ArpSw: Der Pedalschalter fungiert als Arpeggiator Ein/Aus-Schalter.

Der Pedalschalter startet den ArpStop: Arpeggiator und setzt ihn zurück.

FootSw: Der Pedalschalter steuert den zu FootSw zugewiesenen Parameter (CC#65).

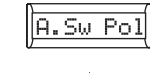

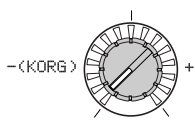

### Knopf [3]

### A.Sw Pol Zuweisbare Schalterpolarität) - (KORG), +]

Spezifiziert die Polarität des an die Buchse ASSIGNABLE [SWITCH] angeschlossenen Pedalschalters. Werkseitig ist diese Einstellung auf - (KORG) vorgenommen.

note Wählen Sie die - (KORG) Einstellung, wenn Sie einen Korg PS-1 Pedalschalter verwenden oder wenn Sie keinen Pedalschalter verwenden.

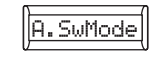

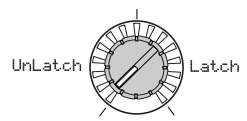

### Knopf [4]

### A.SwMode (Zuweisbarer SchalterModus) [UnLatch, Latch]

Spezifiziert den Modus für Ein/Aus-Schalten des an die Buchse ASSIGNABLE [SWITCH] angeschlossenen Pedalschalters. Werkseitig ist diese Einstellung auf UnLatch vorgenommen.

UnLatch (Momentary): Diezugewiesene Funktion ist nur eingeschaltet, wenn der Pedalschalter gedrückt gehalten wird.

Latch (Toggle): Die zugewiesene Funktion wechselt bei jedem Schalterdruck zwischen ein und aus um.

Pedal/Sw

# Speichern von Data

## Speichern eines Programms

### Folgende Einstellungen können gespeichert werden

- 01. Voice 33. Arpeggiator-B Seite Parameter, 34. Carrier - 39. Lvl/Pan Seite Parameter
- [TEMPO]-Knopf Einstellung
- ARPEGGIATOR [ON/OFF]-Schalter Einstellung
- OCTAVE [UP] [DOWN]-Taste Einstellung
- Shift-Funktion "Program Name" Einstellung
- Shift-Funktion "Knob Assign" Einstellung

### Verfahren

- 1 Drücken Sie die [WRITE]-Taste. Stellen Sie sicher, dass das Haupt-Display "Program" anzeigt (den zu speichernden Datentyp), und drücken Sie die [WRITE]-Taste erneut.
- Note Wenn das Haupt-Display "Global" anzeigt, wenn Sie die [WRITE]-Taste drükken, werden die globalen Parameter gespeichert. Verwenden Sie den [PAGE]-Regler zur Wahl von "Program" und drücken Sie die [WRITE]-Taste.

## Speichern Ihrer bearbeiteten Einstellungen

Wenn Sie ein Programm editiert haben, gehen Ihre editierten Einstellungen verloren, wenn Sie die Stromversorgung ausschalten oder ein anderes Programm wählen, bevor Speichern (Schreiben) ausgeführt wird. Um Ihre Edits zu bewahren, müssen Sie das editierte Programm speichern (schreiben). Änderungen, die Sie auf der 40. Global-A - 46. Pedal/Sw Seite vornehmen oder SHIFT-Funktionen (an späterer Stelle in dieser Anleitung beschrieben) gehen ebenfalls verloren, wenn Sie die Stromversorgung vor dem Speichern (Schreiben) ausschalten. Um Ihre modifizierten Einstellungen zu bewahren, müssen Sie diese speichern (schreiben).

2 Schalten Sie den Strom niemals ab, wenn noch Daten gespeichert werden. Dadurch können die Daten beschädigt werden.

- Wenn das Haupt-Display "WrtPrtct" anzeigt, wenn Sie die [WRITE]-Taste erneut drücken, ist Schreibschutz eingeschaltet (d.h. Sie können keine Programme schreiben). Drücken Sie die [EXIT]-Taste zweimal zum Abbrechen des Schreiben-Vorgangs und zum Ausschalten von Schreibschutz (#S.78).
- 2 Verwenden Sie den [PAGE]-Regler zur Wahl der Zielprogrammnummer, unter der das Programm gespeichert werden soll.
- **3** Drücken Sie die **[WRITE]-Taste** erneut, um das Programm zu speichern (schreiben).

Das Haupt-Display zeigt "Complete" an. Der Schreiben-Vorgang wird fertiggestellt, und Sie kehren zum Play-Modus zurück.

## Speichern der Einstellungen GLOBAL, MIDI

## Folgende Einstellungen können gespeichert werden

- 40. Global-A 46. Pedal/Sw Seite Parameter
- Shift-Funktion "PROTECT" Einstellung
- Shift-Funktion "CALIBRATION" Einstellung
- Formant-Motion-Daten

### Verfahren

- 1 Drücken Sie die [WRITE]-Taste. Das Haupt-Display zeigt "Program" an (den zu speichernden Datentyp), und Sie verwenden den [PAGE]-Regler zum Wählen von "Global" und drücken dann die [WRITE]-Taste erneut.
- **2** Drücken Sie die [WRITE]-Taste erneut, um die globalen Daten und MIDI-Einstellungen zu speichern (schreiben).

Das Haupt-Display zeigt "Complete" an. Der Schreiben-Vorgang wird fertiggestellt, und Sie kehren zum Play-Modus zurück.

note Wenn Sie die [WRITE]-Taste drücken, wenn eine der Edit-Modus 40. MIDI -46. Pedal/Sw Seiten gewählt ist, werden die globalen Daten gespeichert.

## Speichern von Formant-Motion-Daten

Folgende Einstellungen können gespeichert werden

• Formant-Motion-Daten

### Verfahren

- 1 Drücken Sie die [WRITE]-Taste. Das Haupt-Display zeigt "Program" an (den zu speichernden Datentyp), und Sie verwenden den [PAGE]-Regler zum Wählen von "Formant" und drücken dann die [WRITE]-Taste erneut.
- 2 Betätigen Sie den [PAGE]-Regler zum Wählen der Ziel-Formant-Motion-Datennummer in der Sie die Formant-Motion-Daten speichern wollen.
- **3** Drücken Sie die **[WRITE]-Taste** erneut, um das Programm zu speichern (schreiben).

Das Haupt-Display zeigt "Complete" an. Der Schreiben-Vorgang wird fertiggestellt, und Sie kehren zum Play-Modus zurück.

note Wenn Sie die [WRITE]-Taste sofort nach dem Aufnahmen einer Formant-Motion drücken, zeigt das Haupt-Display Formant-Motion-Daten als zu speicherndes Objekt.

# SHIFT-Funktionen

# Kopieren und Austauschen von Timbres/Initialisieren eines Programms

### 1-1. NAME PROGRAM

### **Umbenennen eines Programms**

Der **R3** erlaubt es, jedem Programm einen Namen von bis zu acht Zeichen Länge zuzuweisen. Im Play-Modus zeigt das Haupt-Display die Programmnummer und den Programmnamen an.

### Verfahren

- 1 Halten Sie die [SHIFT]-Taste gedrückt und drücken Sie die PROGRAM SELECT [1]-Taste. Die Taste [1] blinkt. Das Haupt-Display den aktuellen Programmnamen an.
- 2 Verwenden Sie die Tasten OCTAVE [UP][DOWN] zum Wählen eines Zeichens und den [PAGE]-Regler zum Ändern des Zeichens.

Sie können auch den Knopf [1] zur Eingabe von Großbuchstaben, den Knopf [2] zur Eingabe von Kleinbuchstaben, den Knopf [3] zur Eingabe von Ziffern und den Knopf [4] zur Eingabe von Symbolen verwenden.

- **3** Wenn Sie mit dem Editieren des Programmnamens fertig sind, drücken Sie die **Taste [1]**. Der Programmname wird geändert, und Sie kehren zum Play-Modus zurück. Wenn Sie Ihre Änderungen annullieren wollen, drükken Sie die **[EXIT]-Taste**.
- Wenn Sie den Programmnamen editiert haben, gehen Ihre Änderungen verloren, wenn Sie die Stromversorgung ausschalten oder auf ein anderes Programm umschalten, ohne das Programm zu schreiben. Schreiben Sie das Programm immern, wenn Sie den exitierten Programmnamen bewahren wollen.

### 2-1. INIT PROGRAM

#### Initialisieren eines Programms

So werden die Einstellungen des aktuell gewählten Programms initialisiert.

### Verfahren

1 Halten Sie die [SHIFT]-Taste gedrückt und drücken Sie die PROGRAM SELECT [2]-Taste.

Die Taste [2] blinkt. Das Haupt-Display zeigt den Namen des momentan gewählten Programms an.

- 2 Zum Initialisieren des Programms drükken Sie die Taste [2].
- Das Programm wird initialisiert, und Sie kehren zum Play-Modus zurück. Wenn Sie sich entscheiden, das Programm doch nicht zu initialisieren, drücken Sie die [**EXIT]-Taste**.

### 3-1. COPY TIMBRE

### Kopieren eines Timbres

Hier kopieren Sie die Timbre-Einstellungen von einem anderen Programm in ein Timbre des aktuell gewählten Programms. Diese Operation steht zur Verfügung, wenn TIMBRE SELECT [TIMBRE 1] oder [TIMBRE 2] gewählt ist.

### Verfahren

1 Halten Sie die [SHIFT]-Taste gedrückt und drücken Sie die PROGRAM SELECT [3]-Taste.

Die Taste [3] blinkt. Im Haupt-Display erscheint die Copy-Source-Programmnummer und den Programmnamen.

- **2** Verwenden Sie den **[PAGE]-Regler** zum Wählen des Copy-Source-Programms.
- **3** Drücken Sie die **Taste [3]**. Die obere Zeile des Haupt-Displays zeigt den Copy-Source-Timbre (SrcTmb>#), und die untere Zeile zeigt das von Copy-Destination-Timbre, das durch TIMBRE SELECT gewählt ist.
- 4 Verwenden Sie den [PAGE]-Regler zum Wählen von Copy-Source-Timbre und die TIMBRE SELECT [TIMBRE1] [ TIMBRE2]-Tasten zum Wählen von Copy-Destination-Timbre.
- **5** Drücken Sie die **Taste** [3].

Das Haupt-Display fordert zum Bestätigen des Vorgangs auf. Die obere Zeile fragt "Copy OK?", und die untere Zeile zeigt die Copy-Source-Programmnummer und Timbre sowie das Copy-Destination-Timbre. 6 Zum Ausführen des Kopiervorgangs drücken Sie die Taste [3]. Die Einstellungen werden kopiert, und Sie kehren zum Play-Modus zurück. Wenn Sie sich zum Aufheben des Kopiervorgangs entschließen, drücken Sie die [EXIT]-Taste.

SHIF

## Initialisieren von <u>Copy-Effekt</u> Vocoder-Parametern

### 4-1. SWAP TIMBRE

#### Umtauschen der Timbres

Hier tauschen Sie die Einstellungen von Timbre 1 und Timbre 2 im aktuell gewählten Programm aus. Diese Operation steht zur Verfügung, wenn TIMBRE SELECT [TIMBRE 1] oder [TIMBRE 2] gewählt ist. Sie können diesen Vorgang nur ausführen, wenn das Programm zwei Timbres verwendet; d.h. Sie können ihn nicht für ein Programm ausführen, dessen 1. Voice Seite "Mode" auf Single gestellt ist.

### Verfahren

1 Halten Sie die [SHIFT]-Taste gedrückt und drücken Sie die PROGRAM SELECT [4]-Taste.

Die Taste [4] blinkt. Das Haupt-Display fordert zum Bestätigen des Vorgangs auf.

2 Zum Austauschen der Timbres drücken Sie die Taste [4].

Timbres 1 und 2 werden ausgetauscht, und Sie kehren zum Play-Modus zurück.

Wenn Sie sich entscheiden, den Vorgang doch nicht auszuführen, drücken Sie die **[EXIT]-Taste**.

### **3-2. INIT VOCODER**

#### Initialisieren von Vocoder-Parametern

Dies initialisiert die Vocoder-Parameter des aktuell gewählten Programms. Dieser Vorgang steht zur Verfügung, wenn [VOCODER] zum Editieren gewählt ist (d.h. wenn die Taste [VOCODER] blinkt).

note Dieser Vorgang löscht nicht die Formant-Motion-Daten.

### Verfahren

1 Halten Sie die [SHIFT]-Taste gedrückt und drücken Sie die PROGRAM SELECT [3]-Taste.

Die Taste [3] blinkt. Das Haupt-Display fordert zum Bestätigen des Vorgangs auf.

 Zum Initialisieren der Vocoder-Einstellungen drücken Sie die Taste [3].
 Die Vocoder-Einstellungen werden initialisiert, und Sie kehren zum Play-Modus zurück.

Wenn Sie sich entscheiden, den Vorgang doch nicht auszuführen, drücken Sie die **[EXIT]-Taste**.

note Die Vocoder-Parameter werden auch initialisiert, wenn Sie das Programm initialisieren.

### 5-1. COPY EFFECT

### Einstellungen für den Copy-Effekt

Hier kopieren Sie die Effekt-Einstellungen von einem anderen Programm in einen Effekt des aktuell gewählten Programms.

### Verfahren

1 Halten Sie die [SHIFT]-Taste gedrückt und drücken Sie die PROGRAM SELECT [5]-Taste.

Die Taste [5] blinkt. Im Haupt-Display erscheint die Copy-Source-Programmnummer und den Programmnamen.

- **2** Verwenden Sie den [**PAGE**]-**Regler** zum Wählen des Copy-Source-Programms.
- 3 Drücken Sie die Taste [5].
   Im Haupt-Display erscheint der Copy-Source-Effekt.
- 4 Verwenden Sie den [PAGE]-Regler zum Wählen des Copy-Source-Effekts. Wenn der Copy-Source-Effekt ein Insert-Effekt ist (Tmb1IFx1, Tmb1IFx2, Tmb2IFx1, Tmb2IFx2), wählen Sie die Kombination aus einem Timbre und Insert-Effekt.

Wenn der Copy-Source-Effekt ein Master-Effekt ist (MFx), wählen Sie einen Master-Effekt. Wenn Sie einen Master-Effekt wählen, gehen Sie zu Schritt 6 weiter.

5 Drücken Sie die [5]-Taste.

Verwenden Sie den [PAGE]-Regler zum Wählen des Copy-Destination Insert-Effekts und die TIMBRE SELECT [TIM-BRE1] [ TIMBRE2]-Tasten zum Wählen von Copy-Destination-Timbre. **6** Zum Ausführen des Kopiervorgangs drücken Sie die **Taste [5]**. Die Einstellungen werden kopiert, und Sie kehren zum Play-Modus zurück. Wenn Sie sich zum Aufheben des Kopiervorgangs entschließen, drücken Sie die **[EXIT]-Taste**.

### 6-1. MIDI DATA DUMP

#### Data Dump

"Data Dump" ist eine Funktion, die Programm- oder globale Daten in Form von MIDI-Exklusivdaten überträgt, so dass sie auf einem angeschlossenen MIDI-Data-Filer oder Computer gespeichert werden können. Dies kann auch zum Übertagen von Daten zu einem anderen **R3-**Gerät verwendet werden.

- Berühren Sie nicht die Knöpfe oder Tasten des R3, während Daten ausgegeben oder empfangen werden. Außerdem schalten Sie bei diesem Vorgang nie die Stromversorgung aus.
- Manche USB-MIDI-Schnittstellengeräte können nicht in der Lage sein, die exklusiven MIDI-Meldungen des **R3** zu übertragen/empfangen.

### Übertragung-Verfahren

- **1** Verbinden Sie den MIDI OUT-Anschluss des **R3** mit dem MIDI IN-Eingang eines Geräts, das einen MIDI Data Dump empfangen kann und stellen Sie beide Geräte auf den gleichen MIDI-Kanal.
- 2 Halten Sie die [SHIFT]-Taste gedrückt und drücken Sie die PROGRAM SELECT [6]-Taste.

Die Taste [6] blinkt. Das Haupt-Display zeigt den Typ des Data Dump, der übertragen werden wird. **3** Verwenden Sie den [PAGE]-Regler zum Wählen des Data Dump, der übertragen werden wird.

#### 1 Prog:

Daten für das aktuell gewählte Programm wird übertragen (1. Voice - 39. Lvl/Pan Seite Parameter, Frontplatte-Taste und Knopf-Einstellungen.)

### AllProg:

Daten für alle Programme werden übertragen.

#### Global:

Globale Daten werden übertragen (40. Global-A - 46. Pedal/Sw Seite Parameter, Fußpedal-Kalibrierungseinstellung und Formant-Motion-Daten.)

#### AllData:

Alle Programme und globale Daten werden übertragen.

- 4 Drücken Sie die blinkende Taste [6]. Die Data Dump wird ausgeführt, und dann schaltet der R3 zum Play-Modus zurück.
- Näheres über den Inhalt der Programmdaten und globalen Daten siehe Erklärungen des Speicherinhalts in den Abschnitten "Speichern eines Programms" und "Speichern globaler und MIDI-Einstellungen" in "Speichern (Schreiben" (#S.74).
- note Für die Größe der Dump-Daten und die jeweils erforderliche Zeit siehe Tabelle.

### **Empfang-Verfahren**

Verfahren Sie wie folgt, wenn Sie vorher gespeicherte Daten von einem angeschlossenen MIDI-Data-Filer (Datenspeichergerät) oder Computer zurück in den **R3** laden wollen, oder Daten von einem anderen **R3** empfangen wollen.

- 1 Verbinden Sie den MIDI IN-Anschluss des **R3** mit dem MIDI OUT-Eingang des Geräts, das den MIDI Data Dump überträgt.
- 2 Stellen Sie den MIDI-Kanal des übertragenden Geräts entsprechend dem MIDI-Kl des R3 ein. Wenn Sie vorher Daten zu einem externen MIDI-Gerät übertragen haben und diese zurück im R3 empfangen wollen, stellen Sie sicher, dass der MIDI-Kanal des R3 auf die gleiche Kanaleinstellung gestellt ist wie beim ursprünglichen Übertragen der Daten.
- **3** Stellen Sie die43. MIDIFilt Seite "SystemEx" auf Enable, und schalten Sie die Shift-Funktion "PROTECT" aus.

### Die Größe der Dump-Daten und die jeweils erforderliche Zeit:

| Daten für denDump | Datengröße(Bytes) | Erforderliche Zeit (Sekunden)  |
|-------------------|-------------------|--------------------------------|
| 1 Prog            | 452               | Weniger als eine Sekunde       |
| AllProg           | 57,856            | Ungefähr 3 Minuten 15 Sekunden |
| Global            | 192,144           | Ungefähr 2 Minute 10 Sekunden  |
| AllData           | 250,000           | Ungefähr 5 Minuten 30 Sekunden |

4 Übertragen Sie die Daten vom MIDI-Data-Filer oder anderen Gerät. Zum Übertragungsverfahren suiehe Bedienungsanleitung des verwendeten Geräts.

## Schreibschutz-Einstellung

### 7-1. PRELOAD

### Zurückstellen auf werkseitige Einstellungen

Dieses Verfahren stellt die Programme und globalen Dateneinstellungen auf die werkseitigen Vorgaben zurück. Die werkseitigen Einstellungen werden als "Preload Data" bezeichnet.

Wenn sie die Preload-Einstellungen wiederherstellen, werden die Daten innerhalb des **R3** auf werkseitige Einstellungen zurückgesetzt. Bevor Sie die werkseitigen Einstellungen wieder herstellen, stellen Sie sicher, dass es in Ordnung ist, die aktuellen Daten zu verlieren.

- Berühren Sie nicht die Knöpfe oder Tasten des R3, während der Preload-Vorgang ausgeführt wird, und schalten Sie die Stromversorgung während dieses Vorgangs nicht aus.
- note Die Preload-Daten können nicht wiederhergestellt/neu geladen werden, wenn die SHIFT-Funktion "PROTECT" eingeschaltet ist. Sie müssen "WRITE PROTECT" vorher ausschalten.

### Verfahren

- Halten Sie die [SHIFT]-Taste gedrückt und drücken Sie die Taste [7].
   Das Haupt-Display zeigt einen Bildschirm, wo Sie den Typ der Preload-Daten wählen können.
- **2** Betätigen Sie den [**PAGE]-Regler** zum Wählen der Daten, die auf werkseitige Einstellungen zurückgesetzt werden.

### 1 Prog:

Laden Sie nur Daten für ein Programm (1. Voice - 39. Lvl/Pan Seite Parameter, Frontplatte-Taste und Knopf-Einstellungen.)

#### AllProg:

Daten für alle 128 Programme laden. **Global:** 

Globale Daten laden (40. Global-A - 46. Pedal/Sw Seite Parameter, Fußpedal-Kalibrierungseinstellung.)

#### AllData:

Daten für alle Programme laden, globale Daten und Formant-Motion-Daten laden.

- **3** Wenn Sie AllProg oder Global in Schritt 2 gewählt haben, gehen Sie zu Schritt 4 weiter. Wenn Sie 1 Prog gewählt haben, drücken Sie die **Taste [7]**. Das Haupt-Display zeigt einen Bildschirm, wo Sie das zu laden gewünschte Programm wählen können. Betätigen Sie den [PAGE]-Regler zum Wählen eines Programms.
- note Wenn Sie 1 Prog laden, werden die Daten in das aktuell gewählte Programm geladen.
- 4 Drücken Sie die blinkende Taste [7]. Der Preload-Vorgang wird ausgeführt, und dann schaltet der R3 zum Play-Modus zurück.

Wenn Sie sich entscheiden, den Vorgang doch nicht auszuführen, drücken Sie die **[EXIT]-Taste**.

### 8-1.PROTECT

### Schreibschutz-Einstellung

Der **R3** bietet eine Schreibschutzeinstellung, die Schreiben in den Speicher ermöglicht und es erlaubt, versehentliches Überschreiben von Daten zu verhindern. Wenn Sie editierte Daten speichern wollen, müssen Sie zuerst den Schreibschutz ausschalten.

### Verfahren

- Halten Sie die [SHIFT]-Taste gedrückt und drücken Sie die Taste [8].
   Das Haupt-Display zeigt einen Bildschirm, wo Sie Schutz ein/aus wählen können.
- **2** Drehen Sie den [PAGE]-Regler zum Einoder Ausschalten des Schreibschutzes.
- 3 WWenn Sie die gewünschte Einstellung vorgenommen haben, drücken Sie die leuchtende Taste [8] oder [SHIFT]. Der R3 schaltet zum Play-Modus zurück. Wenn Sie sich entscheiden, den Vorgang doch nicht auszuführen, drükken Sie die [EXIT]-Taste.

### DEMO

#### Hören des Demo-Spiels

 Halten Sie die [SHIFT]-Taste gedrückt und drücken die ARPEGGIATOR [ON/ OFF]-Taste.

Die Demo beginnt zu spielen. Während die Demo spielt, können Sie sie stoppen, indem Sie den **[EXIT]-Schalter** drücken.

note Einzelheiten zum Wählen von Songs siehe S.11.

### KALIBRIERUNG

### Kalibrieren des Fußpedals

- 1 Schließen Sie ein Fußpedal an (# S.8). Beginnen Sie diesen Vorgang mit ganz nach unten gestelltem Pedal.
- 2 Halten Sie die [SHIFT]-Taste gedrückt und drücken den ARPEGGIATOR [LATCH]-Schalter.

Der **[LATCH]-Schalter** blinkt. Das Haupt-Display zeigt den Kalibrierungseinstellung-Bildschirm.

- **3** Stellen Sie das Fußpedal ganz nach oben und dann in die ganz abgesenkte Stellung zurück.
- **4** Stellen Sie sicher, dass die untere Zeile des Haupt-Displays *"\*\*\*\*\*\*\**" zeigt.
- 5 Zum Ausführen der Kalibrierung drükken Sie den [LATCH]-Schalter. Die Kalibrierungseinstellungen werden geladen, und Sie kehren zum Play-Modus zurück. Zum Speichern der Einstellungen schreiben Sie die globalen Daten (#\$5.74 "Speichern globaler und MIDI-Einstellungen"). Wenn Sie sich zum Abbrechen des Kalibriervorgangs entschließen, drük-

ken Sie die [EXIT]-Taste.

### TIMBRE1 SOLO, TIMBRE2 SOLO

### Soloverwendung eines Timbres

Für ein Programm, das zwei Timbres verwendet, erlaubt dieser Vorgang, nur ein Timbre zu hören. Beim Editieren können Sie dies verwenden, wenn Sie ein einzelnes Timbre alleine hören.

- Halten Sie die [SHIFT]-Taste gedrückt und drücken Sie die TIMBRE SELECT [TIMBRE 1]- oder [TIMBRE 2]-Taste. Nur das Timbre, dessen Taste gedrückt ist, wird gehört.
- 2 Halten Sie die [SHIFT]-Taste gedrückt und drücken Sie die TIMBRE SELECT [TIMBRE 1]- oder [TIMBRE 2]-Taste des für Solo gewünschten Timbres. Die Solo-Einstellung wird unterdrückt.
- note Wenn Sie diesen Vorgang beim Editieren ausführen, wird das editierte Timbre geändert.

### AUDIO IN THRU

### Audio In Thru

Dieser Vorgang bewirkt, dass das Audiosignal von den Eingangsbuchsen direkt zu den Buchsen OUTPUT [L/ MONO] und [R] gesandt.

 Halten Sie die [SHIFT]-Taste gedrückt und drücken Sie die [VOCODER]-Taste.

Wenn diese Funktion eingeschaltet ist, wird das Audiosignal von den Buchsen [AUDIO INPUT 1] (oder [MIC]) und [AUDIO INPUT 2] durchgeleitet und von den Buchsen OUTPUT [L/MONO] and [R] ausgegeben. Dies schaltet bei jedem Tastendruck ein/aus.

note Der 41. Global-B Seite "Thru Src" Parameter spezifiziert die Eingangsbuchse(n) an die die Thru-Funktion angelegt wird.

### **KNOB ASSIGN**

### Knopf-Zuweisungen

Sie können die Parameter zu den Knöpfen [1]-[4] zuweisen. Dies erlaubt es, den Sound und die Einstellungen im Play-Modus beim Spielen zu editieren. (Dies wird als Performance Editing bezeichnet.) Sie können einen separaten Satz von Knopf [1]-[4] Zuweisungen für die Sektionen Timbre 1, Timbre 2 und Vocoder erstellen; verwenden Sie die Tasten TIMBRE SELECT [TIMBRE 1], [TIMBRE 2] oder [VOCODER] zum Wählen der Sektion, die Sie von den Knöpfen steuern wollen.

note Bei Auslieferung des **R3** ab werk sind erfahrungsgemäß nützliche Parameter bereits zu den Knöpfen zugewiesen.

Als Beispiel geben wir hier an, wie Sie Knopf-Zuweisungen für Timbre 1 vornehmen.

1 Halten Sie die [SHIFT]-Taste gedrückt und drücken den Schalter MOD SEQUENCE/FORMANT MOTION [ON/OFF].

Der [ON/OFF]-Schalter blinkt. Das Haupt-Display zeigt den Zuweisungseinstellung-Bildschirm.

2 Drücken Sie die Taste TIMBRE SELECT [TIMBRE1].

Die Neben-Displays über Knöpfen [1]– [4] zeigen die Parameter, die jedem Knopf zugewiesen sind. **3** Verwenden Sie Knöpfe [1]-[4] zum Wählen der zuzuweisen gewünschten Parameter.

Wenn Sie "Off" für einen Knopf wählen, ist dieser Knopf im Play-Modus inaktiv.

- **4** Zum Anwenden Ihrer Einstellungen drücken Sie den **[ON/OFF]-Schalter**. Die neuen Einstellungen werden übernommen. Wenn Sie sich zum Aufheben der vorgenommenen Änderungen entschließen, drücken Sie die **[EXIT]-Taste**.
- note Wenn Sie Zuweisungen zu Timbre 2 oder Vocoder vornehmen wollen, drücken Sie die Taste TIMBRE SELECT [TIMBRE 2] oder [VOCODER], wenn Sie mit Schritt 3 fertig sind, und nehmen Sie dann die Zuweisungen für jeden Knopf vor.
- Wenn Sie Effekt-Parameter (IFx1Knob, note IFx2Knob, MFx Knob) zu den Knöpfen zuweisen, können Sie die Effekt-Parameter, die in jeder Effekt-Seite spezifiziert sind (29. Insert FX1, 30. Insert FX2, 31. MasterFX S.49, 50) aus dem Play-Modus steuern. Nehmen wir z.B. an, dass Sie 7. Distortion für den Insert-Effekt 1 wählen, und dann i 29. Ins FX1 Seite "Param" (Knopf [3]) auf FxKnob stellen und "Value" (Knopf [4]) auf Gain. Verwenden Sie jetzt die SHIFT-Funktion zum Wählen von Fx1Knob für Knopf [1], und Sie können Knopf [1] zur Steue-

rung von "Gain" des Insert-Effekts 1 verwenden, während Sie im Play-Modus sind.

## Index

## A

ADSR-Parameter 41 AMP (Amplifier) 37 AMP EG 41 Analyse-Filter 4 Anschlagdynamik 13, 34, 36, 43, 62 Anschlüsse 8, 64 Computers 65 MIDI-Geräten 8, 64 Mikrofon 8 pedal, switch 9 Arpeggiator 3, 15, 22, 51, 66 Arpeggio type 52 Arpeggio-Parameter 51 Attack-Pegel 40 Attack-zeit 40 Audio in 27 Audio In Thru 79 Auflösung 53

## B

Bandpassfilter (BPF) 33, 58, 59, 60

### С

Computer 65 Cross Modulation 27 Cutoff-Frequenz 32

### D

Data Dump 77 Decay-Zeit 40 Demo-Songs 11, 79 Destination 45 Detuning 30 Dreieckwellen 28 Drive 3, 38 Drive /Wave Shape 38 DWGS 27, 28

### Ε

Editieren 19 Arpeggiator 22, 51 Timbres 20, 23 Vocoder 21, 54 EG (Hüllkurvengeneratoren) 3, 40, 41 EG Level Velocity Intensity 43 Einschalten des Geräts 10 Envelope-Follower 58 EQ (Equalizer) 3, 48

### F

Filter 2, 32, 35 BPF 33 HPF 33 LPF 33 Routing 32 Filter EG 40 Formant Motion 4, 18, 54, 56, 74 Aufzeichnung 18 Formant Shift 4, 58 Frequenz 44, 48 Fußpedal 73 Fußschalter 73

## G

Gain 48 Gate Time 53 Global-daten 74 Global-Parameters 62 Globalen MIDI-Kanal 68

## Η

Hochpassfilter (HPF) 33 Hüllkurven-Follower 4

Impulswelle 28 Initialisieren Programms 75 Vocoder 76 Insert-Effekte 3, 49

## Κ

Kammfilter (COMB) 35 Karibrierung 79 Keyboard Tracking 13, 34, 36, 37 kopieren Effekt 76 Timbre 75

### -

Lautstärke 37 Lautstärkebalance von Ozillator 31 Level 60 LFO 3, 28, 44 Local Control 66

## Μ

Master-Effekt 3, 50 MIDI 68 MIDI Filter 70 MIDI parameters 68 MIDI Steueränderung 71 MIDI-Kanal 68 MIDI-Sequenzer 66 MIDI-System-Exklusivmeldungen 70 Mikrofon 8 Mischpult (MIXER) 2, 31 MOD-Regler 13, 26 Modulation Cross 27 Oszillator 30 Ring 30 Ring und Sync 30 Sync 30 Unison 27 **VPM 27** Waveform 27 Modulation synchronisier 30 Modulation-Sequenz 46 Aufzeichnung 16 Play-back 16

Modulationsquelle 45, 59 Modulator 4, 56 monophon 23 Multitimbrales 65

## Ν

Netzteils 10

## 0

Octave UP- und DOWN-Tasten 13 Oszillator 2, 27, 30 Oszillator Modulation 27, 30

## Ρ

Panpot 37, 60 Performance Edit-Funktion 12 Pitch-Bend-Meldungen 70 PITCH-Regler 13 polyphon 23 Portamento 25 Preload-Daten 78 Processing an external audio signal 29 Programms Initialisieren 75 Umbenennen 75 Wählen 12, 14

## Index

## R

Rauschgenerator 31TiRelease-Zeit 40TiResonanz 32, 58ToRing modulation 30TrRing- und Sync-Modulation 30Tr

## S

Sägezahn-Welle 28 Schreibschutz-Einstellung 78 Schritte 52 SHIFT-Funktionen 75 Solo 20, 79 Soloverwendung eines Timbres 79 Speichern Formant Motion Daten 74 Global- und MIDI-Daten 74 Programms 74 Spezifiziert das Wiedergabe-Tempo von Arpeggiator. 51 Sunuswelle 28 Sustain-Pegel 40 Sync modulation 30

Synchronisiert 44, 53, 68

Synth-Programme 12 Synthese-Filter 4, 59

Tiefpassfilter (LPF) 33 Timbre 2, 23 Tonlage 25, 62 Träger (Carrier) 4, 55 Transpose 25, 62 Tremolo 44

U

Т

Umbenennen eines Programms 75 Umtauschen der Timbres 76 Unison (OSC1 Mod) 27

### V

Verarbeitung eines externen Audiosignals 29 Verstärker (AMP) 2, 37 Vibrato 44 Virtuelle Patches 1, 3, 45, 66 Vocoder 4, 14, 54 Vocoder-Parameter 54 VPM (Variable Phase Modulation) 27

### W

Wah 44 Wave Shape 3, 38 Waveform Modulation 27 Wellenform 27, 30, 44 Wiedergabegeschwindigkeit 46

## Ζ

Zurückstellen auf werkseitige Einstellungen 78 Zuweisungen 80

# Klangübersicht (Voice Name List)

## Program

| No. | Program Name | Category   | Voice Mode | Arpeggio |
|-----|--------------|------------|------------|----------|
| A-1 | Hypnotic     | FAVORITE   | Split      | On       |
| A-2 | SweepPad     | FAVORITE   | Multi      | Off      |
| A-3 | Talk Seq     | FAVORITE   | Multi      | On       |
| A-4 | Komputer     | FAVORITE   | Layer      | On       |
| A-5 | SyncCity     | FAVORITE   | Split      | Off      |
| A-6 | VelSquBs     | FAVORITE   | Multi      | Off      |
| A-7 | AlphaMod     | FAVORITE   | Single     | Off      |
| A-8 | Wide Saw     | FAVORITE   | Single     | Off      |
| B-1 | LinerzBs     | BASS       | Single     | On       |
| B-2 | RingBass     | BASS       | Single     | Off      |
| B-3 | Urban Bs     | BASS       | Single     | Off      |
| B-4 | DigiBass     | BASS       | Single     | Off      |
| B-5 | Smack Bs     | BASS       | Single     | Off      |
| B-6 | BiteBass     | BASS       | Single     | Off      |
| B-7 | HooverBs     | BASS       | Single     | Off      |
| B-8 | Juicy Bs     | BASS       | Single     | Off      |
| C-1 | HardTune     | LEAD       | Single     | Off      |
| C-2 | DeepHsLd     | LEAD       | Single     | Off      |
| C-3 | Wired Ld     | LEAD       | Multi      | Off      |
| C-4 | ScreamLd     | LEAD       | Single     | Off      |
| C-5 | PhunkyLd     | LEAD       | Single     | Off      |
| C-6 | Speakin'     | LEAD       | Single     | Off      |
| C-7 | FusionLd     | LEAD       | Single     | Off      |
| C-8 | FlyingLd     | LEAD       | Layer      | Off      |
| D-1 | SpinCode     | POLY SYNTH | Single     | Off      |
| D-2 | UnisonHP     | POLY SYNTH | Single     | Off      |
| D-3 | 5thSplit     | POLY SYNTH | Split      | Off      |
| D-4 | Trancer      | POLY SYNTH | Single     | Off      |
| D-5 | AmbiDriv     | POLY SYNTH | Single     | Off      |
| D-6 | CmbChoir     | POLY SYNTH | Single     | Off      |
| D-7 | El Pizzo     | POLY SYNTH | Single     | Off      |
| D-8 | HPF Fall     | POLY SYNTH | Single     | Off      |

| No. | Program Name | Category    | Voice Mode      | Arpeggio |
|-----|--------------|-------------|-----------------|----------|
| E-1 | Strings      | PAD/STRINGS | Multi           | Off      |
| E-2 | Warm Pad     | PAD/STRINGS | INGS Multi O    |          |
| E-3 | AirGlass     | PAD/STRINGS | D/STRINGS Multi |          |
| E-4 | 5thGlide     | PAD/STRINGS | Layer           | Off      |
| E-5 | PhaseStr     | PAD/STRINGS | Multi           | Off      |
| E-6 | StrngPad     | PAD/STRINGS | Single          | Off      |
| E-7 | Xtal Pad     | PAD/STRINGS | Multi           | Off      |
| E-8 | BPFSweep     | PAD/STRINGS | Single          | Off      |
| F-1 | P5 Clav      | KEYBOARD    | Single          | Off      |
| F-2 | Wurly EP     | KEYBOARD    | Single          | Off      |
| F-3 | VPM EP       | KEYBOARD    | Layer           | Off      |
| F-4 | ArpOrgan     | KEYBOARD    | Multi           | On       |
| F-5 | DirectEP     | KEYBOARD    | Single          | Off      |
| F-6 | Jazz Gtr     | KEYBOARD    | Single          | Off      |
| F-7 | Wah Clav     | KEYBOARD    | Single          | Off      |
| F-8 | NuResoEP     | KEYBOARD    | Single          | Off      |
| G-1 | XtalBell     | BELL/METAL  | Single          | Off      |
| G-2 | MotionBl     | BELL/METAL  | Layer           | Off      |
| G-3 | DeciBell     | BELL/METAL  | Layer           | Off      |
| G-4 | DigiHarp     | BELL/METAL  | Single          | Off      |
| G-5 | CrossMod     | BELL/METAL  | Single          | Off      |
| G-6 | NoizBell     | BELL/METAL  | Single          | Off      |
| G-7 | PolyShot     | BELL/METAL  | Single          | On       |
| G-8 | TubularB     | BELL/METAL  | Single          | Off      |
| H-1 | ModSweep     | MOTION      | Layer           | Off      |
| H-2 | ResoGate     | MOTION      | Single          | Off      |
| H-3 | Tronika      | MOTION      | Single          | Off      |
| H-4 | FleaComb     | MOTION      | Multi           | On       |
| H-5 | Arp Pad      | MOTION      | Layer           | Off      |
| H-6 | Wave Seq     | MOTION      | Layer           | On       |
| H-7 | Glacial      | MOTION      | Multi           | On       |
| H-8 | Octagon      | MOTION      | Multi           | On       |

| No. | Program Name | Category     | Voice Mode | Arpeggio |
|-----|--------------|--------------|------------|----------|
| I-1 | ChordHit     | PERC/HIT     | Layer      | Off      |
| I-2 | 5th Stut     | PERC/HIT     | Layer      | Off      |
| I-3 | SeqVoice     | PERC/HIT     | Single     | On       |
| I-4 | Cyborg       | PERC/HIT     | Layer      | On       |
| I-5 | Nz Sweep     | PERC/HIT     | Single     | Off      |
| I-6 | P6 Chord     | PERC/HIT     | Layer      | Off      |
| I-7 | Dust Vox     | PERC/HIT     | Split      | Off      |
| I-8 | Syn Drum     | PERC/HIT     | Split      | Off      |
| J-1 | MovieSFX     | SE           | Layer      | Off      |
| J-2 | NoiseSeq     | SE           | Split      | Off      |
| J-3 | Windstrm     | SE           | Single     | Off      |
| J-4 | FilterFX     | SE           | Single     | On       |
| J-5 | Red Zone     | SE           | Multi      | On       |
| J-6 | Spectra      | SE           | Multi      | Off      |
| J-7 | HypDrive     | SE           | Layer      | Off      |
| J-8 | DSP Cryz     | SE           | Single     | Off      |
| K-1 | Phospho      | ARP/SEQ      | Multi      | On       |
| K-2 | ArpPulse     | ARP/SEQ      | Layer      | On       |
| K-3 | KaossArp     | ARP/SEQ      | Single     | On       |
| K-4 | UTurnSeq     | ARP/SEQ      | Multi      | On       |
| K-5 | RezoBeat     | ARP/SEQ      | Multi      | On       |
| K-6 | TechSync     | ARP/SEQ      | Single     | On       |
| K-7 | BPF Plus     | ARP/SEQ      | Multi      | On       |
| K-8 | Psy Zoop     | ARP/SEQ      | Layer      | On       |
| L-1 | Krash Bs     | VINTAGE BASS | Single     | Off      |
| L-2 | MG Bass      | VINTAGE BASS | Single     | Off      |
| L-3 | Morph 33     | VINTAGE BASS | Single     | Off      |
| L-4 | Pulse Bs     | VINTAGE BASS | Single     | Off      |
| L-5 | UnisonBs     | VINTAGE BASS | Single     | Off      |
| L-6 | MS20Bass     | VINTAGE BASS | Multi      | Off      |
| L-7 | Oddsy Bs     | VINTAGE BASS | Single     | Off      |
| L-8 | VPM Bass     | VINTAGE BASS | Single     | Off      |

| No. | Program Name | Category       | Voice Mode | Arpeggio |
|-----|--------------|----------------|------------|----------|
| M-1 | Dukey Ld     | VINTAGE LEAD   | Single     | Off      |
| M-2 | Pr5 Sync     | VINTAGE LEAD   | Single Of  |          |
| M-3 | 700sLead     | VINTAGE LEAD   | Single Off |          |
| M-4 | 3OSCLead     | VINTAGE LEAD   | Single     | Off      |
| M-5 | MG SquLd     | VINTAGE LEAD   | Single     | Off      |
| M-6 | A26 Lead     | VINTAGE LEAD   | Single     | Off      |
| M-7 | GliderLd     | VINTAGE LEAD   | Single     | Off      |
| M-8 | MG 5thLd     | VINTAGE LEAD   | Single     | Off      |
| N-1 | OB Jumpr     | VINTAGE POLY   | Single     | Off      |
| N-2 | SolinStr     | VINTAGE POLY   | Multi      | Off      |
| N-3 | OB Brass     | VINTAGE POLY   | Single     | Off      |
| N-4 | Jpt8 Dcy     | VINTAGE POLY   | Multi      | Off      |
| N-5 | Pr5 Comp     | VINTAGE POLY   | Single     | Off      |
| N-6 | Poly6Pad     | VINTAGE POLY   | Single     | Off      |
| N-7 | PMG Vibe     | VINTAGE POLY   | Single     | Off      |
| N-8 | DW Brass     | VINTAGE POLY   | Single     | Off      |
| O-1 | Beat Vox     | FORMANT MOTION | Multi      | On       |
| O-2 | Aliens       | FORMANT MOTION | Single     | Off      |
| O-3 | Futurist     | FORMANT MOTION | Single     | Off      |
| O-4 | SpecialA     | FORMANT MOTION | Layer      | Off      |
| O-5 | VoicPerc     | FORMANT MOTION | Single     | Off      |
| O-6 | FormantM     | FORMANT MOTION | Layer      | Off      |
| O-7 | Arigato      | FORMANT MOTION | Single     | Off      |
| O-8 | MyNameR3     | FORMANT MOTION | Single     | Off      |
| P-1 | EnsVocod     | VOCODER        | Multi      | Off      |
| P-2 | PulseVoc     | VOCODER        | Single     | Off      |
| P-3 | Airy Voc     | VOCODER        | Single     | Off      |
| P-4 | CombCode     | VOCODER        | Single     | Off      |
| P-5 | 5thVocod     | VOCODER        | Single     | Off      |
| P-6 | SpectMod     | VOCODER        | Single     | Off      |
| P-7 | Grain FX     | VOCODER        | Single     | Off      |
| P-8 | Audio In     | VOCODER        | Single     | Off      |

- In Programmen, für die "Voice Mode" auf Multi gestellt ist, ist der Timbre 2 MIDI-Kanal ("T2MIDIch") als werkseitige Vorgabe auf 9 gestellt.
- O-1–O-8 sind Programme, die die Formant-Motion-Funktion verwenden (#SS.18)
- P-1–P-8 sind Programme, die den Mikrofoneingang (Audioeingang) verwenden. Um diese Programme zu spielen, müssen Sie ein Mikrofon oder externes Audiogerät an den R3 anschließen und die Tastatur bei der Soundeingabe spielen (#\$5.14).

### **Demo Songs**

| No. | Name     | Author        |
|-----|----------|---------------|
| 1   | R3Medley | KORG Inc.     |
| 2   | KaossMe  | KORG Inc.     |
| 3   | Crevice  | Numb          |
| 4   | RazorBld | Oliver Munyak |
| 5   | DeciBell | KORG Inc.     |
| 6   | Maschine | KORG Inc.     |
| 7   | SkyHigh  | Oliver Munyak |
| 8   | Struggle | Numb          |

All Demo Songs: © 2006 KORG Inc. - All rights reserved.

## Störungssuche

Wenn Sie eine Fehlfunktion vermuten, prüfen Sie bitte zuerst die folgenden Punkte.

### Gerät schaltet nicht ein

- □ Ist das Netzteil an eine Netzsteckdose geschlossen? S.8
- □ Ist der Schalter [POWER/STANDBY] eingeschaltet (eingedrückt)? S.10

### Kein Ton

- □ Wenn Ihr akvites Monitorsystem oder Ihre Kopfhörer an die richtigen Buchsen angeschlossen sind? ☞S.8
- Ist das angeschlossene Monitorsystem mit Strom versorgt und die Lautstärke richtig eingestellt?
- □ Ist der MASTER VOLUME-Knopf auf eine Position gestellt, wo der Sound ausgegeben wird? ☞S.10
- □ Ist die 42. MIDI Seite "Local" (Knopf [2]) auf ON gestellt? S.68
- □ Wurden jegliche lautstärkebezogenen Parameter auf 0 gestellt? S.31, 37, 55, 59
- □ Wurde 8. Filt1-A Seite "Cutoff1" (Knopf [1]) auf 0 gestellt? S.32
- □ Wurde die 37. Filter Seite "E.F.Sens" auf Hold (FORMANT HOLD) gestellt, während kein Eingang an der Buchse [AUDIO INPUT 1] oder [MIC] anliegt? ☞S.58

### Kann nicht Sound eingeben

- □ Ist die Eingangsquelle an die Buchse [AUDIO INPUT 1], die [MIC]-Buchse oder die [AUDIO INPUT 2]-Buchse angeschlossen? ☞S.8
- $\hfill Wenn Signale an der Buchse [MIC] anliegen, ist der Schalter [MIC] auf XLR gestellt <math display="inline">{}^{\mbox{\tiny FS}}S.8$
- □ Wenn Signale an der Buchse [AUDIO INPUT 1] anliegen, ist der Schalter [MIC] auf REAR gestellt?
- □ Ist der Knopf [AUDIO INPUT1] oder [AUDIO INPUT2] hochgedreht?
- □ Wenn Sie ein Vocoder-Programm verwenden, haben Sie die Modulator-Audioquella an die Buchse [AUDIO INPUT 1] oder [MIC] angeschlossen? ☞S.8, 14

### Kann nicht editieren

- □ Wenn Sie nicht in der Lage sind, die Knöpfe [1]-[4] zum Editieren des Parameterwerts bei Performance Edit zu verwenden, kann Edit-Modus aktiv sein.
- □ Wenn Sie nicht in der Lage sind, die Knöpfe [1]-[4] zum Editieren des Parameterwerts zu verwenden, kann Performance Edit aktiv sein. ☞S.12
- □ Wenn Sie nicht in der Lage sind, Timbre 2 eines Synth-Programms zu editieren, wurde 1. Voice Seite "Mode" auf Layer, Split oder Multi gestellt? <sup>ES</sup>S.23
- □ Wenn Sie nicht in der Lage sind, die Knöpfe [1]-[4] zum Editieren von Timbre 1 oder 2 eines Synth-Programms zu editieren, ist der Knopf TIMBRE SELECT [TIMBRE 1] oder [TIMBRE 2] für das zu editieren gewünschte Timbre blinkt? ☞S.21
- □ Wenn Sie nicht in der Lage sind, die Knöpfe [1]-[4] zum Editieren der Vocoder-Parameter zu verwenden, ist die [VOCODER]-Taste für den zu editieren gewünschten Vocoder blinkt? ☞S.21

□ Wenn die an einem Programm oder an den globalen Einstellungen vorgenommenen Änderungen vergessen sind, haben Sie die Stromversorgung vor dem Ausführen des Schreiben-Vorgangs ausgeschaltet? Im Fall eines Programms gehen Ihre Edits auch verloren, wenn Sie ein anderes Programm wählen. Führen Sie den Schreiben-Vorgang aus, um Ihre Edits vor dem Umschalten von Programmen oder Ausschalten zu speichern. ☞S.74

### Kann nicht Programme oder globale Einstellungen schreiben

- □ Ist die Shift-Funktion "PROTECT" ausgeschaltet? S.78
- Wenn ein editiertes Programm oder editierte GLOBAL, MIDI-Einstellungen, die Sie gespeichert zu haben glaubten, war "Global" gewählt, als Sie das Programm speicherten, oder "Program" als Sie versuchten, die globalen Daten zu speichern?

### Arpeggiator startet nicht

- □ Ist der Arpeggiator eingeschaltet (ON/OFF-Taste leuchtet)? ISS.15
- □ Ist die 42. MIDI Seite "Clock" (Knopf [4]) richtig eingestellt? S.68

### Kein Response zu MIDI-Meldungen von einem externen Gerät

- □ Ist das MIDI-Kabel oder USB-Kabel richtig angeschlossen? S.65
- □ Passt der MIDI-Kanal der vom externen MIDI-Gerät übertragenen Daten zum MIDI-Kanal des **R3**? ISS 65

### Reagiert nicht richtig auf MIDI-Meldungen, die von einem externen Gerät gesandt wurden

Ist die 43. MIDIFilt Seite Parameter f
ür diesen Typ von MIDI-Meldungen auf Enable gestellt? #S.70

### Transponieren, Anschlagdynamikkurve, Arpeggio-Daten werden nicht richtig erkannt

□ Ist 40. Global-A Seite "Position" (Knopf [4]) richtig eingestellt? S.62

### Kann nicht zwei Timbres auf separaten MIDI-Kanälen steuern

 Der R3 verwendet nur einen MIDI-Kanal zum Über und Empfangen wenn 1. Voice Seite "Mode" (Knopf [2]) auf Single, Layer oder Split gestellt ist. Sie können nur zwei MIDI-Kanäle verwenden, um die zwei Timbres getrennt zu spielen, wenn 1. Voice Seite "Mode" (Knopf [2]) auf Multi gestellt ist.

## Technische Daten und Optionen

### Tongenerator-System: MMT (Multiple Modeling Technology)

### • Programme:

Anzahl der Timbres: maximal 2 (bei Verwendung von Layer, Split oder Multi) Maximale Polyphonie: 8 Voices

Struktur:

Synth: 2 Oszillatoren + Rauschgenerator

Oscillator1:

Welle: 8 Typen: Sägezahn, Impuls, Dreieck, Sinus, Formant, Noise, DWGS, Audio In Modulation: Wellenform, Cross, Unison, VPM

Oscillator2:

Welle: 4 Typen: Sägezahn, Rechteck, Dreieck, Sinus Modulation: Ring, Sync, Ring+Sync

Wave Shape:

Typ: Drive, Decimator, HardClip, OctSaw, MultiTri, MultiSin, SubOSCSaw, SubOSCSqu, SubOSCTri, SubOSCSin, Pickup, LevelBoost

Multimode filters:

Filter1: -24 dB/Okt LPF – -12 dB/Okt LPF – -12 dB/Okt BPF – -12 dB/Okt HPF – Thru Filter2: LPF, HPF, BPF, COMB

EG1, EG2, EG3, LFO1, LFO2

- Vocoder: 16-Kanal-Vocoder, einstellbarer Pegel und Pan für jeden Kanal, Formant-Shift-Funktion, Formant-Motion-Funktion, Formant-Hold-Funktion
- Tastatur:
   37 Noten (vollformatige Tasten, Anschlagdynamik-Sensitivität, kein Aftertouch)
- Effekte: Timbre: 2-Bereich Equalizer, Insert-Effelt (pro Timbre) Programm: Master-Effekt
- Arpeggiator: UP, DOWN, ALT1/2, Random, Trigger, Einzelschritt ein/aus Funktion
- Programme: 128 Programme (16 Banken x 8 Programme), 16 Formant-Motion Datensätze (7,5 Sekunden x 16)

### Eingänge

### • [AUDIO INPUT 1]-Buchse ([MIC/LINE]-Schalter) – Rückseite Anschluss: 1/4-Zoll-Klinkenbuchse (unsymmetrisch)

• [MIC/LINE]-Schalter: LINE Eingangsimpedanz: 600 [ ] Maximaler Eingangspegel: -10 [dBu] (AUDIO INPUT1-Knopf: Max)

- [MIC/LINE]-Schalter: MIC Eingangsimpedanz: 600 [] Maximaler Eingangspegel: -33 [dBu] (AUDIO INPUT1-Knopf: Max)
- AUDIO INPUT 1 [MIC]-Buchse Vorderseite Anschluss: XLR-Buchse (symmetrisch) Eingangsimpedanz: 600 [] Maximaler Eingangspegel: -33 [dBu] (AUDIO INPUT1-Knopf: Max)
- [AUDIO INPUT 2]-Buchse Anschluss: 1/4-Zoll-Klinkenbuchse (unsymmetrisch) Eingangsimpedanz: 600 [] Maximaler Eingangspegel: -10 [dBu] (AUDIO INPUT1-Knopf: Max)

### Ausgänge

• L/MONO, R-Buchsen

Anschluss: 1/4-Zoll-Klinkenbuchse (unsymmetrisch) Ausgangsimpedanz: 1.1 [k ] (MONO: 550) Maximaler Ausgangspegel: +7.5 [dBu] oder mehr Lastimpedanz: 10 [k ] oder mehr

### • PHONES-Buchse

Anschluss: 1/4-Zoll-Stereoklinkenbuchse Ausgangsimpedanz: 10 [ ] Maximaler Ausgangspegel: 35 [mW] Lastimpedanz: 33[ ]

### Fußschalter: ASSIGNABLE [SW]-Buchse, ASSIGNABLE [PEDAL]-Buchse

MIDI: IN, OUT, THRU-Anschlüsse,

**USB:** B-Anschluss

### Display:

Haupt-Display: 8-Zeichen x 2 Zeilen LCD-Modul Neben-Display x4: 8-Zeichen x 1 Zeile LCD-Modul

Stromversorgung: DC 12 V, 6,5 W

Abmessungen: 635 x 270 x 76 mm (W x D x H)

Gewicht: 2.8kg

### Lieferumfang: Schwanenhals Mikrofon, Netzteil (DC 12 V), CD-ROM

**Sonderzubehör:** EXP–2 Fußschweller, XVP–10 Expression-/Volumenpedal, PS–1 Fußtaster

\* Änderungen des Designs und der technischen Daten ohne Vorankündigung bleiben vorbehalten.

## WICHTIGER HINWEIS FÜR KUNDEN

Dieses Produkt wurde unter strenger Beachtung von Spezifikationen und Spannungsanforderungen hergestellt, die im Bestimmungsland gelten. Wenn Sie dieses Produkt über das Internet, per Postversand und/oder mit telefonischer Bestellung gekauft haben, müssen Sie bestätigen, dass dieses Produkt für Ihr Wohngebiet ausgelegt ist. WARNUNG: Verwendung dieses Produkts in einem anderen Land als dem, für das es bestimmt ist, verwendet wird, kann gefährlich sein und die Garantie des Herstellers oder Importeurs hinfällig lassen werden. Bitte bewahren Sie diese Quittung als Kaufbeleg auf, da andernfalls das Produkt von der Garantie des Herstellers oder Importeurs ausgeschlossen werden kann.

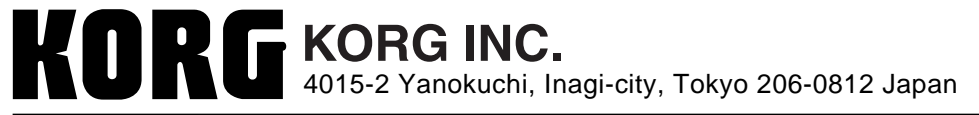

© 2006 KORG INC.

Bedienungsanleitung